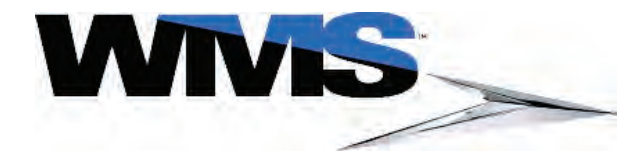

Service Manual & User Guide

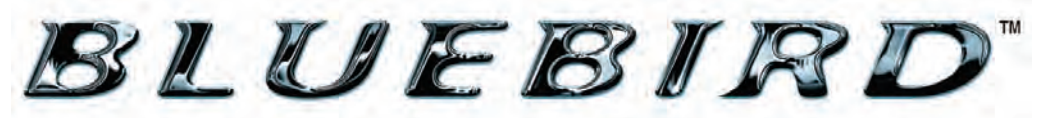

## Upright (BBU) Video Gaming Devices

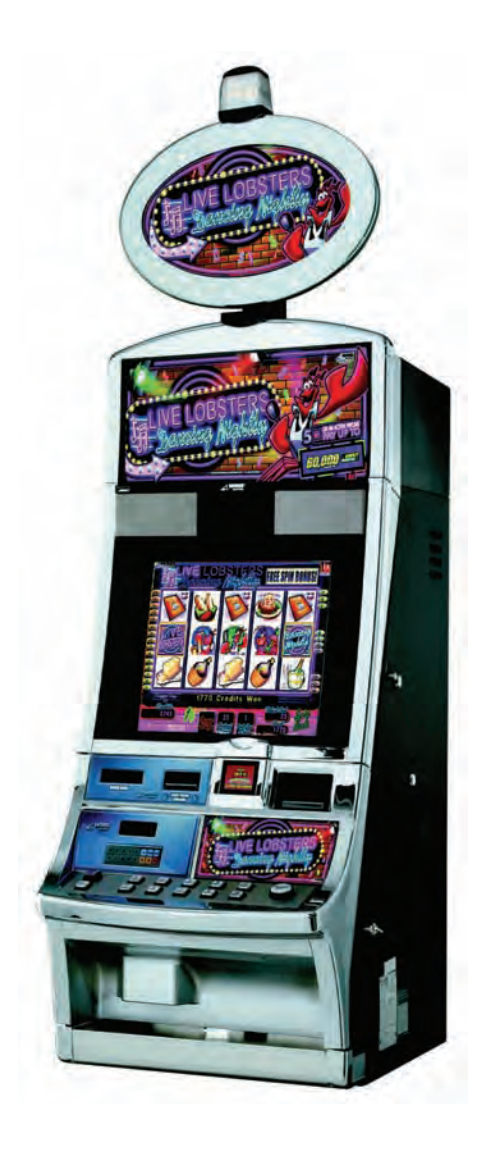

24/7 Product Support Center: I.866.967.4457 or CustomerSupport@WMS.com WMS Gaming, Inc. • 800 S. Northport Boulevard • Waukegan, IL 60085

### ABOUT THIS GUIDE: General Information

**WWS** 

| Documentation Copyright1-1                                         |
|--------------------------------------------------------------------|
| <ul> <li>Game Copyright, Trademark, and Patent Laws1-1</li> </ul>  |
| Check Local Laws1-1                                                |
| CE Marking1-1                                                      |
| <ul> <li>Customer Product Support Center</li></ul>                 |
| Conventions                                                        |
| Text Conventions1-1                                                |
| Safety Symbols and Information1-2                                  |
| <ul> <li>Preventing Injury and Damage1-3</li> </ul>                |
| Prevent Shock and ESD1-3                                           |
| Power Game or Top Box OFF at the Power Switch                      |
| ESD Wrist Strap1-3                                                 |
| Disconnect Power Cord from Game                                    |
| (When not Handling ESD-Sensitive Equipment)1-3                     |
| Special Instructions for PCBs1-3                                   |
| CHAPIER 1: Introduction and Features                               |
| <ul> <li>Table of Contents</li></ul>                               |
| Reference Documentation1-2                                         |
| <ul> <li>Introduction1-2</li> </ul>                                |
| <ul> <li>Base Game Dimensions and Weights1-3</li> </ul>            |
| Weight1-3                                                          |
| Power Dissipation1-4                                               |
| <ul> <li>Features: Doors1-4</li> </ul>                             |
| Main Door and Lower Door1-5                                        |
| Door Switches1-6                                                   |
| CPU Enclosure1-6                                                   |
| <ul> <li>Hard Meters1-7</li> </ul>                                 |
| <ul> <li>Bose® Audio System1-7</li> </ul>                          |
| Top Box Connector Plate1-8                                         |
| <ul> <li>Player Tracking SMIB Mounting Plate</li></ul>             |
| <ul> <li>Top Box Mounting Hardware1-9</li> </ul>                   |
| <ul> <li>In-Game Progressive Meter1-9</li> </ul>                   |
| <ul> <li>CPU Enclosures (RoHs CPU-NXT and CPU-NXT2)1-10</li> </ul> |
| RoHs CPU-NXT: Board Identification1-10                             |
| RoHS CPU-NXT: CompactFlash Slots and Cable Connectors 1-11         |
| CPU-NXT2 Board Identification1-12                                  |
| CPU-NXT2: CompactFlash Slots and Cable Connectors1-13              |
| Blind Mate Connectors for Bulkhead Board1-13                       |
| Logic Door1-14                                                     |
| Security Wire Holes                                                |
| Ethernet/USB Port Cover Plate (in select jurisdictions) 1-15       |
| Bulkhead Board1-16                                                 |
| Safety Features1-17                                                |
| Liquid Diversion1-17                                               |
| Plastic Shield for Power Components                                |
| Foam Above Speakers1-17                                            |

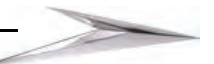

| Ground Braids1-18                                           |
|-------------------------------------------------------------|
| Electrical Requirements1-18                                 |
| Properly Ground Gaming Devices                              |
| Use Functional Power Supply Cord1-18                        |
| Outdoor Use1-18                                             |
| Game Maintenance1-18                                        |
| Radio Interference1-19                                      |
| Replacement Fuse1-19                                        |
| Service Receptacle 1-20                                     |
| Power Strip/Service Receptacle 1-20                         |
| Line Voltage Auto-Detect 1-20                               |
|                                                             |
| Table of Contents                                           |
| ■ Table of Contents                                         |
| Introduction                                                |
| <ul> <li>Preparation</li></ul>                              |
| ESD Prevention2-2                                           |
| Install Game onto Stand2-2                                  |
| Lock Specifications2-3                                      |
| Change CPU Shipping Lock(s)2-4                              |
| Remove Cover Plate To Install Second Lock (If necessary)2-5 |
| Cashbox Locks                                               |
| ■ Power Setup                                               |
| <ul> <li>Verify LCD Connection</li></ul>                    |
| - Bulkhead Board Jumper Settings 2-6                        |
| Bill Acceptor Jumpers                                       |
| Dill Acceptor Jumpers                                       |
| Progressive Poil Jumpers                                    |
| Host 2 Jumpers 2-9                                          |
| - Installing the Ton Box 2-10                               |
| Mount Ton Poy                                               |
| Mount Top Box                                               |
| Install Two Crown Pieces                                    |
| Electronic Connections                                      |
| CHAPIER 3: Maintenance                                      |
| <ul> <li>Table of Contents</li></ul>                        |
| • Overview                                                  |
| <ul> <li>ESD Prevention</li></ul>                           |
| <ul> <li>Cleaning the Game</li></ul>                        |
| Game Cabinet 3-2                                            |
| ICD 3-2                                                     |
| Bill Accentor 3-2                                           |
| - Removing the Bill Accentor and Cashbox 3-3                |
| Removing the Bill Acceptor     2 2                          |
| Remove the Cashbox                                          |
| Remove the Cashbox                                          |
| Builton Panel Maintenance                                   |
| Inserting the LED                                           |
| Replacing the Button Panel Lenses and Inserts               |
| Remove Button Panel                                         |
| Install Button Panel                                        |
| Replace SPN Components                                      |
| Mount the Universal Animator to Bracket                     |
| <ul> <li>Install the SPN Distribution Board</li></ul>       |
| Mount SPN Board to SPN Bracket                              |
| Connect the SPN Distribution Board                          |

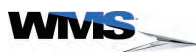

|   | Connect the Universal Animator                                                                                                    |  |  |  |  |
|---|----------------------------------------------------------------------------------------------------|--|--|--|--|
|   | Connect the Universal Animator (with SPN Distribution Board) 3-12                                                                                                    |  |  |  |  |
|   | Connect the Universal Animator (without SPN Distribution Board) 3-13                                                                                                    |  |  |  |  |
|   | <ul> <li>Bose® Audio System Maintenance</li></ul>                                                                                                    |  |  |  |  |
| С | HAPTER 4: Troubleshooting                                                                                                    |  |  |  |  |
|   | Table of Contents                                                                                                    |  |  |  |  |
| - | Overview 4-2                                                                                                    |  |  |  |  |
| 2 | Tower Light Codes 4-2                                                                                                    |  |  |  |  |
| - | Basic Camo Troubloshooting                                                                                                    |  |  |  |  |
| • | Diagnostic Toolo                                                                                                    |  |  |  |  |
| • | Diagnostic Tools                                                                                                    |  |  |  |  |
|   | Cash Devices Diagnostics                                                                                                    |  |  |  |  |
|   | Coin Acceptor Diagnostics                                                                                                    |  |  |  |  |
|   | Hopper Diagnostics                                                                                                    |  |  |  |  |
|   | Propper Diagnostics                                                                                                    |  |  |  |  |
|   | Printer Diagnostics                                                                                                    |  |  |  |  |
| • | V/MSD Diagnostics Traffic Statistics 4.12                                                                                                    |  |  |  |  |
|   | WINSP Diagnostics - Hallic Statistics                                                                                                    |  |  |  |  |
|   | SDN Diagnostico                                                                                                    |  |  |  |  |
| • | SPN Diagnostics Troffic 4.14                                                                                                    |  |  |  |  |
|   | SPN Diagnostics - Trailic                                                                                                    |  |  |  |  |
|   | SPN Diagnostics - Link Statistics                                                                                                    |  |  |  |  |
|   | SFIN Devices Diagnostics                                                                                                    |  |  |  |  |
| • | USING SVC/GAI4-10                                                                                                    |  |  |  |  |
| • | Till Codes                                                                                                    |  |  |  |  |
|   |                                                                                                    |  |  |  |  |
| C | HAPIER 5: Exploded Views                                                                                                    |  |  |  |  |
|   |                                                                                                    |  |  |  |  |
| U | HAPIER 6: BBU Video Replacement Parts                                                                                                    |  |  |  |  |
| • | HAPIER 6: BBU Video Replacement Parts         Table of Contents       6-1                                                                                                    |  |  |  |  |
| • | HAPIER 6: BBU Video Replacement Parts         Table of Contents       6-1         Overview       6-2                                                                                                    |  |  |  |  |
| • | HAPIER 6: BBU Video Replacement Parts         Table of Contents         Overview         6-2         Ordering Parts         6-2                                                                                                    |  |  |  |  |
| • | HAPTER 6: BBU Video Replacement Parts         Table of Contents         Overview         6-2         Ordering Parts         6-2         Electrical Parts         6-3                                                                                                    |  |  |  |  |
| • | HAPTER 6: BBU Video Replacement Parts         Table of Contents         Overview         Ordering Parts         6-2         Electrical Parts         6-3         Bulbs and Ballasts                                                                                                    |  |  |  |  |
| • | HAPTER 6: BBU Video Replacement Parts         Table of Contents         Overview         6-2         Ordering Parts         6-3         Bulbs and Ballasts         6-3         Batteries                                                                                                    |  |  |  |  |
| • | HAPTER 6: BBU Video Replacement Parts         Table of Contents       6-1         Overview       6-2         Ordering Parts       6-3         Bulbs and Ballasts       6-3         Batteries       6-3         Button Panel, Buttons, and Button Inserts       6-3                                                                                                    |  |  |  |  |
| • | HAPTER 6: BBU Video Replacement Parts         Table of Contents       6-1         Overview       6-2         Ordering Parts       6-2         Electrical Parts       6-3         Bulbs and Ballasts       6-3         Batteries       6-3         Button Panel, Buttons, and Button Inserts       6-3         Cables       6-5                                                                                                    |  |  |  |  |
|   | HAPTER 6: BBU Video Replacement Parts         Table of Contents       6-1         Overview       6-2         Ordering Parts       6-2         Electrical Parts       6-3         Bulbs and Ballasts       6-3         Batteries       6-3         Button Panel, Buttons, and Button Inserts       6-3         Cables       6-5         Electrical Assemblies/ Printed Circuit Boards       6-6                                                                                                    |  |  |  |  |
| • | HAPTER 6: BBU Video Replacement Parts         Table of Contents       6-1         Overview       6-2         Ordering Parts       6-3         Bulbs and Ballasts       6-3         Batteries       6-3         Button Panel, Buttons, and Button Inserts       6-3         Cables       6-5         Electrical Assemblies/ Printed Circuit Boards       6-6         Fuses       6-6                                                                                                    |  |  |  |  |
| • | HAPTER 6: BBU Video Replacement Parts         Table of Contents       6-1         Overview       6-2         Ordering Parts       6-2         Electrical Parts       6-3         Bulbs and Ballasts       6-3         Batteries       6-3         Button Panel, Buttons, and Button Inserts       6-3         Cables       6-5         Electrical Assemblies/ Printed Circuit Boards       6-6         Mechanical Assemblies       6-6                                                                                                    |  |  |  |  |
| • | HAPTER 6: BBU Video Replacement Parts         Table of Contents       6-1         Overview       6-2         Ordering Parts       6-2         Electrical Parts       6-3         Bulbs and Ballasts       6-3         Batteries       6-3         Button Panel, Buttons, and Button Inserts       6-3         Cables       6-5         Electrical Assemblies/ Printed Circuit Boards       6-6         Mechanical Assemblies       6-6         Media       6-7         DAM 256MB to 512MB Upgrado Kit       6-7                                                                                                    |  |  |  |  |
|   | HAPTER 6: BBU Video Replacement Parts         Table of Contents       6-1         Overview       6-2         Ordering Parts       6-2         Electrical Parts       6-3         Bulbs and Ballasts       6-3         Batteries       6-3         Button Panel, Buttons, and Button Inserts       6-3         Cables       6-5         Electrical Assemblies/ Printed Circuit Boards       6-6         Fuses       6-6         Mechanical Assemblies       6-7         RAM 256MB to 512MB Upgrade Kit       6-7                                                                                                    |  |  |  |  |
|   | HAPTER 6: BBU Video Replacement Parts         Table of Contents       6-1         Overview       6-2         Ordering Parts       6-3         Bulbs and Ballasts       6-3         Batteries       6-3         Button Panel, Buttons, and Button Inserts       6-3         Cables       6-5         Electrical Assemblies/ Printed Circuit Boards       6-6         Mechanical Assemblies       6-6         Media       6-7         RAM 256MB to 512MB Upgrade Kit       6-7         Miscellaneous Electrical Parts       6-7                                                                                                    |  |  |  |  |
| • | HAPTER 6: BBU Video Replacement Parts         Table of Contents       6-1         Overview       6-2         Ordering Parts       6-3         Bulbs and Ballasts       6-3         Batteries       6-3         Button Panel, Buttons, and Button Inserts       6-3         Cables       6-5         Electrical Assemblies/ Printed Circuit Boards       6-6         Fuses       6-6         Mechanical Assemblies       6-7         RAM 256MB to 512MB Upgrade Kit       6-7         Switches       6-7         Miscellaneous Electrical Parts       6-7                                                                                                    |  |  |  |  |
|   | HAP I ER 6: BBU Video Replacement Parts       6-1         Table of Contents       6-2         Ordering Parts       6-2         Electrical Parts       6-3         Bulbs and Ballasts       6-3         Batteries       6-3         Button Panel, Buttons, and Button Inserts       6-3         Cables       6-5         Electrical Assemblies/ Printed Circuit Boards       6-6         Fuses       6-6         Mechanical Assemblies       6-7         Miscellaneous Electrical Parts       6-7         Mechanical Parts       6-7         Mechanical Parts       6-7         Mechanical Parts       6-7         Mechanical Parts       6-7                                                                                                    |  |  |  |  |
|   | HAP IER 6: BBU Video Replacement Parts         Table of Contents       6-1         Overview       6-2         Ordering Parts       6-3         Bulbs and Ballasts       6-3         Batteries       6-3         Button Panel, Buttons, and Button Inserts       6-3         Cables       6-5         Electrical Assemblies/ Printed Circuit Boards       6-6         Fuses       6-6         Mechanical Assemblies       6-7         Switches       6-7         Miscellaneous Electrical Parts       6-7         Mechanical Parts       6-8         Cams       6-8         Margueos       6-8                                                                                                    |  |  |  |  |
|   | HAP IER 6: BBU Video Replacement Parts       6-1         Table of Contents       6-2         Ordering Parts       6-2         Electrical Parts       6-3         Bulbs and Ballasts       6-3         Batteries       6-3         Button Panel, Buttons, and Button Inserts       6-3         Cables       6-5         Electrical Assemblies/ Printed Circuit Boards       6-6         Mechanical Assemblies       6-6         Media       6-7         RAM 256MB to 512MB Upgrade Kit       6-7         Miscellaneous Electrical Parts       6-7         Mechanical Parts       6-7         Miscellaneous Electrical Parts       6-8         Marquees       6-8         Marquees       6-8                                                                                                    |  |  |  |  |
|   | HAPTER 6: BBU Video Replacement Parts       6-1         Table of Contents       6-2         Ordering Parts       6-2         Electrical Parts       6-3         Bulbs and Ballasts       6-3         Butteries       6-3         Button Panel, Buttons, and Button Inserts       6-3         Cables       6-5         Electrical Assemblies/ Printed Circuit Boards       6-6         Fuses       6-6         Mechanical Assemblies       6-7         RAM 256MB to 512MB Upgrade Kit       6-7         Miscellaneous Electrical Parts       6-7         Marquees       6-8         Marquee Adaptor Kits       6-8         Miscellaneous Mechanical Parts       6-8                                                                                                    |  |  |  |  |
|   | HAPTER 6: BBU Video Replacement Parts       6-1         Table of Contents       6-2         Ordering Parts       6-2         Electrical Parts       6-3         Bulbs and Ballasts       6-3         Batteries       6-3         Button Panel, Buttons, and Button Inserts       6-3         Cables       6-5         Electrical Assemblies/ Printed Circuit Boards       6-6         Fuses       6-6         Mechanical Assemblies       6-7         RAM 256MB to 512MB Upgrade Kit       6-7         Switches       6-7         Miscellaneous Electrical Parts       6-8         Marquees       6-8         Marquees       6-8         Marquee Adaptor Kits       6-8         Miscellaneous Mechanical Parts       6-8         Marquees       6-8         Marquees       6-8         Marquees       6-8         Marquees       6-8         Marquees       6-8         Marquees       6-8         Marquees       6-8         Marquees       6-8         Marquees       6-8         Miscellaneous Mechanical Parts       6-8         Brackets and Covers       6-8                                                                      |  |  |  |  |
|   | HAP TER 6: BBU Video Replacement Parts       6-1         Table of Contents       6-2         Ordering Parts       6-2         Electrical Parts       6-3         Bulbs and Ballasts       6-3         Batteries       6-3         Button Panel, Buttons, and Button Inserts       6-3         Cables       6-5         Electrical Assemblies/ Printed Circuit Boards       6-6         Fuses       6-6         Mechanical Assemblies       6-6         Media       6-7         RAM 256MB to 512MB Upgrade Kit       6-7         Switches       6-7         Miscellaneous Electrical Parts       6-8         Marquees       6-8         Marquee Adaptor Kits       6-8         Miscellaneous Mechanical Parts       6-8         Miscellaneous Mechanical Parts       6-8         Marquee Adaptor Kits       6-8         Marquee Adaptor Kits       6-8         Miscellaneous Mechanical Parts       6-8         Miscellaneous Mechanical Parts       6-8         Marquee Adaptor Kits       6-8         Miscellaneous Mechanical Parts       6-8         Miscellaneous Mechanical Parts       6-8         Miscellaneous Mechanical Parts |  |  |  |  |
|   | HAP IER 6: BBU Video Replacement Parts       6-1         Table of Contents       6-2         Ordering Parts       6-2         Ordering Parts       6-3         Bulbs and Ballasts       6-3         Butteries       6-3         Button Panel, Buttons, and Button Inserts       6-3         Cables       6-5         Electrical Assemblies/ Printed Circuit Boards       6-6         Fuses       6-6         Mechanical Assemblies       6-6         Media       6-7         RAM 256MB to 512MB Upgrade Kit       6-7         Miscellaneous Electrical Parts       6-7         Marquees       6-8         Marquees       6-8         Marquees       6-8         Miscellaneous Mechanical Parts       6-8         Miscellaneous Mechanical Parts       6-8         Miscellaneous Mechanical Parts       6-8         Marquees       6-8         Miscellaneous Mechanical Parts       6-8         Miscellaneous Mechanical Parts       6-8         Miscellaneous Mechanical Parts       6-8         Miscellaneous Mechanical Parts       6-8         Miscellaneous Mechanical Parts       6-8         Transmissive Reels       6-9         |  |  |  |  |
|   | HAPTER 6: BBU Video Replacement Parts       6-1         Table of Contents       6-2         Ordering Parts       6-2         Electrical Parts       6-3         Bulbs and Ballasts       6-3         Butteries       6-3         Button Panel, Buttons, and Button Inserts       6-3         Cables       6-5         Electrical Assemblies/ Printed Circuit Boards       6-6         Fuses       6-6         Mechanical Assemblies       6-6         Media       6-7         RAM 256MB to 512MB Upgrade Kit       6-7         Switches       6-7         Miscellaneous Electrical Parts       6-8         Marquees       6-8         Marquee Adaptor Kits       6-8         Miscellaneous Mechanical Parts       6-8         Miscellaneous Mechanical Parts       6-8         Marquees       6-8         Marquee Adaptor Kits       6-8         Marguee Stars (and Covers)       6-8         Transmissive Reels       6-9         Top Box Kits       6-10                                                                                                    |  |  |  |  |
|   | HAPTER 6: BBU Video Replacement Parts       6-1         Table of Contents       6-2         Ordering Parts       6-2         Electrical Parts       6-3         Bulbs and Ballasts       6-3         Button Panel, Buttons, and Button Inserts       6-3         Cables       6-5         Electrical Assemblies/ Printed Circuit Boards       6-6         Fuses       6-6         Mechanical Assemblies       6-6         Media       6-7         RAM 256MB to 512MB Upgrade Kit       6-7         Switches       6-7         Miscellaneous Electrical Parts       6-8         Marquees       6-8         Marquees       6-8         Marquee Adaptor Kits       6-8         Plates, Brackets, and Covers       6-8         Transmissive Reels       6-9         Top Box Kits       6-10         Tower Lights       6-10                                                                                                    |  |  |  |  |
|   | HAPTIER 6: BBU Video Replacement Parts       6-1         Overview       6-2         Ordering Parts       6-2         Electrical Parts       6-3         Bulbs and Ballasts       6-3         Batteries       6-3         Button Panel, Buttons, and Button Inserts       6-3         Cables       6-5         Electrical Assemblies/ Printed Circuit Boards       6-6         Fuses       6-6         Mechanical Assemblies       6-6         Media       6-7         RAM 256MB to 512MB Upgrade Kit       6-7         Switches       6-7         Miscellaneous Electrical Parts       6-8         Marquees       6-8         Marquee Adaptor Kits       6-8         Marquee Adaptor Kits       6-8         Plates, Brackets, and Covers       6-8         Transmissive Reels       6-9         Top Box Kits       6-10         Tower Lights       6-10         Tower Lights       6-10                                                                                                    |  |  |  |  |

| Other Parts            | 6-11 |
|------------------------|------|
| Decals & Inserts       | 6-11 |
| Labels                 | 6-11 |
| Top Award Inserts      | 6-11 |
| Top Coin Entry Inserts | 6-12 |
| Tower Light Inserts    | 6-12 |

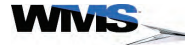

### **CHAPTER 1:** Introduction and Features

WINS

| -  | Table 1-1    Reference Documentation.                         | 1-2  |
|----|---------------------------------------------------------------|------|
|    | Table 1-2 Game weight                                         | 1-3  |
|    | Table 1-3 Heat/Electricity Dissipation.                       | 1-4  |
|    | Table 1-4 Cabinet Top Box Connector Plate Designations        | 1-8  |
| •  | Table 1-5 Layout of RoHS CPU-NXT.                             | 1-10 |
| •  | Table 1-6 Layout of CPU-NXT2                                  | 1-12 |
| •  | Table 1-7 Ethernet/USB Port Cover Plates                      | 1-15 |
| •  | Table 1-8    Bulkhead Board connectors.                       | 1-16 |
| •  | Table 1-9 Game Power Requirements.                            | 1-18 |
| •  | Table 1-10 Fuse type                                          | 1-19 |
| •  | Table 1-11 Service Receptacle information.                    | 1-20 |
| СН | APTER 2: Installation                                         |      |
| •  | Table 2-1 Lock Specifications (inches).                       | 2-3  |
| •  | Table 2-2 Lock Specifications (metric)                        | 2-4  |
| •  | Table 2-3 Bill Acceptor jumpers.                              | 2-7  |
| •  | Table 2-4 Progressive Port jumpers.                           | 2-8  |
| •  | Table 2-5 Host 1 jumpers                                      | 2-9  |
| •  | Table 2-6 Host 2 jumpers                                      | 2-9  |
| •  | Table 2-7 Part Descriptions for Crown Pieces                  | 2-11 |
| •  | Table 2-8 BBU Cabinet Top Box Connector Plate Designations    | 2-12 |
| СН | APTER 3: Maintenance                                          |      |
| •  | Table 3-1 Division of maintenance responsibilities            | 3-2  |
| •  | Table 3-2 Bulb size                                           | 3-5  |
| СН | APTER 4: Troubleshooting                                      |      |
|    | Table 4-1 Tower Light troubleshooting.                        | 4-2  |
| •  | Table 4-2 Basic Game Troubleshooting.                         | 4-3  |
| •  | Table 4-3 SPN device diagnostic tests                         | 4-16 |
| •  | Table 4-4 Tilt Codes                                          | 4-19 |
| СН | APTER 5: Exploded Views                                       |      |
| СН | APTER 6: BBU Video Replacement Parts                          |      |
|    | Table 6-1 Bulbs and Ballasts                                  | 6-3  |
|    | Table 6-2 Batteries                                           | 6-3  |
|    | Table 6-3 Buttons and Button Lenses                           | 6-3  |
|    | Table 6-4 Cables                                              | 6-5  |
| •  | Table 6-5 Electrical Assemblies/Printed Circuit Boards (PCBs) | 6-6  |
|    | Table 6-6 Fuses                                               | 6-6  |
| •  | Table 6-7 Mechanical Assemblies                               | 6-6  |
| •  | Table 6-8 Media                                               | 6-7  |
| -  | Table 6-9 RAM 256MB to 512MB Upgrade Kit                      | 6-7  |
| -  | Table 6-10 Switches                                           | 6-7  |
| -  | Table 6-11 Miscellaneous Electrical Parts                     | 6-7  |
| -  | Table 6-12 Cams                                               | 6-8  |
| -  | Table 6-13 Marquees                                           | 6-8  |
| -  | Table 6-14 Marquee Adaptor Kits                               | 6-8  |

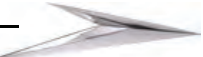

| • | Table 6-15 Miscellaneous Mechanical Parts | 6-8  |
|---|-------------------------------------------|------|
| • | Table 6-16 Plates, Brackets and Covers    | 6-8  |
|   | Table 7 Part Descriptions                 | 6-9  |
|   | Table 6-1 Top Box Glass Mountaining Frame | 6-9  |
|   | Table 6-2 Top Box Kits                    | 6-10 |
|   | Table 6-3 Tower Lights                    | 6-10 |
|   | Table 6-4 Insert Bill Here Decal          | 6-11 |
|   | Table 6-5 Labels                          | 6-11 |
|   | Table 6-6 Top Award Inserts               | 6-11 |
|   | Table 6-7 Top Coin Entry Inserts          | 6-12 |
|   | Table 6-8 Tower Light Inserts             | 6-12 |
|   |                                           |      |

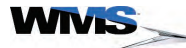

# 

WNS

| AB |                        |                                                                            |               |
|----|------------------------|----------------------------------------------------------------------------|---------------|
| •  | Figure 1-1 ESC         | ) Wrist Strap on arm                                                       | 1-3           |
| •  | Figure 1-2 Pow         | er Supply Cord plugged into Power Entry Assembly                           | 1-3           |
| CH | IAPTER 1:              |                                                                            |               |
| •  | Figure 1-1 Dime        | ensions of BBU with 7" Top Box (left), 12" Top Box (center),               |               |
|    | and 13" Round Top      | (right)                                                                    | 1-3           |
| •  | Figure 1-2 Ope         | n BBU Doors                                                                | 1-4           |
| •  | Figure 1-3 Latc        | hes to separate doors (left) and Lower Door separated (right)              | 1-5           |
| •  | Figure 1-4 Gas         | strut.                                                                     | 1-5           |
| •  | Figure 1-5 Con         | nponents in Main Door                                                      | 1-5           |
| •  | Figure 1-6 Mair        | n Door Switch above LCD Shelf                                              | 1-6           |
| •  | Figure 1-7 Belly       | y Door Switch in center of inside of Belly Door                            | 1-6           |
| •  | Figure 1-8 CPL         | J Enclosure installed (left) and four mounting tabs (right)                | 1-6           |
| •  | Figure 1-9 The         | Hard Meters inside BBU (left) is visible through the LCD Bezel (right)     | 1-7           |
| •  | Figure 1-10 Ins        | stalled Bose Wave Guide Sound System components                            | 1-7           |
| •  | Figure 1-11 <i>To</i>  | p Box Connector Plate                                                      | 1-8           |
| •  | Figure 1-12 W          | MS SMIB Mounting Plate in Top Box.                                         | 1-8           |
| •  | Figure 1-13 Vid        | deo Top Box mounting hardware.                                             | 1-9           |
| •  | Figure 1-14 In-        | Game Progressive Meter location.                                           | 1-9           |
| •  | Figure 1-15 La         | yout of RoHS CPU-NXT PCB.                                                  | 1-10          |
| •  | Figure 1-16 Co         | mpactFlash slots and cable connectors                                      | 1-11          |
| •  | Figure 1-17 Lag        | yout of CPU-NXT2 PCB                                                       | 1-12          |
| •  | Figure 1-18 Co         | ompactFlash slots and cable connectors                                     | 1-13          |
| •  | Figure 1-19 Bli        | ind Mate Connectors on outside of CPU Enclosure.                           | 1-13          |
| •  | Figure 1-20 Op         | pen Logic Door (left) and warning label on Logic Door (right).             | 1-14          |
| •  | Figure 1-21 Se         | curity Wire Holes.                                                         | 1-14          |
| •  | Figure 1-22 Bu         | ılkhead Board                                                              | 1-16          |
| •  | Figure 1-23 Bu         | Ilkhead Board inside game                                                  | 1-16          |
| •  | Figure 1-24 Pla        | astic shield for AC components, located behind the power switch (left) and |               |
|    | below Bulkhead (right) |                                                                            | 1-17          |
| •  | Figure 1-25 <i>T</i> w | o foam strips above the speakers                                           | 1-17          |
| •  | Figure 1-26 Gr         | ound braids from door locking bar.                                         | 1-18          |
| •  | Figure 1-27 Po         | wer Entry Assembly                                                         | 1-19          |
| •  | Figure 1-28 Pc         | wer Strip Detail                                                           | 1-20          |
| •  | Figure 1-29 <i>w</i> a | arning label                                                               | 1 <b>-</b> 20 |
| CH | IAPTER 2:              |                                                                            |               |
| •  | Figure 2-1 Blue        | bird Drill Fixture.                                                        | 2-2           |
| •  | Figure 2-2 Ship        | pping Lock on the inside of the CPU Enclosure door                         | 2-4           |
| •  | Figure 2-3 Ship        | pping Lock on the inside of the CPU Enclosure door.                        | 2-5           |
| -  | Figure 2-4 Pow         | er Components                                                              | 2-5           |
| -  | Figure 2-5 LCD         | ) connection to CPU Enclosure.                                             | 2-6           |
| -  | Figure 2-6 Bulk        | head Board Jumper locations.                                               | 2-6           |
|    | Figure 2-7 Bill A      | Acceptor Jumpers                                                           | 2-7           |
|    | Figure 2-8 Diag        | gram of Bill Acceptor Jumpers                                              | 2-7           |
|    | Figure 2-9 Jum         | per setting at JP4 on Bulkhead Board                                       | 2-8           |

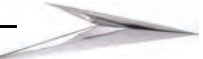

|        | Figure 2.10 homes action of JDC on Bullshood Board                                        |            |
|--------|-------------------------------------------------------------------------------------------|------------|
| •      | Figure 2-10 Jumper setting at JP6 on Bulknead Board.                                      | 2-8<br>2 0 |
|        | Figure 2.12 Host ( (bollon)) and Host 2 (lop) jumpers, both set to RS-232.                | 2-9        |
| •      | Figure 2.12 Excation of Top Box Mounting Study of Posts.                                  | 2-10       |
|        | Figure 2.14 One of two Crown Proclets                                                     | 2-10       |
|        | Figure 2.15 Mounting actual for left Crown Diackets.                                      | Z-11       |
| •      | right 2-13 mounting setup for ren Crown Piece (ren) and the outside view of propeny moun  | neu        |
| _      | Figure 2.16 Secured Crown Biese                                                           | 0 11       |
|        | Figure 2.17 Ten Pey Connector Diste                                                       | 2-11       |
| -<br>- |                                                                                           | 2-12       |
| C      |                                                                                           |            |
| •      | Figure 3-1 Open Bill Acceptor Door.                                                       | 3-3        |
| •      | Figure 3-2 Open Bill Acceptor Door.                                                       | 3-3        |
| •      | Figure 3-3 Gripping the lamp.                                                             | 3-4        |
| •      | Figure 3-4 Pulling the lamp from the socket.                                              | 3-4        |
| •      | Figure 3-5 Inserting the LED into the small button (left) and large button (right).       | 3-5        |
| •      | Figure 3-6 Polarity stripe on LED (left) and positive marking on rear of button (right).  | 3-5        |
| •      | Figure 3-7 Replacing the button insert.                                                   |            |
| •      | Figure 3-8 Snapping the lens into the button.                                             | 3-6        |
| •      | Figure 3-9 Original Button Panel and cables.                                              | 3-6        |
| •      | Figure 3-10 Rotate the Belly Light Bracket backward.                                      | 3-7        |
| •      | Figure 3-11 Slide out the existing Button Panel.                                          | 3-7        |
| •      | Figure 3-12 Empty Button Panel area.                                                      | 3-7        |
| •      | Figure 3-13 Install the Button Panel.                                                     | 3-8        |
| •      | Figure 3-14 Connect Cables.                                                               | 3-8        |
| •      | Figure 3-15 Secured Universal Animator Bracket.                                           | 3-9        |
| •      | Figure 3-16 Universal Animator without Formex Cover (left) and with Formex Cover (right). | 3-9        |
| •      | Figure 3-17 Universal Animator seated on Bracket.                                         | 3-9        |
| •      | Figure 3-18 SPN Bracket and SPN Distribution Board.                                       | 3-10       |
| •      | Figure 3-19 Remove Top Ground Braid.                                                      | 3-10       |
| •      | Figure 3-20 Mount the SPN Distribution Board and Bracket.                                 | 3-11       |
| •      | Figure 3-21 Replace ground braid.                                                         | 3-11       |
| •      | Figure 3-22 Connect the DC Power and two SPN Cables.                                      | 3-12       |
| •      | Figure 3-23 Universal Animator connections.                                               | 3-12       |
| •      | Figure 3-24 Connect the Ribbon Cable to the Universal Animator.                           | 3-13       |
| •      | Figure 3-25 Setup Menu.                                                                   | 3-14       |
| •      | Figure 3-26 Sound controls.                                                               | 3-14       |
| С      | HAPTER 4:                                                                                 |            |
| •      | Figure 4-1 Diagnostics Menu                                                               | 4-5        |
| •      | Figure 4-2 Cash Device Diagnostics Menu.                                                  | 4-6        |
| •      | Figure 4-3 JCM Billval Diagnostic screen                                                  | 4-6        |
| •      | Figure 4-4 JCM Billval Diagnostic screen: \$20 bill example.                              | 4-7        |
|        | Figure 4-5 JCM Billval Diagnostic screen: ticket                                          | 4-7        |
| •      | Figure 4-6 JCM Billval Diagnostic screen                                                  | 4-8        |
| •      | Figure 4-7 Exit banner                                                                    | 4-8        |
| •      | Figure 4-8 Coin Acceptor Diagnostics screen.                                              | 4-9        |
| •      | Figure 4-9 Hopper Diagnostics screen.                                                     | 4-10       |
| •      | Figure 4-10 Printer Diagnostics screen.                                                   | 4-11       |
|        | Figure 4-11 Printer Diagnostics screen.                                                   | 4-11       |
|        | Figure 4-12 WMSP Diagnostics menu. 4-12                                                   |            |
| •      | Figure 4-13 WMSP Traffic Statistics screen                                                | 4-12       |

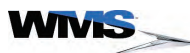

| • | Figure 4-14 | WMSP Link Statistics screen               | 4-13 |
|---|-------------|-------------------------------------------|------|
| • | Figure 4-15 | SPN Diagnostics menu.                     | 4-14 |
| • | Figure 4-16 | SPN Traffic Statistics screen.            | 4-14 |
| • | Figure 4-17 | SPN Link Statistics screen.               | 4-15 |
| • | Figure 4-18 | SPN Device Diagnostics screen.            | 4-15 |
| • | Figure 4-19 | Active SPN device diagnostic example.     | 4-16 |
| • | Figure 4-20 | Bluebird (Upright) CPU Enclosure.         | 4-16 |
| • | Figure 4-21 | SVC/GAT on the Administration Menu.       | 4-17 |
| • | Figure 4-22 | SVC Authentication Interface screen.      | 4-17 |
| • | Figure 4-23 | OS Authentication Level 2 screen.         | 4-18 |
|   | Figure 4-24 | OS Authentication Level 2 screen example. | 4-18 |

16-020834-00

З

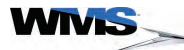

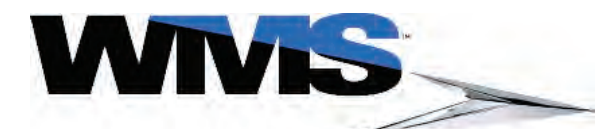

| Documentation<br>Copyright                          | ©2007, WMS Gaming Inc. ("WMS"). All rights reserved. No part of this documentation may be reproduced in any form or by any means or used to make any derivative work (such as translation, transformation, or adaptation) without written permission from WMS.                                                                                               |  |
|-----------------------------------------------------|----------------------------------------------------------------------------------------------------|--|
|                                                     | WMS reserves the right to revise this documentation and to make changes in content from time to time without obligation on the part of WMS to provide notification of such revision or change.                                                                                                    |  |
|                                                     | WMS provides this documentation without warranty of any kind, either implied or expressed, including, but not limited to, the implied warranties of merchantability and fitness for a particular purpose. WMS may make improvements or changes in the product(s) and/or the program(s) described in this documentation at any time.                          |  |
|                                                     | Unless otherwise indicated, WMS registered trademarks are registered in the United States and may or may not be registered in other countries.                                                                                                    |  |
|                                                     | Other brand and product names may be registered trademarks or trademarks of their respective holders.                                                                                                    |  |
| Game<br>Copyright,<br>Trademark, and<br>Patent Laws | Strict legal regulations protect the gaming device. Unauthorized modifications may be illegal under international law. This principle also applies to WMS logos, designs, publications, and assemblies. Facsimiles of WMS equipment (or any feature of it) may be illegal. This principle applies to facsimiles manufactured with or without WMS components. |  |
| Check Local<br>Laws                                 | Operation of gaming devices may be subject to state and local laws and regulations. This manual does not solicit sale of gaming devices where they may not lawfully operate.                                                                                                    |  |
| CE Marking                                          | The CE Marking appears on gaming devices that meet the requirements of the EU directives. On these products, a Declaration of Conformity states that they satisfy all applicable EMC and safety requirements.                                                                                                    |  |
| Customer<br>Product<br>Support Center               | Contact the Customer Product Support Center by phone at 1-866-967-4457 or by E-mail at CustomerSupport@WMS.com for twenty-four hour a day assistance.                                                                                                    |  |
| Conventions                                         | For clarity, this Service Manual uses the following conventions:                                                                                                    |  |
| Text Conventions                                    | <ul> <li>Items that appear on a Screen Display (video screen) are identified in bold text.</li> <li>Button names are shown in ALL CAPS text.</li> <li>Individual parts, like the Printer or Coin Mechanism, are capitalized.</li> <li>Data that is shown on an LED display are indicated with the special LE1 TYPEFREE.</li> </ul>                           |  |

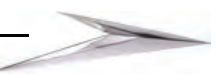

Safety Symbols and Information When required, information is provided in procedures about potential challenges and dangers. The terms WARNING, CAUTION, and NOTE are used for specific safety reasons. For emphasis, WARNING and CAUTION appear beside the characteristic triangle symbol. <u>Table 1</u> lists notice icons used in this guide.

 Table 1
 Notice Icon Descriptions

| Icon/Format |          | Description                                                                                                    |
|-------------|----------|----------------------------------------------------------------------------------------------------|
| í           | NOTE:    | Information note about important features or instructions but is not critical data.                                  |
|             | CAUTION: | Caution alerts you to potential damage to a program, system, or device.                                              |
|             | WARNING: | Warning indicates a situation that may cause personal injury or death.                                               |
|             | WARNING: | Warning indicates a situation that may cause personal injury or death due to a potential electrical hazard.          |
|             | ESD:     | ESD alerts you to take proper grounding precautions against electrostatic discharge (ESD) before handling a product. |

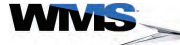

3

#### Preventing Injury and Damage

This section provides instructions for preventing electrical injury and protecting components from ESD damage.

Prevent Shock and

**k and** Depending on the procedure, one or more of the measures listed below must be taken to prevent electrical shock and/or electrostatic discharge (ESD) when servicing the game.

#### Power Game or Top Box OFF at the Power Switch

The game and, if applicable, the Top Box, have a red Power Switch that must be set to OFF when servicing the game.

#### **ESD Wrist Strap**

Fasten a resistive type (1 or 10 Meg) ESD wrist strap on arm and ensure that it makes good skin contact, Figure 1-1 (A). Secure the clip end of the wrist strap to a ground braid on a game.

Figure 1-1 ESD Wrist Strap on arm.

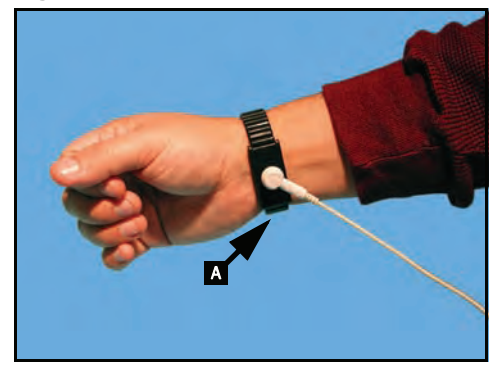

**Disconnect Power Cord from Game (When not Handling ESD-Sensitive Equipment)** Disconnect the Power Supply Cord from the Power Entry Assembly, Figure 1-2 (A), and, if applicable, the Top Box Line Cord from the outlet. If one is installed, remove the Hopper to access the Power Entry Assembly.

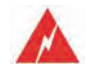

**WARNING:** Disconnecting the game Power Supply Cord is the only means of disconnecting the game from power.

Figure 1-2 Power Supply Cord plugged into Power Entry Assembly.

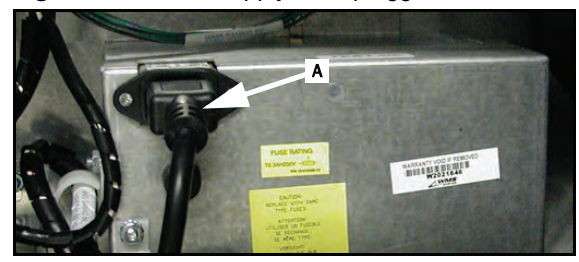

Special Instructions for PCBs

Whenever accessing any printed circuit boards (PCBs) or components in direct contact with PCBs, including EPROMs, CompactFlash® Cards, and PCB connectors, use the following procedure to prevent ESD damage to sensitive components.

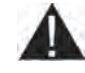

**CAUTION:** Opening the game and unplugging the Power Supply Cord defeats the grounding system on the game, as the grounding pin on the Power Supply Cord ultimately connects the game to ground.

- 1 Verify that the game power switch is set to OFF.
- 2 Verify that the ESD wrist strap is firmly secured to a game ground braid.
- 3 Connect/reconnect the Power Supply Cord to the Power Entry Assembly.
- 4 Complete all necessary PCB or component handling steps.
- **5** If additional steps are required for this procedure, ensure the game power switch is still set to Off, and disconnect the game Power Supply Cord before proceeding.

4

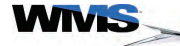

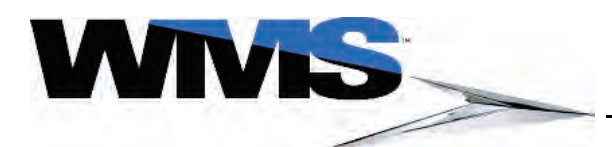

| Table of | <ul> <li>Reference Documentation1-2</li> </ul>                 |
|----------|----------------------------------------------------------------|
| Contents | <ul> <li>Introduction</li></ul>                                |
|          | Base Game Dimensions and Weights                               |
|          | Weight1-3                                                      |
|          | Power Dissipation1-4                                           |
|          | Features: Doors                                                |
|          | Main Door and Lower Door                                       |
|          | Door Switches1-6                                               |
|          | CPU Enclosure1-6                                               |
|          | Hard Meters     1-7                                            |
|          | Bose® Audio System                                             |
|          | - Ton Box Connector Plate 1-8                                  |
|          | - Player Tracking SMIB Mounting Plate 1-8                      |
|          | ■ Thayer Tracking Switch Mounting Thate                        |
|          | ■ Top Box Mounting Hardware                                    |
|          | III-Gaille Floglessive Meter                                   |
|          | CFU Eliciosules (ROIS CFU-INAT and CFU-INAT2)                  |
|          | RORS CPU-NAT. DOBID IDENUICATION                               |
|          | CPU-NAT. CompactFlash Slots and Cable Connectors 1-11          |
|          | CPU-INATZ DUalu IUEIIIIICaliuit                                |
|          | Blind Mate Connectors for Bulkhead Board                       |
|          | Logic Door 1-14                                                |
|          | Security Wire Holes 1-14                                       |
|          | - Ethernet/USB Port Cover Plate (in select jurisdictions) 1-15 |
|          | - Bulkhead Board 1-16                                          |
|          | - Safety Features 1-17                                         |
|          | ■ Odlety reactives                                             |
|          | Ground Braids                                                  |
|          | - Electrical Requirements 1-18                                 |
|          | Properly Ground Gaming Devices                                 |
|          | Use Functional Power Supply Cord 1-18                          |
|          | Outdoor Use 1-18                                               |
|          | Game Maintenance 1-18                                          |
|          | Radio Interference                                             |
|          | Replacement Fuse                                               |
|          | Service Receptacle                                             |
|          | Power Strip/Service Receptacle                                 |
|          | Line Voltage Auto-Detect                                       |

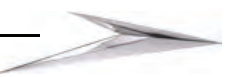

#### Reference Documentation

See <u>Table 1-1</u> for a list of relevant Service Manuals available from WMS:

 Table 1-1
 Reference Documentation.

| Service Manual                                            | Description                                                                                                    |
|-----------------------------------------------------------|----------------------------------------------------------------------------------------------------|
| 16-020832-xx Manual: CPU-NXT/CPU-NXT2<br>Operating System | Contains installation and configuration steps for the CPU-NXT<br>Operating System, which runs on either CPU NXT1 or CPU NXT2<br>hardware.                                                                                       |
|                                                           | The manual includes troubleshooting steps and a tilt code reference.                                                                                                    |
| 16-020838-xx Manual: Bluebird Slant Video Cabinet         | Contains an overview of the BBS features, installation steps,<br>maintenance procedures, a troubleshooting chapter (with tilt code<br>reference), a complete list of replacement parts, and a set of<br>exploded view drawings. |
| 16-020839-xx Manual for Bluebird Peripheral<br>Components | Contains installation and maintenance procedures for Bluebird<br>Peripheral Components, including the Coin Acceptor, Bill<br>Acceptor, Hopper, Printer, LCD, and Progressive Meters.                                            |
|                                                           | The manual also includes all replacement part numbers, some exploded view drawings, and all available vendor documentation.                                                                                                    |

#### Introduction

The Bluebird Upright cabinet (BBU) from WMS is designed from an end-user point-of-view. Listening to their customers and technicians, engineers designed Bluebird with a lower button panel and a modified coin tray to provide both comfort and security. The sound system features two mid-range speakers for an encompassing audio effect. Operators and technicians will also find that the cabinet is revolutionary with its dual-support Hopper/Printer capability and reversible DC coin Hopper, and the ability to fit a wide-range of Bill Acceptors.

This chapter provides basic information about the gaming machine and the procedures for the initial setup. The game is delivered mostly assembled and only requires a review of the components, light assembly, and preparation for software installation and configuration.

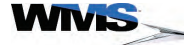

#### Base Game Dimensions and Weights

To understand the size of the game cabinet, see the dimensions (in inches) of the game in <u>Figure 1-1</u>.

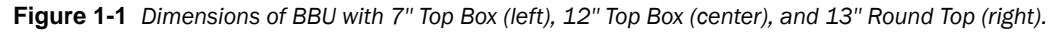

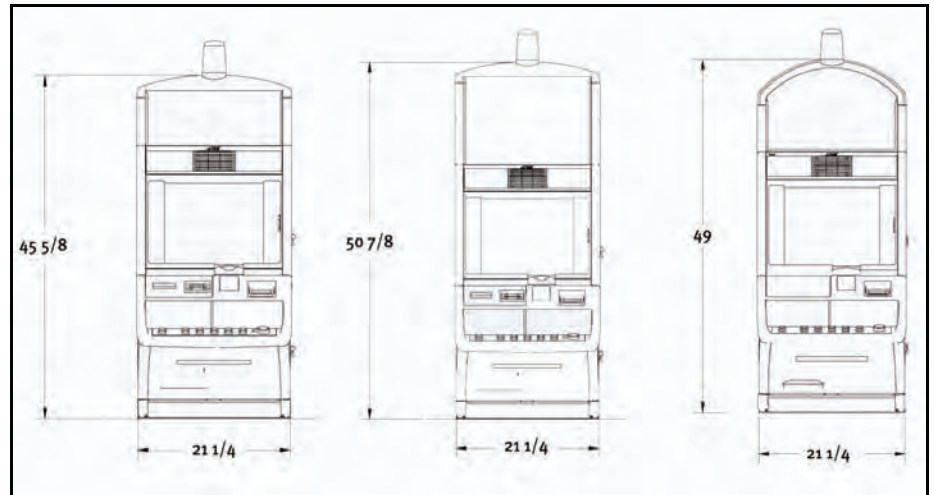

Weight The weight of the game is provided in <u>Table 1-2</u>.

Table 1-2 Game weight.

| Game Part | Weight                 |
|-----------|------------------------|
| Base Game | 286.31 lbs (129.86 kg) |
| Skid      | 25 lbs (11 kg)         |

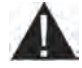

**CAUTION:** The maximum weight of a game is 452 lbs. (205 kg). Verify that any non-WMS game stand specifications meet this weight requirement before mounting the game. Using inadequate game stands voids the WMS Warranty and may lead to distortion of the game cabinet, including the inability to close and lock the Main Door.

**Power Dissipation** <u>Table 1-3</u> lists the power dissipation and BTU ratings for the BBU-Video and BBU-Video Dual Screen. Current values for all machines are based on a 120VAC configuration, with Bill Acceptors installed.

The British Thermal Units (BTUs) were calculated by using the following equation:

BTUs=3.413 \*voltage \*current

Any decrease in BTUs due to actual work performed (spinning Hopper motor) was neglected. The BTU calculation for game play should be used when determining air conditioning requirements, as Hopper payout occurs infrequently when compared to standby and play conditions.

Table 1-3 Heat/Electricity Dissipation.

| Type of Current                     | BBU-Video | BBU-Video Dual Screen |
|-------------------------------------|-----------|-----------------------|
| BTUs STANDBY CURRENT<br>(no Hopper) | 651 BTUs  | 1069 BTUs             |
| STANDBY CURRENT<br>(Hopper on)      | 1.66A     | 2.68A                 |
| BTUs STANDBY (Hopper on)            | 680 BTUs  | 1098 BTUs             |
| STANDBY MAX CURRENT                 | 3.16A     | 3.10A                 |
| BTUs STANDBY MAX<br>CURRENT         | 1294 BTUs | 1270 BTUs             |

#### Features: Doors

The BBU features easy serviceability and quick access to parts:

The BBU Main Door and Lower Door provide access to many of the internal components, <u>Figure 1-2</u>.

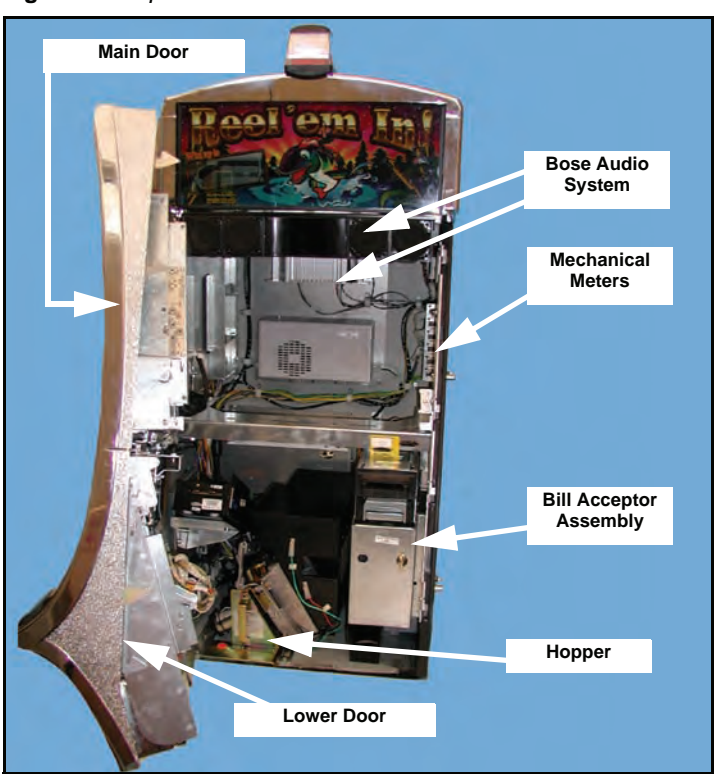

Figure 1-2 Open BBU Doors.

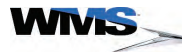

**Main Door and** Lower Door

- An individual lower door, Figure 1-3, which opens with the lower latch, Figure 1-3 (A)
- The full Main Door, which opens with the upper latch, Figure 1-3 (B)

Figure 1-3 Latches to separate doors (left) and Lower Door separated (right).

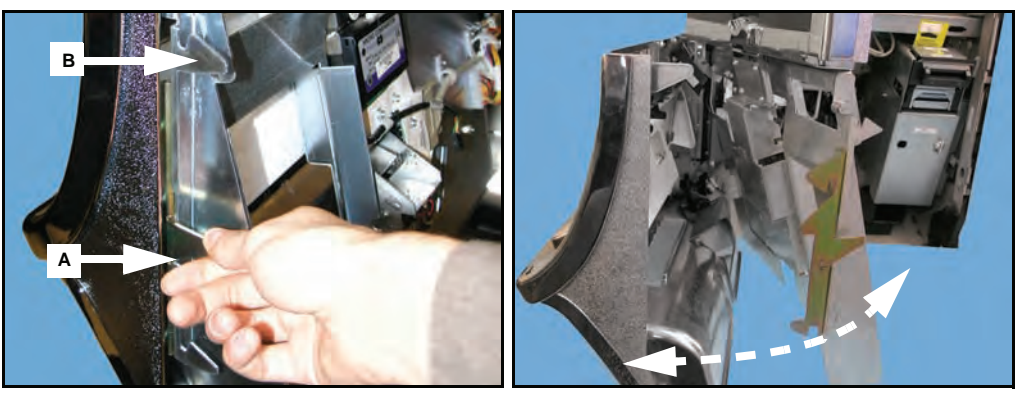

When the door is opened, it is safely held in place by a gas strut, Figure 1-4.

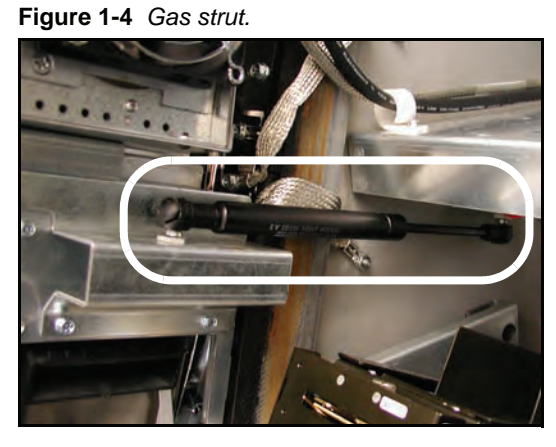

The LCD, Figure 1-5 (A), is seated inside the Main Door, as is the Coin Acceptor, Figure 1-5 (B).

Figure 1-5 Components in Main Door.

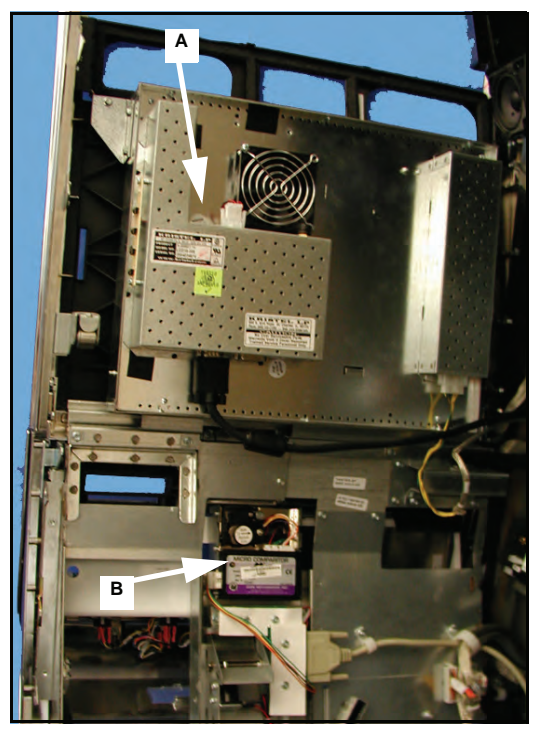

**Door Switches** The Main Door switch confirms that the door is closed properly and places the game into play mode. The switch is located on the right side of the cabinet, above the shelf, <u>Figure 1-6</u>.

Figure 1-6 Main Door Switch above LCD Shelf.

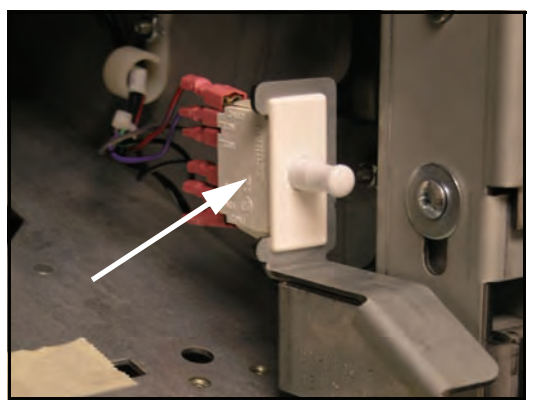

The Belly Door switch confirms that the Belly Door is closed. The Belly Door Switch is located in the center of the inside of the Belly Door, Figure 1-7 (A).

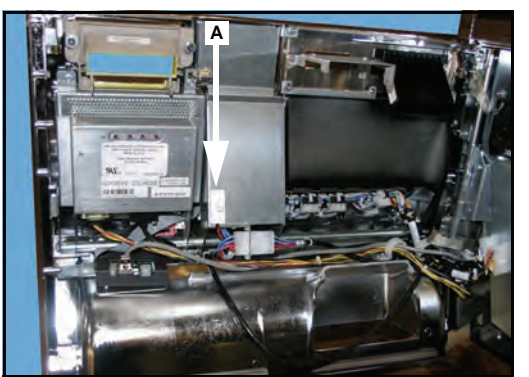

Figure 1-7 Belly Door Switch in center of inside of Belly Door.

Both switches are accessible with one hand, enabling easy maintenance and testing of game functionality.

**CPU Enclosure** The CPU Enclosure protects the CPU Board and is completely removable from the game. Four square tabs on the back of the enclosure seat the CPU Enclosure, Figure 1-8.

Figure 1-8 CPU Enclosure installed (left) and four mounting tabs (right).

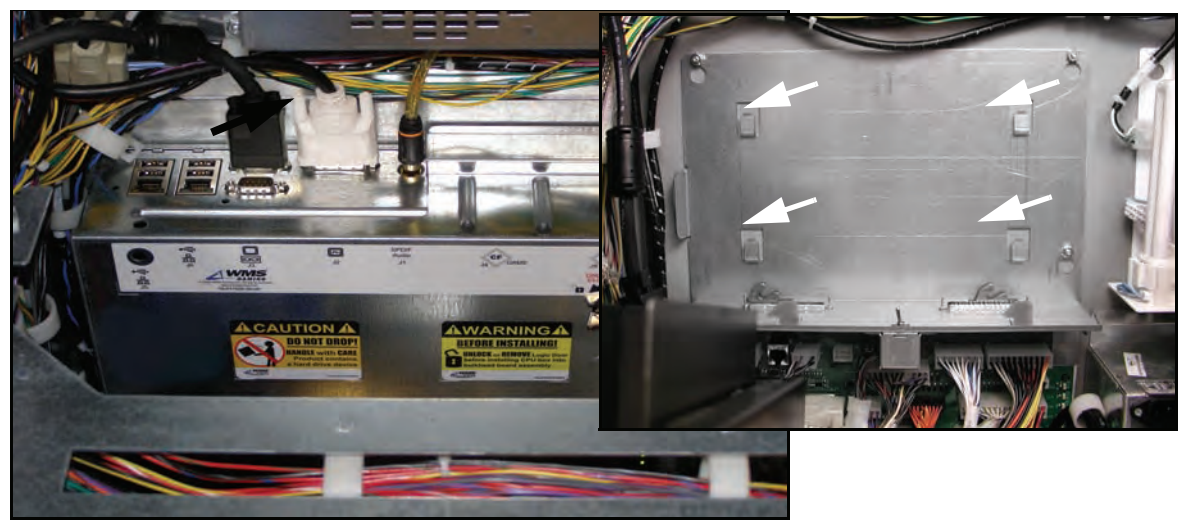

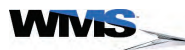

#### Hard Meters

The hard meters, <u>Figure 1-9</u>, are located behind the Main Door on the right side of the game, and track the following information:

- (A) Coins In
- (B) Coins Out
- (C) Coins Drop
- (D) Bills In
- (E) Jackpots
- (F) Blank

Figure 1-9 The Hard Meters inside BBU (left) is visible through the LCD Bezel (right).

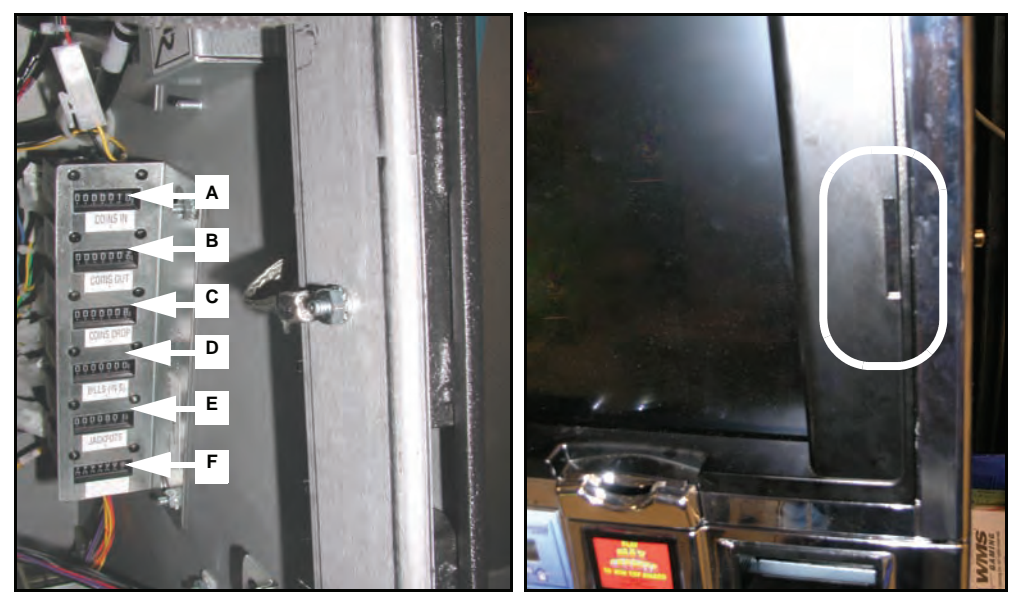

The meters can be viewed through a window in the front glass by putting your eye up against the LCD Bezel on the right side of the LCD, <u>Figure 1-9</u>, and turning the attendant key to activate a light.

#### Bose<sup>®</sup> Audio System

The Bluebird features a Bose Audio System that includes the Speaker Assembly and the Primary Amplifier, <u>Figure 1-10</u>.

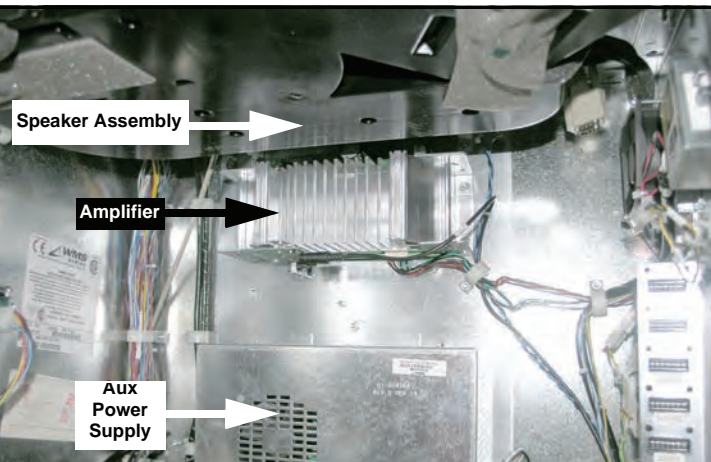

**Figure 1-10** Installed Bose Wave Guide Sound System components (Reel Shelf removed for clarity).

Top BoxThe Top Box Connector Plate, Figure 1-11, connects the Top Box and/or Player Tracking System to<br/>the base game:

Figure 1-11 Top Box Connector Plate.

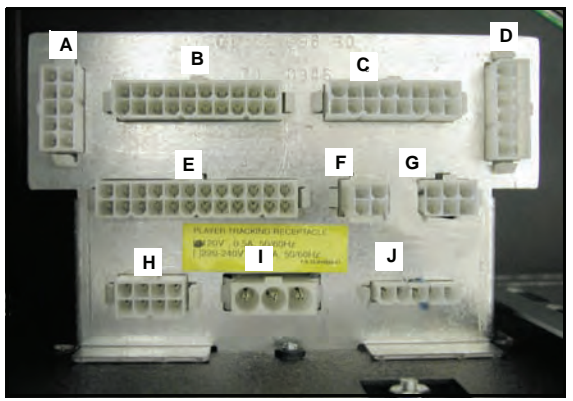

 Table 1-4
 Cabinet Top Box Connector Plate Designations.

| Connector | Function                                          |
|-----------|---------------------------------------------------|
| A         | Top Box/Aux Logic Player Tracking switched inputs |
| В         | Top Box Serial Interface and I/O interface        |
| С         | Lamp Matrix                                       |
| D         | Player Tracking Power/Switch Interface            |
| E         | Player Tracking Door Switch                       |
| F         | Top Box/Aux Logic switched inputs                 |
| G         | Tower Light                                       |
| н         | Aux/secondary DC Power                            |
| I         | Unswitched AC Power                               |
| J         | Switched AC Power                                 |

#### Player Tracking SMIB Mounting Plate

Most Player Tracking Systems will reside in the Top Box and mount to the Slot Machine Interface Board (SMIB) Mounting Plate, <u>Figure 1-12</u>. The SMIB Mounting Plate may be removed.

Figure 1-12 WMS SMIB Mounting Plate in Top Box.

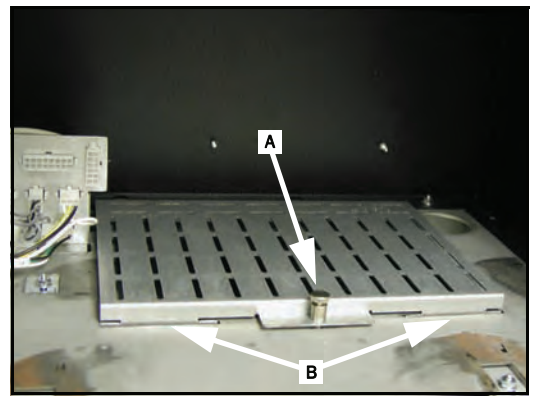

- 1 Disengage the pull pin securing the WMS SMIB Mounting Plate to the Top Box, Figure 1-12 (A).
- 2 Lift and pull the pull pin towards you to disengage the mounting tabs, Figure 1-12 (B).

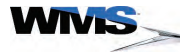

#### Top Box Mounting Hardware

The mounting hardware includes mounting posts that engage the Mounting Keyholes on the Top Box, <u>Figure 1-13</u> (A).

Figure 1-13 Video Top Box mounting hardware.

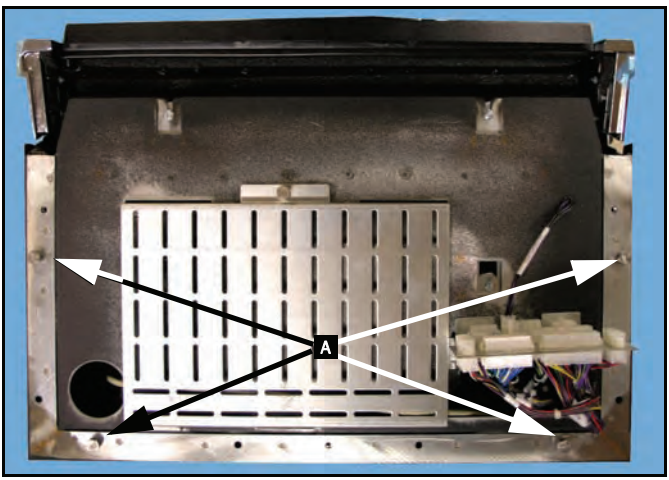

#### In-Game Progressive Meter

If applicable, the Progressive Meter, <u>Figure 1-14</u> (A), mounts into the game Top Box. The In-Game Progressive Meter enables compact Top Boxes to contain all the features of larger Top Boxes and Marquees for Progressives.

Figure 1-14 In-Game Progressive Meter location.

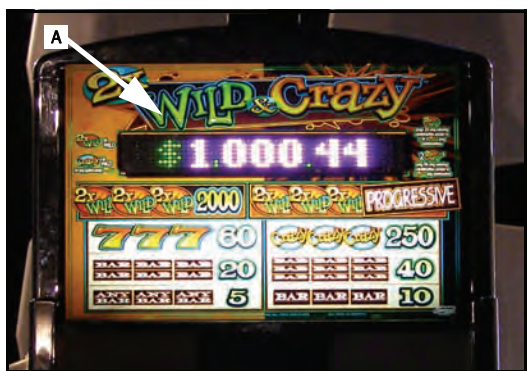

#### CPU Enclosures (RoHs CPU-NXT and CPU-NXT2)

This section contains information about the RoHS CPU-NXT and CPU-NXT2.

**RoHs CPU-NXT:** All components are on the top side of the Printed Circuit Board (PCB). Reference Figure 1-17 and Table 1-6 to identify the components on the PCB.

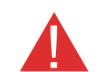

**CAUTION:** If necessary, replace the complete CPU Enclosure Only. Do not remove the PCB from the CPU Enclosure.

Figure 1-15 Layout of RoHS CPU-NXT PCB.

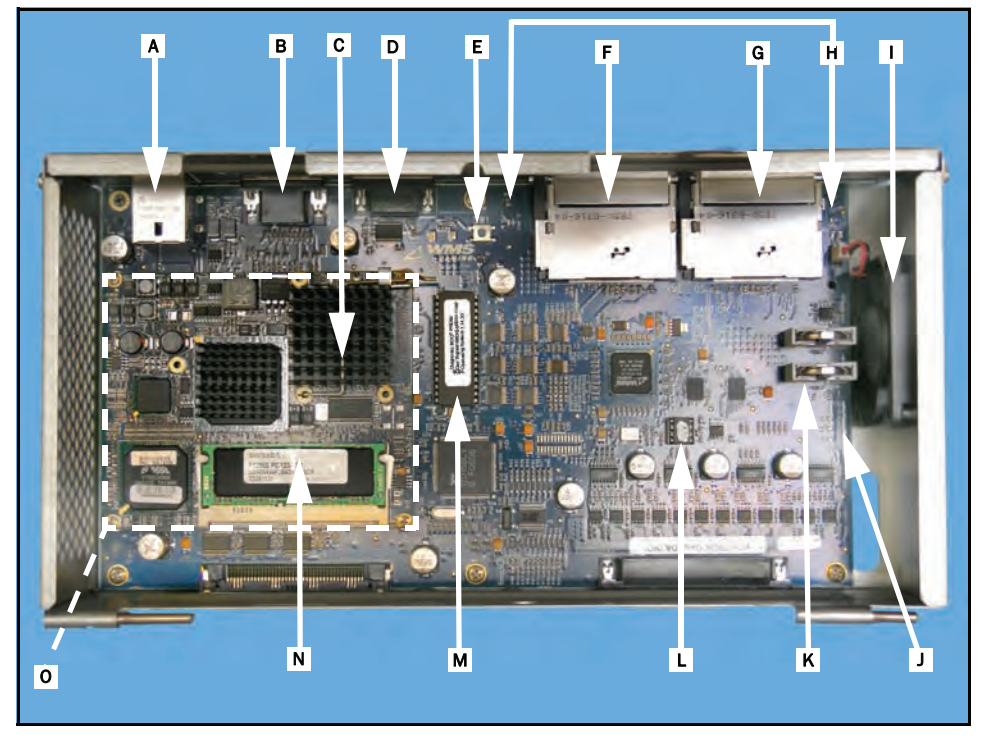

Table 1-5 Layout of RoHS CPU-NXT.

| ID | Connector                                                                   |
|----|-----------------------------------------------------------------------------|
| A  | Ethernet/Dual USB Connector                                                 |
| В  | Video Port                                                                  |
| С  | Intel Celeron $\ensuremath{\mathbb{B}}$ 650 MHz Processor (under heat sink) |
| D  | Auxiliary Serial Port                                                       |
| E  | Reset Switch                                                                |
| F  | CompactFlash Drive (game software)                                          |
| G  | CompactFlash Drive (OS software)                                            |
| Н  | CompactFlash Drive Activity LEDs                                            |
| I  | CPU Enclosure Fan                                                           |
| J  | Power LEDs                                                                  |
| К  | Batteries (2) for SRAM subsystem                                            |
| L  | Jurisdictional EPROM                                                        |
| М  | Boot EPROM (8Mbit)                                                          |
| Ν  | SDRAM Memory Module                                                         |
| 0  | CPU Module                                                                  |

WIVIS

RoHS CPU-NXT: The CompactFlash Slots End and Cable Connectors

The RoHS CPU-NXT has two CompactFlash slots and five cable connectors on the outside of the CPU Enclosure:

- CompactFlash slot for OS software, Figure 1-18 (A)
- CompactFlash slot for game software, <u>Figure 1-18</u> (B)
- Auxiliary Serial Connector, Figure 1-18 (C)
- Video Connector, <u>Figure 1-18</u> (D)
- Ethernet/Dual USB Connector, Figure 1-18 (E)

Figure 1-16 CompactFlash slots and cable connectors.

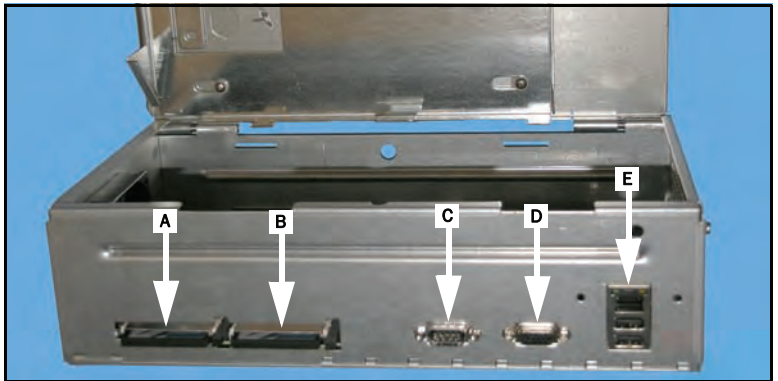

**CPU-NXT2 Board** On CPU-NXT2, all components are on the top side of the Printed Circuit Board (PCB). Reference **Figure 1-17** and **Table 1-6** to identify the components on the PCB.

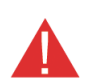

**CAUTION:** Do not remove the PCB from the enclosure.

Figure 1-17 Layout of CPU-NXT2 PCB.

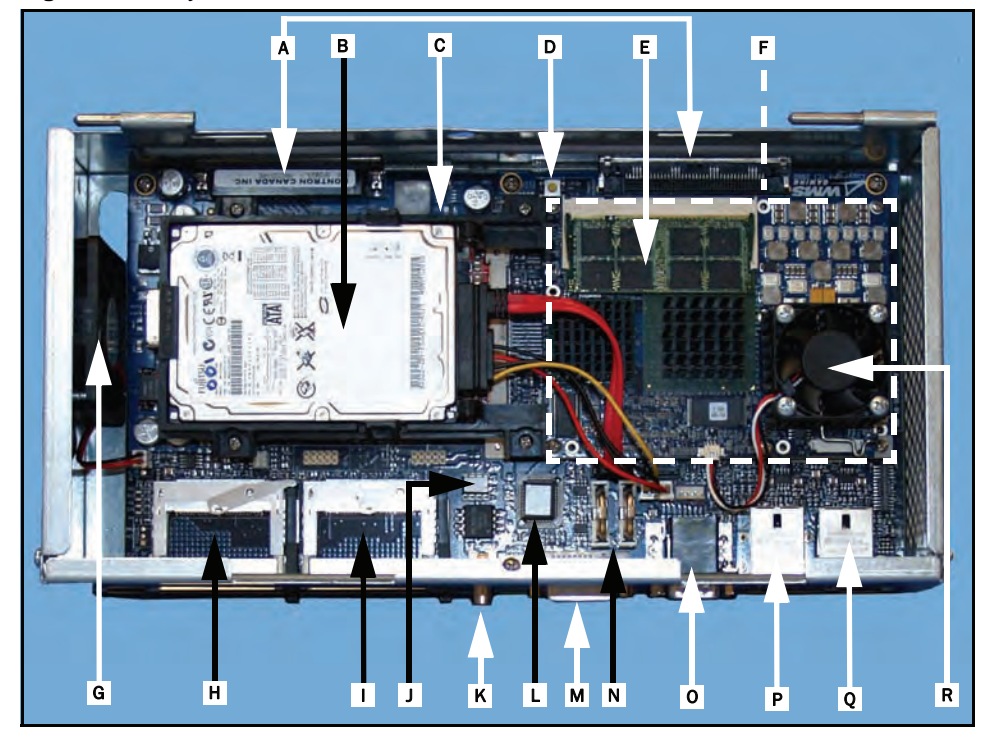

 Table 1-6
 Layout of CPU-NXT2.

| ID | Connector                                 |
|----|-------------------------------------------|
| A  | Blind Mate Connectors                     |
| В  | Hard Drive                                |
| С  | PCI Express Video Card (under hard drive) |
| D  | Reset Switch                              |
| E  | SDRAM Memory Module                       |
| F  | CPU Module                                |
| G  | CPU-NXT2 Enclosure Fan                    |
| Н  | CompactFlash Drive (OS software)          |
| I  | CompactFlash Drive (game software)        |
| J  | Jurisdictional EEPROM (SPI)               |
| K  | Digital Audio (SPDIF) Connector           |
| L  | BIOS Firmware Hub                         |
| М  | DVI Video Port                            |
| Ν  | Batteries (2) for NVRAM subsystem         |
| 0  | VGA Video Port/Auxiliary Serial Port      |
| Р  | 10/100/1000 Ethernet/Dual USB Connector   |
| Q  | 10/100 Ethernet/Dual USB Connector        |
| R  | Intel Celeron® M 370, 1.5 GHz Processor   |

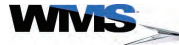

CPU-NXT2: The CPU-NXT2 has two CompactFlash slots and ten cable connectors on the outside of the CompactFlash Slots Enclosure: and Cable

- CompactFlash slot for OS software, Figure 1-18 (A)
- CompactFlash slot for game software, Figure 1-18 (B)
- SPDIF, Figure 1-18 (C)
- DVI Video Port, <u>Figure 1-18</u> (D)
- Auxiliary Serial Port, Figure 1-18 (E)
- 10/100/1000 Ethernet/Dual USB Connector, Figure 1-18 (F)
- 10/100 Ethernet/Dual USB Connector, Figure 1-18 (G)
- VGA Video Port, Figure 1-18 (H)
- Four USB Connections, Figure 1-18 (I)

Figure 1-18 CompactFlash slots and cable connectors.

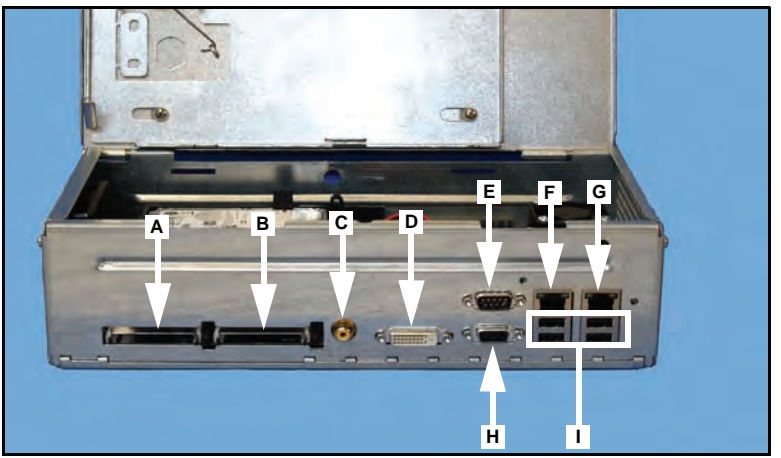

Blind Mate Connectors for **Bulkhead Board** 

Connectors

The CPU Enclosure attaches to the Bulkhead Board via two blind mate connectors, Figure 1-19 (A), on the outside of the Enclosure.

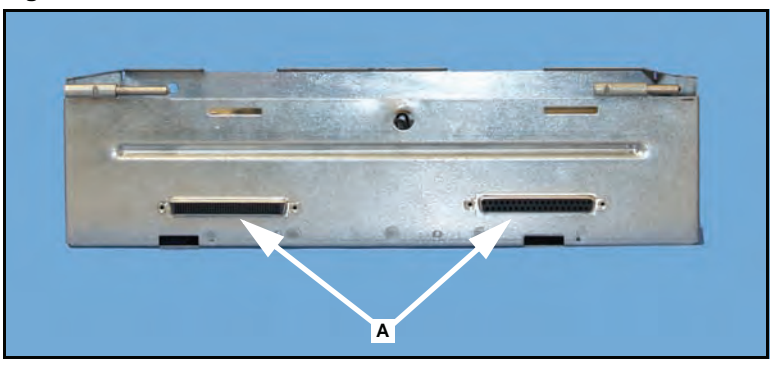

Figure 1-19 Blind Mate Connectors on outside of CPU Enclosure.

**Logic Door** The Logic Door, <u>Figure 1-20</u> (A), covers the PCB and two slots for the CompactFlash cards.

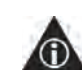

NOTE: CPU-NXT2 cannot be installed or removed without unlocking and/or removing the Logic Door, as indicated on the yellow warning label on the Logic Door, Figure 1-20 (B).

Figure 1-20 Open Logic Door (left) and warning label on Logic Door (right).

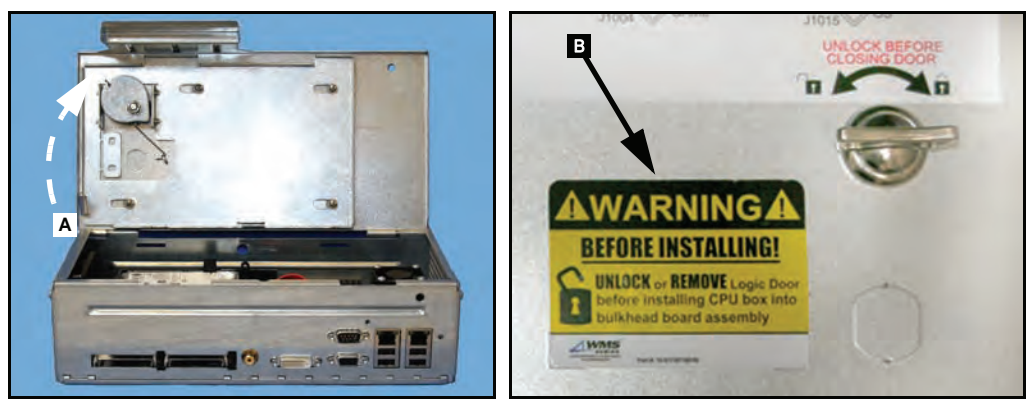

## **Security Wire Holes** A metal wire can be looped through the two security holes, Figure 1-21 (A), in the CPU Enclosure to deter theft of the PCB and components.

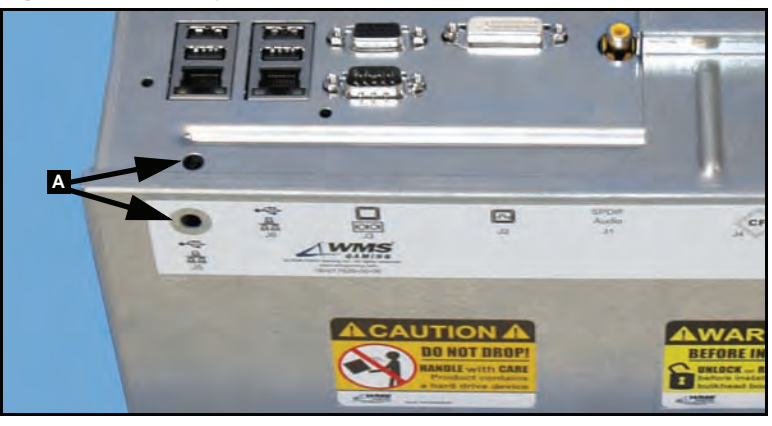

Figure 1-21 Security Wire Holes.

>

#### Ethernet/USB Port Cover Plate (in select jurisdictions)

In select jurisdictions, a metal cover plate protects the Ethernet/USB ports on CPU-NXT and CPU-NXT2 enclosures. <u>Table 1-7</u> lists the CPU Enclosures and corresponding cover plates.

 Table 1-7
 Ethernet/USB Port Cover Plates.

| CPU Enclosure (P/N)                                                            | Function                                                                     | Part Number                                                | Photo                                              |
|--------------------------------------------------------------------------------|------------------------------------------------------------------------------|------------------------------------------------------------|----------------------------------------------------|
| CPU-NXT - non-RoHS (A-010785-07)                                               | Ethernet and USB ports cover<br>NOTE: Image shown covering<br>Ethernet port. | 01-020155-00-00                                            |                                                    |
| CPU-NXT - RoHS (A-017096-00-03)                                                | USB ports cover                                                              | 01-020073-00-01                                            |                                                    |
| CPU-NXT2 (A-017999-01-01)                                                      | USB ports cover                                                              | 01-020073-00-02                                            |                                                    |
| CPU-NXT (A-017096-00-03)                                                       | Ethernet port (single) cover                                                 | 01-018003-00-01                                            |                                                    |
| NOTE: CPU A-010785-075, a previously enclosure is no longer available. If need | released non-RoHS CPU-NXT enclosu<br>led, order: A-017096-00-03; 01-0180     | ure, included an Ethernet (<br>003-00-01 in place of the ( | over by design. This CPU<br>obsolete A-017085-075. |
| CPU-NXT2 (A-017999-01-01)                                                      | Ethernet ports (dual) cover                                                  | 01-018003-00-02                                            |                                                    |
| CPU-NXT2 (A-017999-01-01)                                                      | Ethernet and/or USB cable protection                                         | 01-020116-00-00                                            |                                                    |

# **Bulkhead Board** Most game components, including peripherals, connect to the Bulkhead Board, Figure 1-22 and Table 1-8.

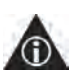

NOTE: The current revision of the Bulkhead Board is compliant with the Restriction on use of Certain Hazardous Substances in Electrical and Electronic Equipment (RoHS; Directive 2002/ 96/EC) regulations.

Figure 1-22 Bulkhead Board.

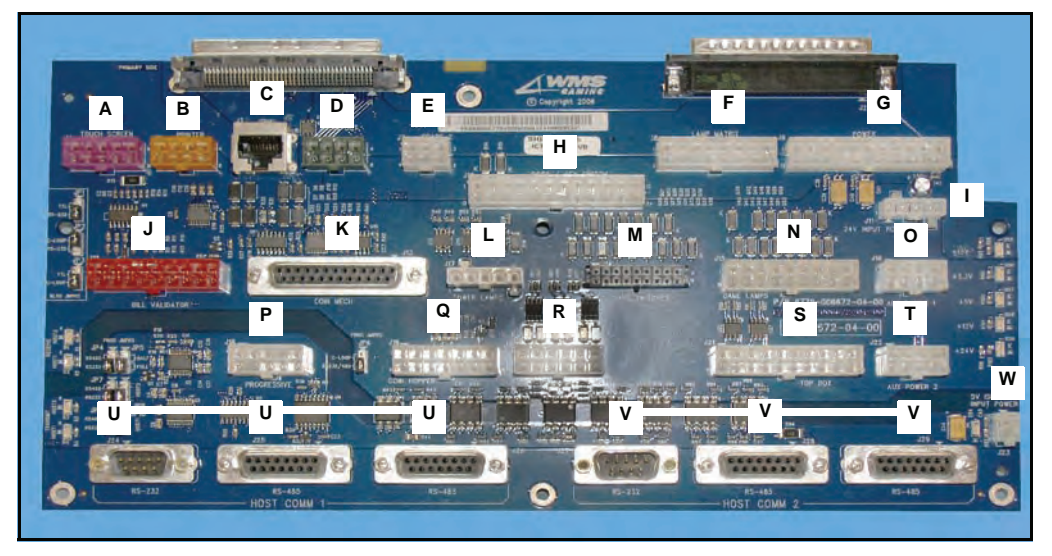

 Table 1-8
 Bulkhead Board connectors.

| ID | Connector           | ID | Connector                | ID | Connector                   |
|----|---------------------|----|--------------------------|----|-----------------------------|
| А  | Touch Screen (pink) | I  | +24 V                    | Q  | Hopper                      |
| В  | Printer (yellow)    | J  | Bill Acceptor (red)      | R  | Meter                       |
| С  | SPN                 | к  | Coin Acceptor            | S  | Тор Вох                     |
| D  | Audio (green)       | L  | Tower Lamp               | Т  | aux/secondary Power (DC)    |
| Е  | Spare               | М  | Game Button Switches     | U  | Host Comm 1                 |
| F  | Lamp Matrix         | Ν  | Game Lamps               | V  | Host Comm 2                 |
| G  | Primary Power       | 0  | aux/secondary Power (DC) | W  | Isolated 5 volts and ground |
| Н  | Door Switch         | Ρ  | Progressive              |    |                             |

The Bulkhead Board is located on the back wall of the game, Figure 1-23.

Figure 1-23 Bulkhead Board inside game.

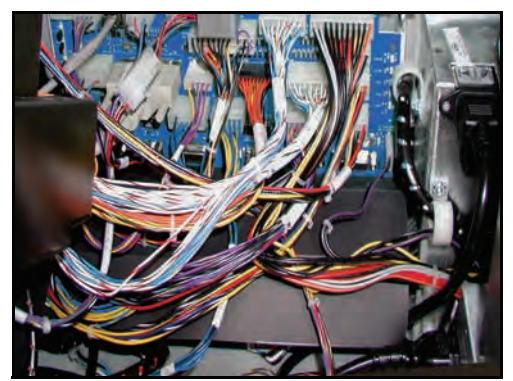

#### Safety Features

Liquid Diversion

Several safety features are included in the Bluebird Upright cabinet.

1 The liquid diversion parts on the game are designed to handle less than one liter of liquid. During game setup, verify that all parts are securely installed and adequately cover the sensitive components.

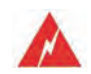

**WARNING:** Removal or alteration of any liquid diversion component violates CSA water safety regulations.

To protect AC components of the game from electrical damage, and to prevent a fire/shock hazard, several liquid diversion parts are included in the game. The plastic shields, <u>Figure 1-24</u>, divert liquids to the bottom of the base cabinet or out of the game, and the foam above the speakers, <u>Figure 1-25</u>, guides liquids down the sides of the cabinet and out of the game.

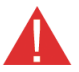

**CAUTION:** To avoid electrical shock, always remove power from the game when servicing. Take all necessary precautions to avoid spillage of any liquids on or near the game to protect critical game components from damage.

#### **Plastic Shield for Power Components**

A plastic shield is placed above the power components to deflect liquids, Figure 1-24.

**Figure 1-24** Plastic shield for AC components, located behind the power switch (left) and below Bulkhead (right).

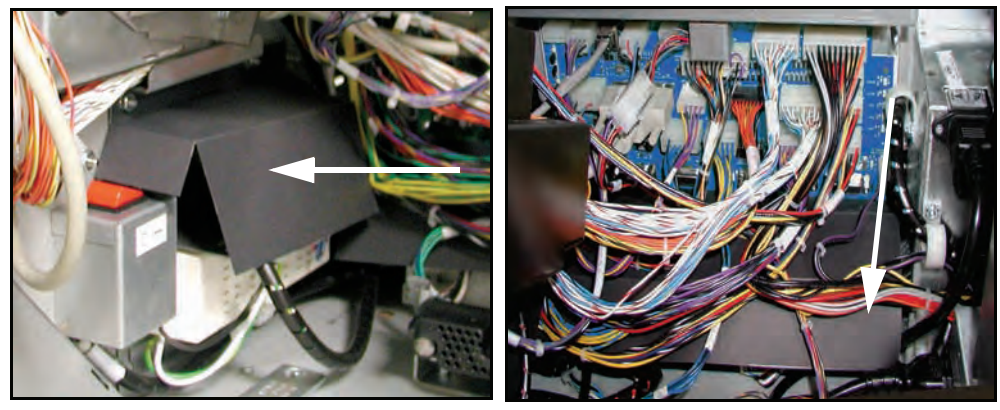

#### **Foam Above Speakers**

Foam is placed above the speakers to seal out liquids, Figure 1-25.

Figure 1-25 Two foam strips above the speakers.

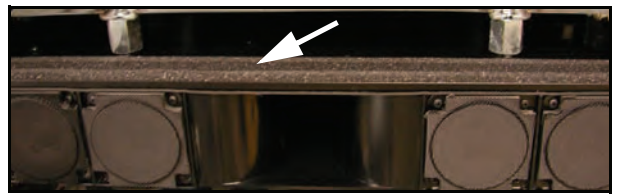

**Ground Braids** When the game is open, the ground braids provide ESD protection for the components on the door. The ground braids also are a convenient location to attach the ESD wrist strap when maintaining the game, Figure 1-26.

Figure 1-26 Ground braids from door locking bar.

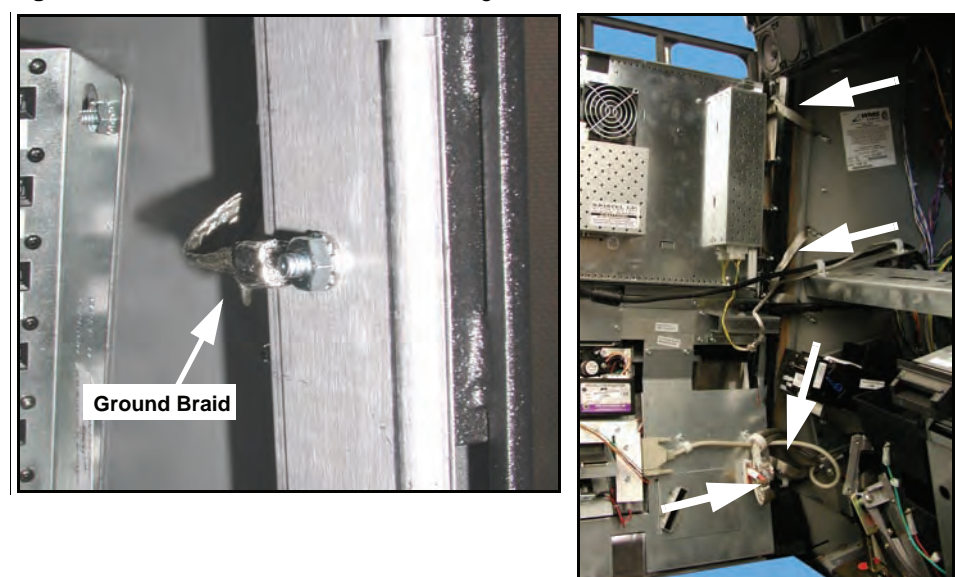

#### Electrical Requirements

Review the following to confirm electrical safety requirements:

**WARNING:** Plugging the game into an improper line voltage source may create a fire and/or electrical shock hazards. An improper line voltage or frequency can also cause game damage or malfunctions. Check the voltage configuration label on your game, located next to serial plate, for proper line voltage.

Locate the socket outlet close to the installed position of this game and confirm that the power output matches the game system requirements defined in <u>Table 1-9</u>.

| Voltage        | 120 VAC or 220-240 VAC        |
|----------------|-------------------------------|
| Line Frequency | 50/60 Hz                      |
| Current        | maximum 4 amps at 120 VAC     |
|                | or                            |
|                | maximum 2 amps at 220-240 VAC |

 Table 1-9
 Game Power Requirements.

**Properly Ground Gaming Devices** Avoid electrical shocks by using proper grounding at all times. Do not plug in the gaming device until you inspect and verify the outlet. Only connect the WMS device to grounded, three-wire outlets. Do not use a cheater plug to defeat the power cord's ground pin. Do not cut off the ground pin. After servicing a gaming device, ensure that ground wires are secure.

**Use Functional** If the power supply cord is damaged, it must be replaced by the manufacturer, a service technician, or a similarly qualified person to avoid a hazard.

**Outdoor Use** This device is not suitable for outdoor use.

**Game Maintenance** When performing any maintenance or modification to the gaming device, ensure the power supply cord is disconnected from the outlet. Unplugging all power supply cords is the only means of disconnecting the game.

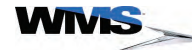

**Radio Interference** Please be aware of the safety notices listed below. Pending approval, some or all of the following may apply:

- FCC Interference Notice. This equipment has been tested and complies with the limits for a Class B digital device, pursuant to Part 15 of the FCC Rules. These limits provide reasonable protection against harmful interference when the equipment is operated in a commercial environment. This equipment generates, uses, and can radiate radio frequency energy. If not installed and used according to the instruction manual, this equipment may cause harmful interference to radio communications. Operation of this equipment in a residential area is likely to cause harmful interference. The user must correct interference at their expense.
- Canadian Interference Notice. This Class B digital apparatus meets all requirements of the Canadian Interference-Causing Equipment Regulations.
- EU Interference Notice. This Class B digital apparatus meets all requirements of the EURO (CISPR 22) EMC specifications and safety requirements. This Gaming Device is not intended for use by young children or infirm persons without supervision. Young children should be supervised to ensure they do not play with this Gaming Device.
- **Replacement Fuse** Use proper ESD precautions when changing a fuse, including wearing a wrist strap and eliminating power from the game (see *Prevent Shock and ESD*). Power Entry Assembly, Figure 1-27 (A). To avoid electrical shock, use the correct replacement fuse indicated on the specification label. The replacement must match the original fuse type, voltage rating, and current rating. See <u>Table 1-10</u> for information on the acceptable replacement fuse.

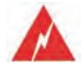

**WARNING:** When changing the main voltage, use the appropriate main fuse. Service and convenience receptacles voltage is the same as the applied mains voltage.

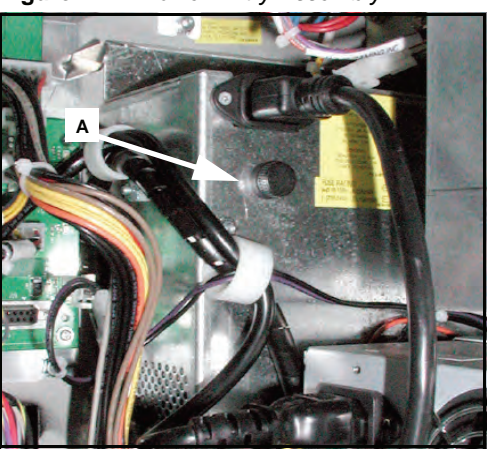

Figure 1-27 Power Entry Assembly.

Table 1-10Fuse type.

| Voltage    | Ampage      | Size      |
|------------|-------------|-----------|
| 120/220 V~ | T6.3AH250V~ | 5 x 20 mm |

**Service Receptacle** Using an optional line cord, the service receptacle provides unswitched AC line voltage power, Figure 1-28 (A).

Figure 1-28 Power Strip Detail.

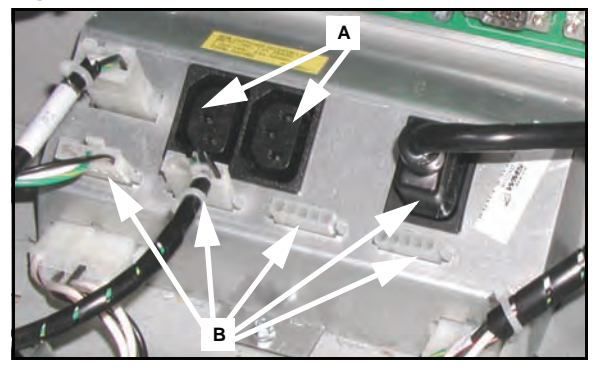

The switched outlets, <u>Figure 1-28</u> (B), provide power to system AC devices when the power switch is in the ON position.

For safety, a line voltage label identifies the rating of an unswitched receptacle, Figure 1-29.

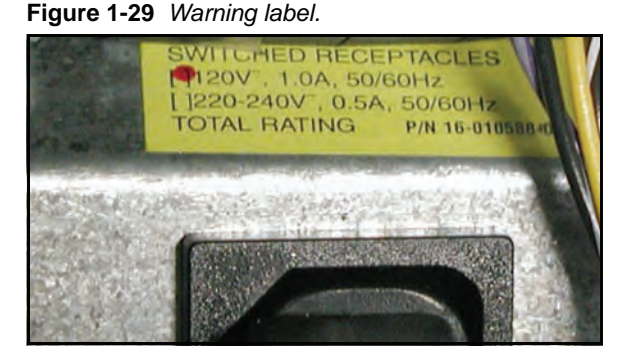

Operating equipment using the wrong voltage may cause lethal shocks, serious burns, and equipment damage. If the game does not include a properly marked label, call WMS immediately.

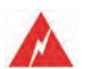

**WARNING:** Do NOT plug into or unplug from an unswitched receptacle. Ensure the game power is OFF prior to plugging or unplugging wires to/from the service receptacle.

Power Strip/Service Receptacle

**ervice** The two-part power supply and AC power distribution strip provide power to many game **ptacle** components and accessories, <u>Figure 1-28</u>. The auxiliary power source is 24V DC power.

The power switch located on the left just inside the door, turns the game ON or to standby mode. In standby mode, the switched outlet(s) and many game components are turned OFF, while the unswitched outlets continue to be powered.

The unswitched outlets, <u>Figure 1-28</u> (A), power AC devices when the power switch is in either the standby or in the ON position. This is primarily used to power player tracking systems, the service lamp, and service outlet.

The switched outlets, <u>Figure 1-28</u> (B), provide power to system AC devices when the power switch is in the ON position. This includes primary and auxiliary power supplies, installed display devices, and all AC-based illumination in the cabinet, with the exception of the service lamp.

The service receptacle information is listed in <u>Table 1-11</u>.

| Table 1-11 | Service Receptacle information. |  |
|------------|---------------------------------|--|
|            |                                 |  |

| Voltage     | Amperage | Hertz   |
|-------------|----------|---------|
| 120 VAC     | 4A       | 50/60Hz |
| 220-240 VAC | 2A       | 50-60Hz |

Line Voltage Auto-Detect

Ige The main power supply used in WMS Bluebird products has a line voltage feature that automaticallydetects the proper line voltage needed for the game and adjusts accordingly.

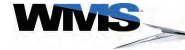
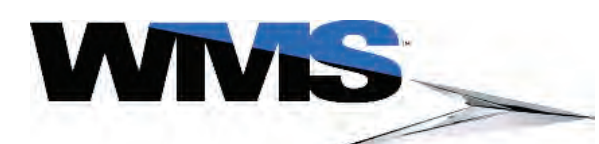

| Table of | <ul> <li>Introduction</li> </ul>           | 2-1  |
|----------|--------------------------------------------|------|
| Contents | <ul> <li>Preparation</li> </ul>            | 2-2  |
|          | ESD Prevention                             | 2-2  |
|          | Install Game onto Stand                    | 2-2  |
|          | Lock Specifications                        | 2-3  |
|          | Change CPU Shipping Lock(s)                | 2-4  |
|          | Cashbox Locks                              | 2-5  |
|          | Power Setup                                |      |
|          | Verify LCD Connection                      |      |
|          | Bulkhead Board Jumper Settings             |      |
|          | Bill Acceptor Jumpers                      | 2-7  |
|          | Progressive Port Jumpers                   | 2-8  |
|          | <ul> <li>Installing the Top Box</li> </ul> |      |
|          | Mount Top Box                              | 2-10 |
|          | Install Two Crown Pieces                   | 2-11 |
|          | Electronic Connections                     | 2-12 |
|          |                                            |      |

Introduction

This chapter describes the basic installation of a BBU Video Cabinet, including installation onto a Game Stand, Bulkhead Board Jumper Settings, and Top Box Installation.

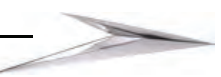

**Preparation** This section provides instructions for preparing the game.

**ESD Prevention** Depending on the procedure, measures must be taken to prevent electrical shock and/or electrostatic discharge (ESD) when servicing the game. See <u>Preventing Injury and Damage</u> in the About This Guide chapter for details on ESD prevention.

**Install Game onto** Stand Complete the following steps to mount the game. WMS recommends using the plastic Bluebird Drill Fixture (31-010020), Figure 2-1. To obtain the fixture, contact WMS Field Service.

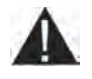

**CAUTION:** The maximum weight for any BBU game is 452 lbs (205 kg). Verify that any non-WMS game stand specifications meet this weight requirement before mounting the game. Using inadequate game stands voids the WMS Warranty and may lead to distortion of the game cabinet, including the inability to close and lock the Main Door.

Figure 2-1 Bluebird Drill Fixture.

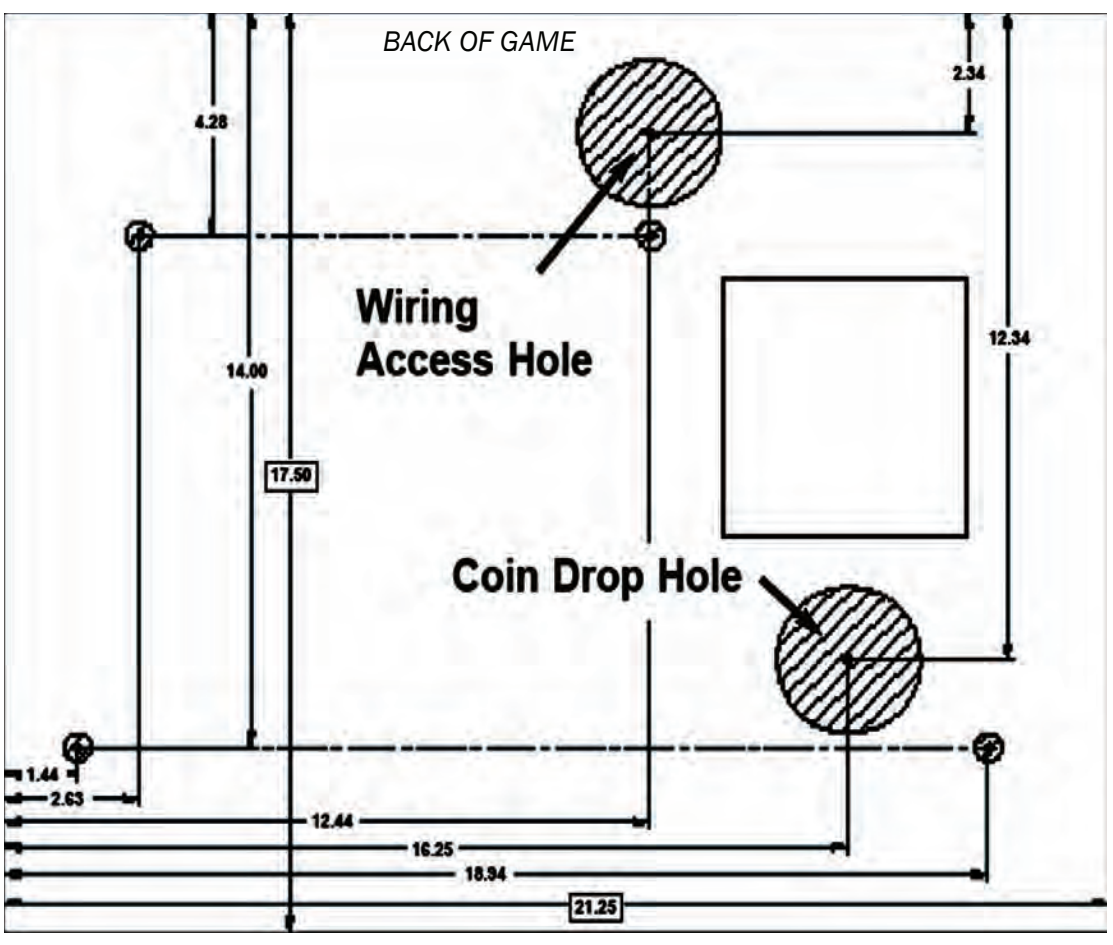

FRONT OF GAME

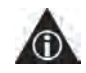

NOTE: Space the games at least 6" apart.

- 1 Use one of the following three methods to:
  - Attach the game drop stand to the floor with carriage bolts.
- Mount machines back-to- back on a common stand.
- Mount machines on separate stands, but bolt the bases together back to back.

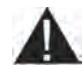

CAUTION: Improper mounting can cause the stand to tip over, risking damage and injury.

**2** WMS recommends using the Drill Fixture to drill four anchor clearance holes and two access holes into the top of the stand. Position the template by setting it flush with the back of the drop stand, then centering it.

- 3 Pull the Hopper out of the game to gain access to the bolt holes. Carriage bolts are recommended for mounting the game for security and ease of assembly.
- 4 Drop four 3/8" x 2" carriage bolts down through the clearance holes and secure the cabinet to the drop stand with the hex nuts.

NOTE: Adhere to the following details:

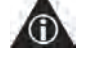

- All pilot holes are 0.13" diameter
- Large shaded holes are 2.75" diameter
- Small shaded holes are 0.50" diameter

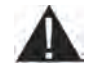

CAUTION: WMS requires that all BBU games are mounted to Game Stands using four bolts for stability and security. Failing to do so may lead to cabinet warping.

Lock Specifications Replace the shipping locks with locks according to the specifications in <u>Table 2-1</u> and <u>Table 2-2</u>: Table 2-1 Lock Specifications (inches).

| Lock Location                      | Designed<br>Length | Extended<br>Length*          | Cam<br>Description        | Cam Part No. | Rotation to<br>Lock (viewed<br>from key end) |
|------------------------------------|--------------------|------------------------------|---------------------------|--------------|----------------------------------------------|
| Upper (Main)<br>Door               | 5/8"               | 1/2" inside or<br>outside    | 1 1/2" lg. 1/4"<br>offset | 01-001614-04 | clockwise                                    |
| Lower (Belly)<br>Door              | 5/8"               | 1/4" inside,<br>1/2" outside | 1 1/2" lg. 1/4"<br>offset | 01-001614-04 | clockwise                                    |
| CPU Enclosure                      | 5/8"               | 1/2" outside                 | Special                   | 01-010849    | clockwise                                    |
| CPU Enclosure<br>(NJ)              | 5/8"               | 1/2" outside                 | 1 1/4" flat               | 01-12793-08  | clockwise                                    |
| Bill Acceptor<br>Cassette Door     | 5/8"               | 1/2" outside                 | 7/8" flat                 | 01-12793-10  | clockwise                                    |
| Progressive<br>Meter<br>Enclosure  | 5/8"               | 1/2" inside                  | 15/16" flat               | 01-12793-07  | clockwise                                    |
| Secondary<br>LCD Door (Top<br>Box) | 5/8"               | 1/2" outside                 | Special                   | 20-9741-G    | clockwise                                    |

#### \*Conditions:

- Extending the lock inside requires a new cam.
- Extending the lock outside requires a spacer.

| Lock Location                      | Designed<br>Length | Extended<br>Length*           | Cam<br>Description       | Cam Part No. | Rotation to<br>Lock (viewed<br>from key end) |
|------------------------------------|--------------------|-------------------------------|--------------------------|--------------|----------------------------------------------|
| Upper (Main)<br>Door               | 16 mm              | 13 mm inside<br>or outside    | 38 mm lg. 6 mm offset    | 01-001614-04 | clockwise                                    |
| Lower (Belly)<br>Door              | 16 mm              | 6 mm inside,<br>13 mm outside | 38 mm lg. 6 mm<br>offset | 01-001614-04 | clockwise                                    |
| CPU Enclosure                      | 16 mm              | 13 mm outside                 | Special                  | 01-010849    | clockwise                                    |
| CPU Enclosure<br>(NJ)              | 16 mm              | 13 mm outside                 | 32 mm flat               | 01-12793-08  | clockwise                                    |
| Bill Acceptor<br>Cassette Door     | 16 mm              | 13 mm outside                 | 22 mm flat               | 01-12793-10  | clockwise                                    |
| Progressive<br>Meter<br>Enclosure  | 16 mm              | 13 mm inside                  | 24 mm flat               | 01-12793-07  | clockwise                                    |
| Secondary<br>LCD Door (Top<br>Box) | 16 mm              | 13 mm outside                 | Special                  | 20-9741-G    | clockwise                                    |

 Table 2-2
 Lock Specifications (metric)

#### \*Conditions:

• Extending the lock inside requires a new cam.

• Extending the lock outside requires a spacer.

**Change CPU Shipping Lock(s)**To ensure that the CPU Enclosure Shipping Lock, for the RoHS CPU NXT and the CPU NXT2, does not open during transport, a Torsion Spring keeps the lock from slipping open, Figure 2-2. The Torsion Spring must be removed when the Shipping Lock is replaced.

Figure 2-2 Shipping Lock on the inside of the CPU Enclosure door.

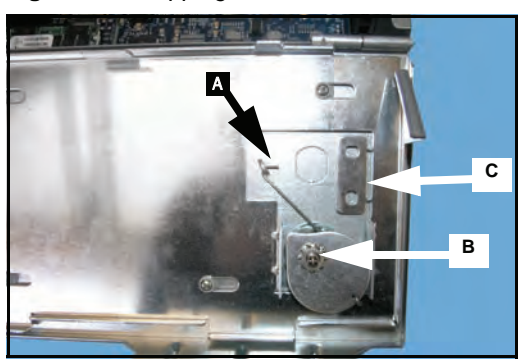

- 1 Ensure that the Power Switch is set to Off and the AC Line Cord is not connected to the outlet.
- 2 Remove CPU Enclosure from the game.
- 3 Release the Torsion Spring, which is no longer needed to hold the CPU Enclosure Lock in place, <u>Figure 2-2</u> (A).
- 4 Remove the Shipping Lock, Figure 2-2 (B).
- 5 When the Shipping Lock is removed, discard the Torsion Spring.
- 6 Remove the cam for the new lock, <u>Figure 2-2</u> (C), using a screwdriver to bend the cam until it breaks off.
- 7 Install the new lock according to casino protocol. Ensure that the cam removed in the previous step is installed with the new lock.

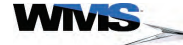

#### Remove Cover Plate To Install Second Lock (If necessary)

If a second lock is required in the place of the cover plate, <u>Figure 2-3</u> (A), complete the following steps to remove the cover plate:

1 Use a screwdriver to punch the perforated cover plate out of the CPU Enclosure Door, Figure 2-3 (A).

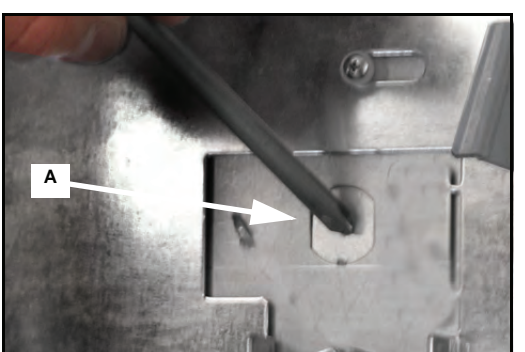

Figure 2-3 Shipping Lock on the inside of the CPU Enclosure door.

- 2 Install the second lock according to casino protocol.
- 3 Reattach the door for the CPU Enclosure.

**Cashbox Locks** Please note the following:

- On JCM 12 and 13 WBAs, the new cam is taped to the Cashbox.
- Do not lose the cam. If the cam is lost, a new Cashbox must be ordered.

**Power Setup** Complete the following steps to connect the BBU to an approved power source:

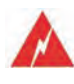

**WARNING:** Plugging your game into an improper line voltage source may create a fire and/or electrical shock hazards. An improper line voltage or frequency can also cause game damage or malfunctions.

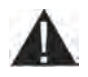

**CAUTION:** The Socket Outlet is the means of disconnection, and should be installed near the equipment and be easily accessible.

- 1 Verify that the line voltage at the outlet is either 120 VAC or 220-240 VAC, per the rating of the specific game.
- 2 Use an outlet tester to check for properly implemented ground, hot and neutral outlet wiring. Only use a grounded AC outlet. The gaming device accepts a line frequency of 50 to 60 Hz. Plugging your game into an improper line voltage source may create a fire and electrical shock hazard. If the outlet checks okay, proceed to the next step.
- 3 Confirm that the game is switched Off at the power switch. Feed the AC power cord through the rear floor access hole, and through the stand. Plug the female end of the line cord into the line cord plug, Figure 2-4. Then plug the male end of the line cord into the tested socket.

Figure 2-4 Power Components.

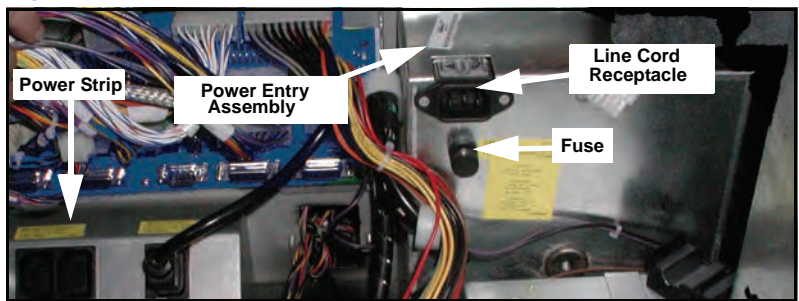

**4** If applicable, plug the male end of the Top Box line cord into a tested socket external to the game, not into the power strip.

## Verify LCD Connection

If a Belly LCD is installed, verify the VGA cable is connected to the CPU Board, Figure 2-5.

Figure 2-5 LCD connection to CPU Enclosure.

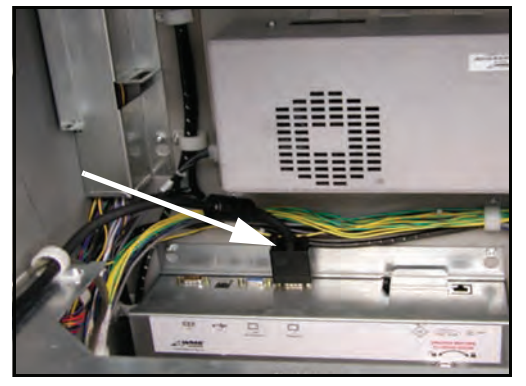

#### Bulkhead Board Jumper Settings

The Bulkhead Board includes ten jumpers, <u>Figure 2-6</u>, that determine the game communication interface with the Bill Acceptor, Progressive System, and the Host System(s). If a feature is not used by the game, then jumper settings have no effect on game functionality.

Figure 2-6 Bulkhead Board Jumper locations.

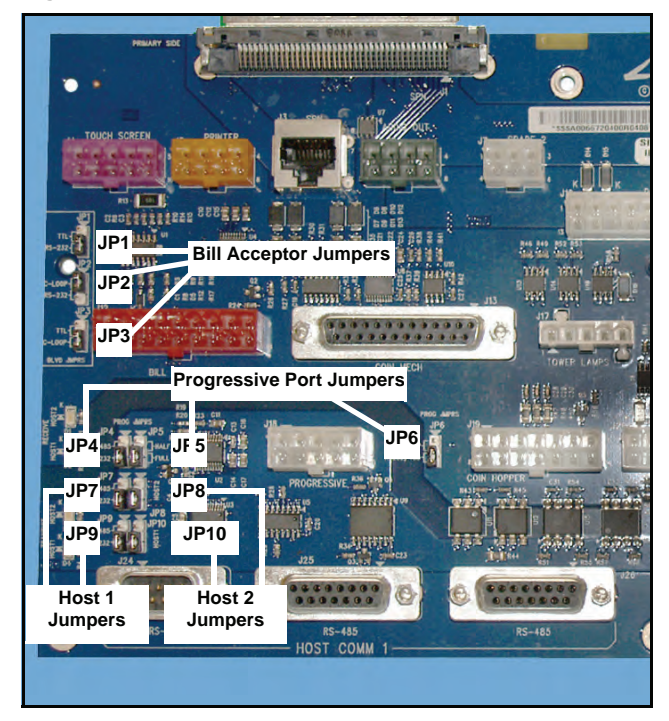

WINS >

**Bill Acceptor** Three jumpers on the Bulkhead Board control the Bill Acceptor interface option used by the game, **Jumpers** Figure 2-7. Three interface options are available, including RS-232, TTL, and Current Loop.

Figure 2-7 Bill Acceptor Jumpers.

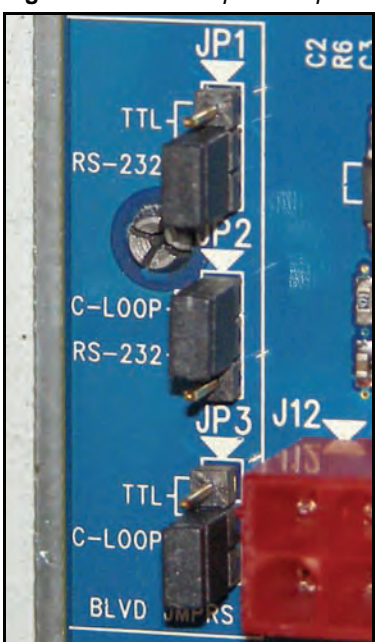

Figure 2-8 Diagram of Bill Acceptor Jumpers.

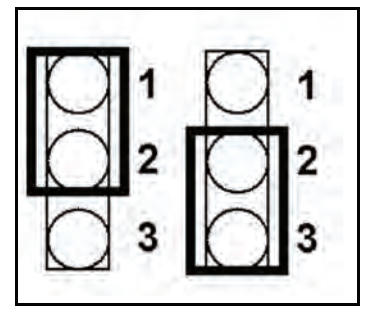

 Table 2-3
 Bill Acceptor jumpers.

| Interface           | JP1          | JP2          | JP3             |
|---------------------|--------------|--------------|-----------------|
| JCM UBA or WBA      | Position 2/3 | Position 2/3 | Either Position |
| MEI (formerly Mars) | Position 2/3 | Position 2/3 | Position 2/3    |

There are two possible jumper positions, which are referenced in <u>Table 2-3</u> as 1/2 and 2/3, <u>Figure 2-8</u>. While the pins are not actually numbered on the board, the assumption is that in text-legible board orientation, the top pin is 1, and the bottom pin is 3.

Progressive Port<br/>JumpersThree jumpers on the Bulkhead Board control the type of progressive system and interface used by<br/>the game. If applicable, confirm that the Progressive Jumpers (PROG JMPRS) at JP4, JP5, and<br/>JP6, are set to work with a Progressive System:

• The Jumper at JP4 must be set to RS485, Figure 2-9.

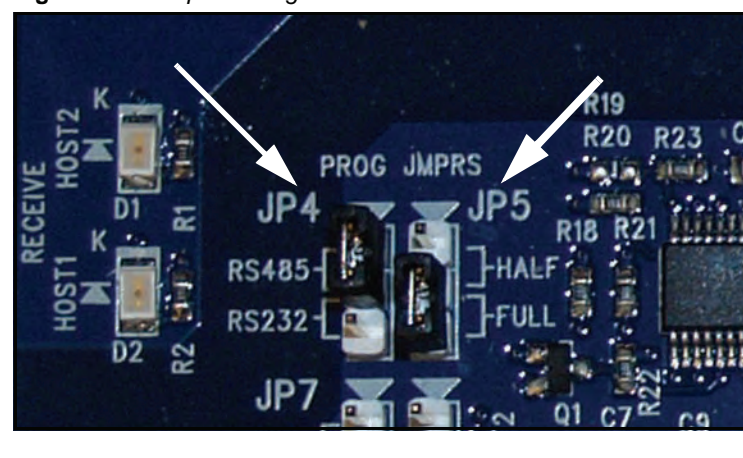

Figure 2-9 Jumper setting at JP4 on Bulkhead Board.

- The Jumper at JP5 must be set to FULL, Figure 2-9.
- The Jumper at JP6 must be set to RS232/485, Figure 2-10.

Figure 2-10 Jumper setting at JP6 on Bulkhead Board.

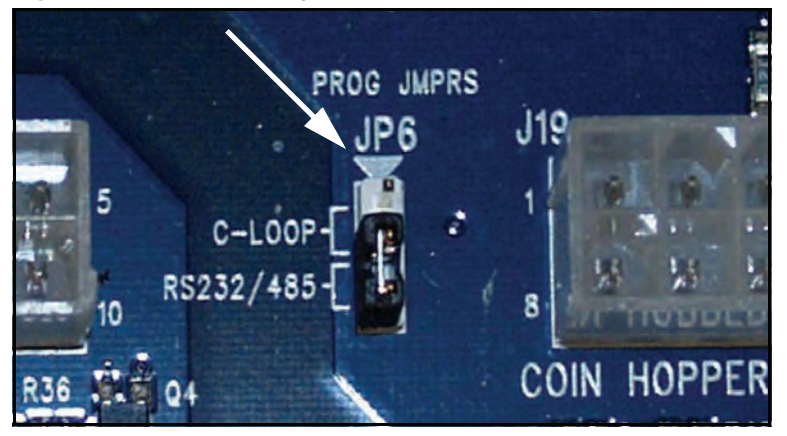

<u>Table 2-4</u> provides the jumper settings for each interface.

| Table 2-4 | Progressive | Port jumpers. |
|-----------|-------------|---------------|
|-----------|-------------|---------------|

| Interface             | JP4             | JP5             | JP6          |
|-----------------------|-----------------|-----------------|--------------|
| RS-232                | Position 2/3    | Either Position | Position 2/3 |
| R-485 Half Duplex     | Position 1/2    | Position 1/2    | Position 2/3 |
| R-485 Full Duplex     | Position 1/2    | Position 2/3    | Position 2/3 |
| Current Loop (C-Loop) | Either Position | Either Position | Position 1/2 |

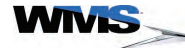

#### Host 1 Jumpers

Bluebird may be configured as a dual host system. Two jumpers control the Host 1 communication interface, Figure 2-11. The two options are RS-232 and RS-485, Table 2-5.

Figure 2-11 Host 1 (bottom) and Host 2 (top) jumpers, both set to RS-232.

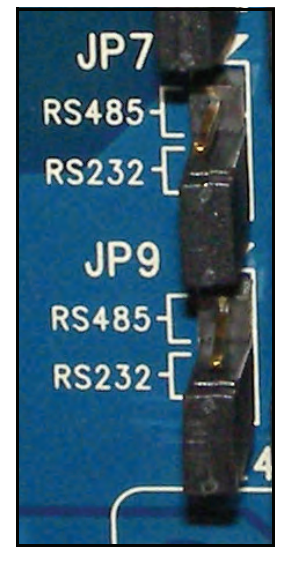

Table 2-5 Host 1 jumpers.

| Interface | JP9          | JP10         |
|-----------|--------------|--------------|
| RS-232    | Position 2/3 | Position 2/3 |
| RS-485    | Position 1/2 | Position 1/2 |

#### **Host 2 Jumpers**

Two jumpers control the Host 2 communication interface, Figure 2-11. The two options are RS-232 and RS-485, Table 2-6.

Table 2-6 Host 2 jumpers.

| Interface | JP7          | JP8          |
|-----------|--------------|--------------|
| RS-232    | Position 2/3 | Position 2/3 |
| RS-485    | Position 1/2 | Position 1/2 |

12.4

Installing the Top Box

This section describes the steps to secure and connect the Top Box to a BBU.

ESD: Ensure that you take the following measures to prevent ESD:

- Turn the game OFF at the Power Switch.
- Remove the AC Line Cord from the Power Entry Assembly.
- Wear an ESD wrist strap.

**Mount Top Box** Complete the following steps to install the Top Box onto the BBU:

 Confirm that the previous Top Box is removed. To perform the installation properly, ensure that the four Mounting Studs or Posts on top of the cabinet are accessible, <u>Figure 2-12</u> (A).

Figure 2-12 Location of Top Box Mounting Studs or Posts.

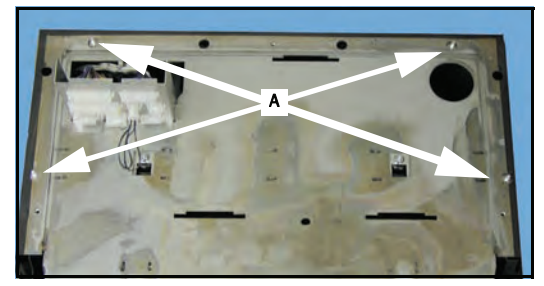

- 2 Lift the Top Box onto the game.
- **3** Align the base of the Top Box with the outside of the BBU, ensuring that the Mounting Studs/ Posts on the game engage the Mounting Keyholes on the Top Box.
- **4** Determine the following:

| If the BBU has                                                             | th | en                                                                                                    |
|----------------------------------------------------------------------------|----|----------------------------------------------------------------------------------------------------|
| four Mounting Posts (02-011507-02), Figure 2-12<br>(A) and Figure 2-13 (A) | 1  | Place the large end of the four Mounting Keyholes on the Top<br>Box over the four Mounting Posts on the game.            |
|                                                                            | 2  | Push the Top Box back to engage the Mounting Posts.                                                                      |
| four mounting studs, Figure 2-12 (A)                                       | 1  | Place the smaller end of the four Mounting Keyholes on the base of the Top Box over the four Mounting Studs on the game. |
|                                                                            | 2  | Use a 3/8" nut driver to secure with four 10-32 flange grip nuts (4410-01141-01), Figure 2-13 (B).                       |

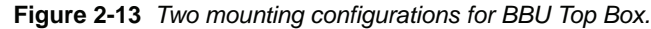

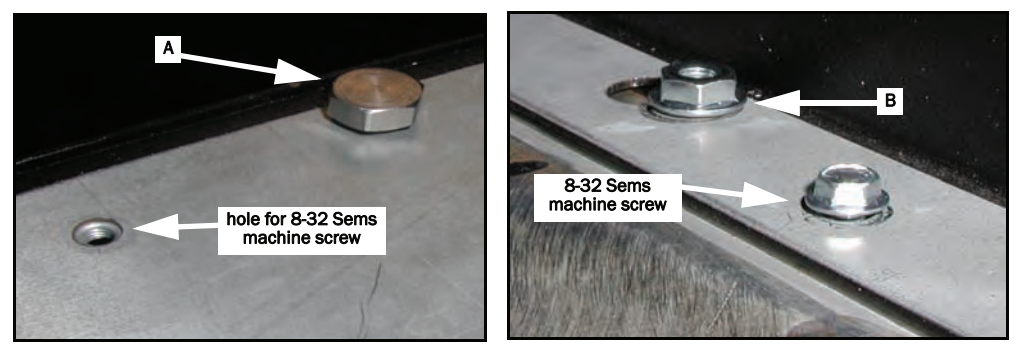

5 For both mounting setups, use a Phillips screwdriver or 1/4" nut driver to secure the Top Box to the Bluebird cabinet with two 8-32 x .38 hex head screws (4008-007026-06), in the holes provided on both sides of the game, Figure 2-13.

#### **Install Two Crown Pieces** Two Crown Pieces, located in the final packet assembly of certain Top Boxes, are mounted to the front of the Top Box Frame. Each Crown Piece is made up of two components: the outside rail and the inside bracket, <u>Table 2-7</u>. These two components are combined, with only the part number for the inside bracket being visible.

 Table 2-7
 Part Descriptions for Crown Pieces.

| Part Numbers    | Description                                                                |
|-----------------|----------------------------------------------------------------------------|
| 01-012374-01-01 | bracket: tooth gap filler left (visible part number on left Crown Piece)   |
| 21-011055-01D01 | rail: top box chrome left                                                  |
| 01-012374-01-02 | bracket: tooth gap filler right (visible part number on right Crown Piece) |
| 21-011055-02D01 | rail: top box chrome right                                                 |

Complete the following steps to install the two Crown Pieces:

1 On the left side of the Top Box Frame, engage the 8-32 mounting stud on the left Crown Piece, <u>Figure 2-14</u> (A), with the slot provided on the Top Box, <u>Figure 2-15</u> (A).

Figure 2-14 One of two Crown Brackets.

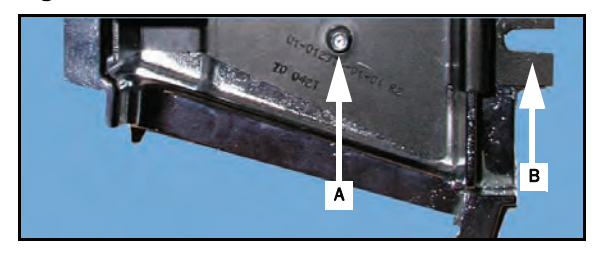

Figure 2-15 Mounting setup for left Crown Piece (left) and the outside view of properly mounted crown (right).

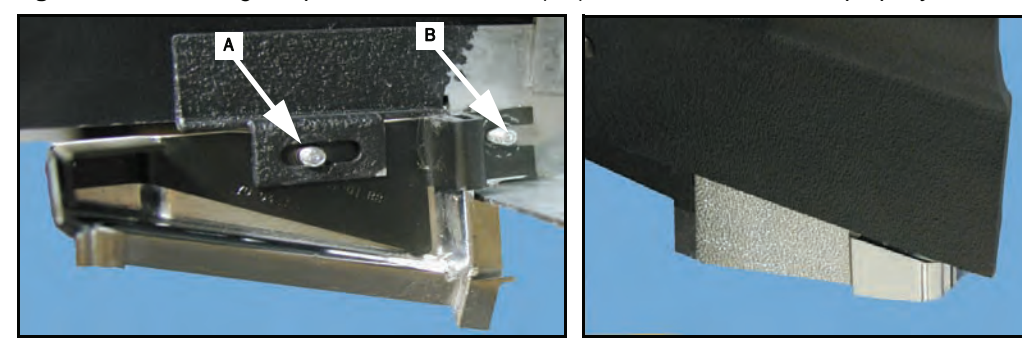

- 2 Engage the mounting tab on the Crown Piece, <u>Figure 2-14</u> (B), with the 8-32 mounting stud on the Top Box, <u>Figure 2-15</u> (B).
- 3 Use an 11/32" nut driver or socket wrench to secure the two mounting studs with two 8-32 Keps nuts (4408-01128-00), Figure 2-16 (A).

Figure 2-16 Secured Crown Piece.

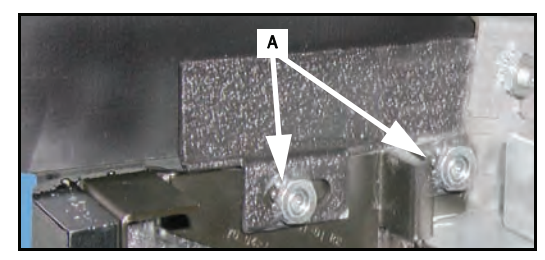

**4** Repeat the previous three steps to install the right crown piece.

**Electronic** Complete the following electronic connections to the Top Box Connector Plate, <u>Figure 2-17</u> and **Connections** <u>Table 2-8</u>.

1 Gather all of the cables from the Top Box and confirm that there is access to the Top Box Connector Plate, which is in the left section of the Top Box, <u>Figure 2-17</u>.

Figure 2-17 Top Box Connector Plate.

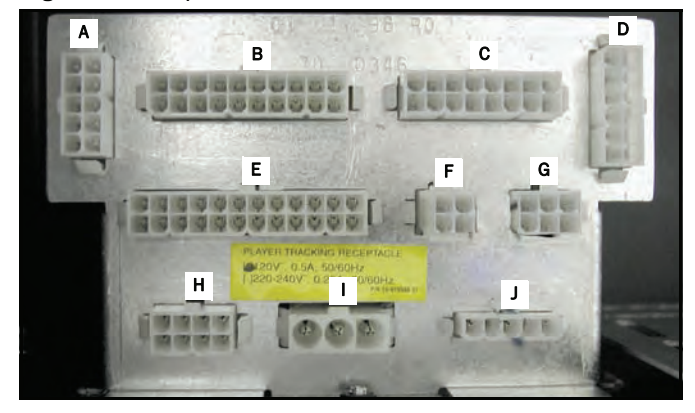

2 Make connections as needed based on the Top box being installed. Refer to Figure 2-17 and Table 2-8 as needed.

| Connector Plate Item | Function                                          |
|----------------------|---------------------------------------------------|
| A                    | Top Box/Aux Logic Player Tracking switched inputs |
| В                    | Top Box Serial Interface                          |
| C                    | Lamp Matrix                                       |
| D                    | Player Tracking Power/Switch Interface            |
| E                    | Player Tracking Door Switch                       |
| F                    | Top Box/Aux Logic switched inputs                 |
| G                    | Tower Light                                       |
| Н                    | Aux DC Power                                      |
| I                    | Unswitched AC Power                               |
| J                    | Switched AC Power                                 |

 Table 2-8
 BBU Cabinet Top Box Connector Plate Designations.

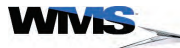

| Table of | <ul> <li>Overview</li> </ul>                  |      |
|----------|-----------------------------------------------|------|
| Contents | <ul> <li>ESD Prevention</li> </ul>            |      |
|          | Cleaning the Game                             |      |
|          | Game Cabinet                                  |      |
|          | LCD                                           | 3-2  |
|          | Bill Acceptor                                 | 3-2  |
|          | Removing the Bill Acceptor and Cashbox        |      |
|          | Remove the Bill Acceptor                      | 3-3  |
|          | Remove the Cashbox                            | 3-3  |
|          | Button Panel Maintenance                      |      |
|          | Inserting the LED                             | 3-4  |
|          | Replacing the Button Panel Lenses and Inserts | 3-6  |
|          | Remove Button Panel                           | 3-6  |
|          | Install Button Panel                          | 3-8  |
|          | Replace SPN Components                        | 3-9  |
|          | Install the SPN Distribution Board            |      |
|          | Mount SPN Board to SPN Bracket                | 3-10 |
|          | Connect the SPN Distribution Board            | 3-12 |
|          | Connect the Universal Animator                | 3-12 |
|          | Bose® Audio System Maintenance                |      |

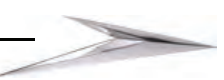

#### Overview

WMS games function optimally with periodic maintenance. The tasks in this section are performed by personnel that fit into three categories:

- Drop Crew
- Attendants
- Technicians

Table 3-1 identifies the tasks performed by these personnel:

 Table 3-1
 Division of maintenance responsibilities

| Tasks                                | Drop Crew | Attendants | Technicians |
|--------------------------------------|-----------|------------|-------------|
| Removing the Cashbox                 | Х         |            |             |
| Collecting Coins from the Drop Box   | X         |            |             |
| Filling the Hopper                   |           | Х          | Х           |
| Removing Coin Acceptor               |           | Х          | Х           |
| Cleaning game exterior               |           | Х          | Х           |
| Installing paper into printer        |           | Х          | Х           |
| Adjusting coin diverter              |           | Х          | Х           |
| Removing Coin Acceptor               |           |            | Х           |
| Teaching Coin Acceptor               |           |            | Х           |
| Unlearning a coin                    |           |            | Х           |
| Routing Coin Acceptor cables         |           |            | Х           |
| Reading meters                       |           |            | Х           |
| Maintaining Bill Acceptor components |           |            | Х           |
| Maintaining the Hopper               |           |            | Х           |
| Removing hex optical boards          |           |            | Х           |

Information on maintenance of certain game components is also available in the <u>VENDOR</u> <u>MATERIALS</u> section of this manual, which features the manufacturer's documentation.

**ESD Prevention** Depending on the procedure, measures must be taken to prevent electrical shock and/or electrostatic discharge (ESD) when servicing the game. See *Preventing Injury and Damage* in the About This Guide chapter for details on ESD prevention.

**Cleaning the Game** Cleaning of the game exterior should be performed every day. This section describes how to clean the game and the proper cleaning materials to use.

**CAUTION:** This game must not be cleaned by a water jet, and is not suitable for installation in an area where a water jet is used.

**Game Cabinet** Use a small vacuum cleaner to clean hard-to-reach and narrow places on the cabinet. Then, use a non-ammonia, non-alcohol cleaning solution to clean the game exterior. Never spray the solution directly onto the game. Instead, spray a soft, lint-free cloth and wipe the game exterior.

**LCD** A 50/50 mixture of distilled water and isopropyl alcohol is acceptable to use on the LCD. Never spray liquid directly onto the LCD. Spray liquid onto a non-abrasive, soft cotton cloth and wipe the LCD. Never use materials such as paper towels, which can cause scratches and damage the LCD.

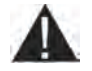

**CAUTION:** The following cleaners should NOT be used on the LCD:

- Acetone
- Ethyl alcohol
- Ethyl acid
- Ammonia
- Methyl chloride

**Bill Acceptor** The Bill Acceptor should be cleaned with a cotton swab and hot, soapy water.

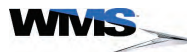

#### Removing the Bill Acceptor and Cashbox

The procedures in this section describe how to remove the Bill Acceptor and Cashbox from the BBU.

Remove the Bill Acceptor

**e Bill** Complete the following steps to remove the Bill Acceptor from the game:

- 1 Unlock and open the Belly Door.
- **2** Unlock and open the Bill Acceptor door, Figure 3-1 (A).

Figure 3-1 Open Bill Acceptor Door.

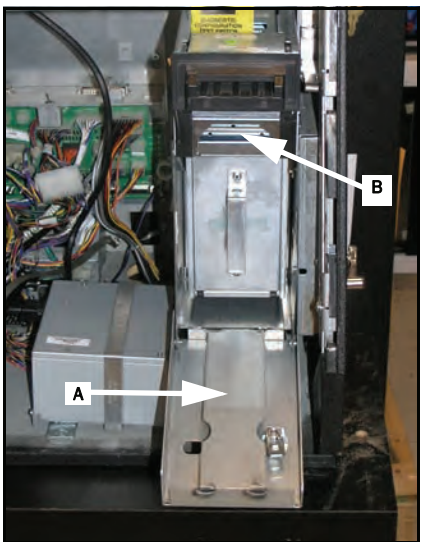

- **3** Press down on the release lever, Figure 3-1 (B), and slide the Bill Acceptor out of the game.
- 4 Close the Bill Acceptor door.
- 5 Close and lock the Belly Door.

Remove the<br/>CashboxWhen the Stacker Full tilt displays, the Cashbox must be emptied. Complete the following steps:1Unlock and open the Bill Acceptor door, Figure 3-2 (A).

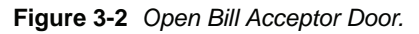

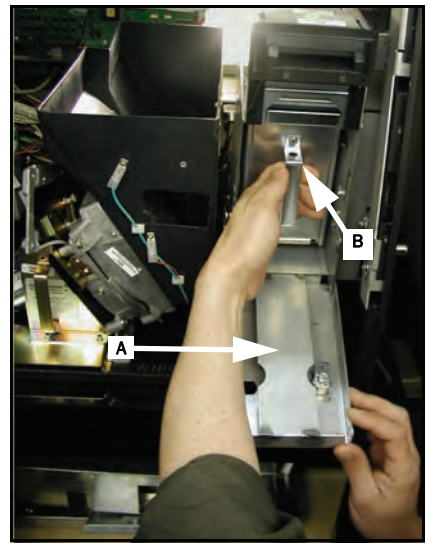

- 2 Press down on the release lever, Figure 3-2 (B), and slide the Cashbox out of the game.
- 3 Replace the Cashbox with an empty one.
- 4 Close and lock the Bill Acceptor door.

Button Panel This section contains maintenance procedures for the Button Panel. Maintenance

**Inserting the LED** To remove the button lamp and insert the LED, complete the following steps:

1 Using the needle-nose pliers, gently grip the lamp within the button, Figure 3-3 (A).

Figure 3-3 Gripping the lamp.

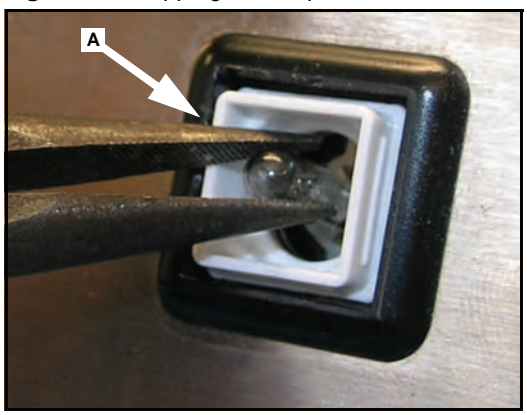

2 Slowly and carefully pull the lamp out of the Button socket, Figure 3-4.

Figure 3-4 Pulling the lamp from the socket.

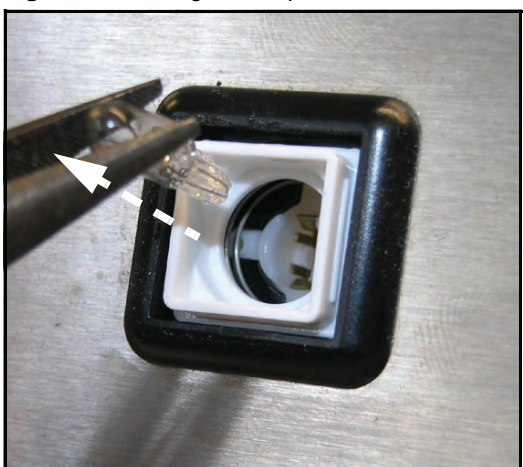

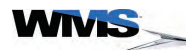

**3** Using the needle-nose pliers, insert the LED into the button socket by determining the following in Table 3-2:

Table 3-2 Bulb size.

| If the button is a  | then                     |
|---------------------|--------------------------|
| small square unit   | use LED 24-018185-00-00. |
| large circular unit | use LED 24-018186-00-00. |

Figure 3-5 Inserting the LED into the small button (left) and large button (right).

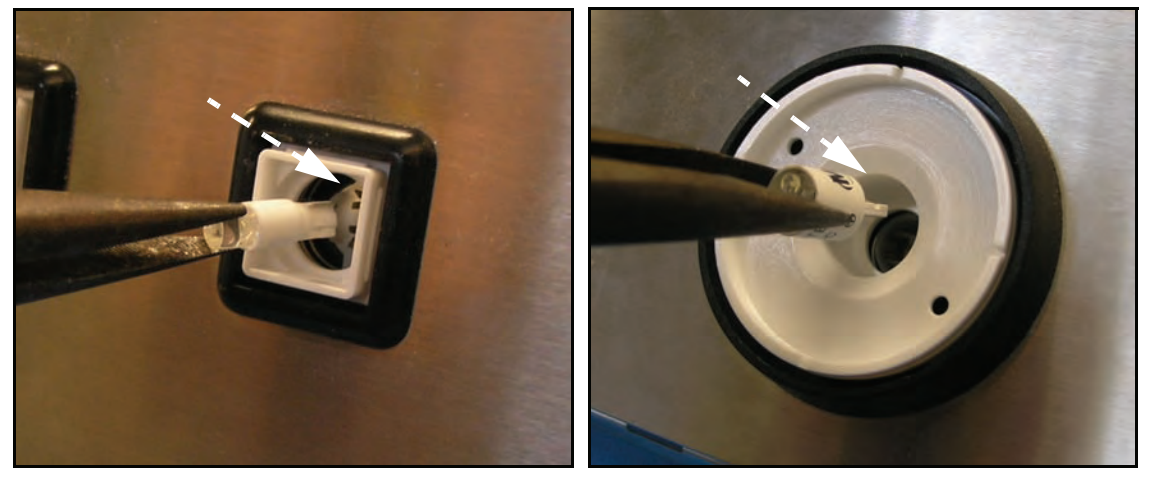

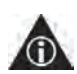

NOTE: The smaller LED (24-018185-00-00) is polarity marked with a red stripe  $\underline{Figure 3-6}$  (A). Algin the stripe with the positive side of the button light socket. The positive side is marked at the cable connections on the rear of the button,  $\underline{Figure 3-6}$  (B).

Figure 3-6 Polarity stripe on LED (left) and positive marking on rear of button (right).

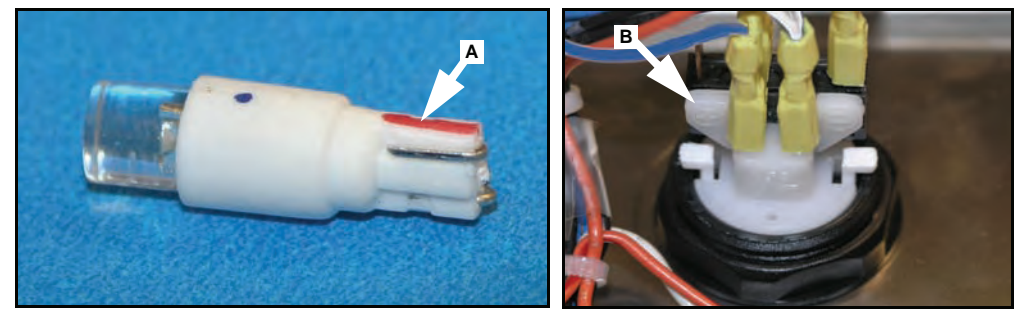

4 Turn on the game and perform a diagnostic check to confirm that the LEDs light.

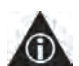

NOTE: If the LED does not light, power OFF the game, remove the LED, rotate the LED, and reinsert with the opposite polarity. Repeat <u>step 4</u>.

Replacing the Button Panel Lenses and Inserts Replace the lens and button insert by completing the following steps:

1 Replace the saved insert onto the button, Figure 3-7.

Figure 3-7 Replacing the button insert.

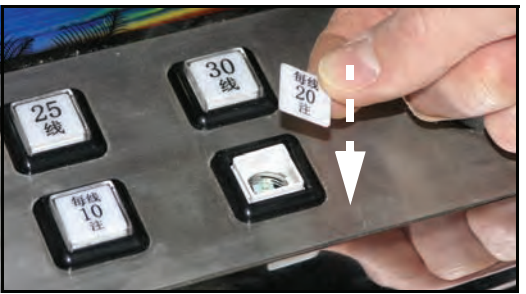

2 Snap the lens back onto the button by using the forefinger pushing straight down at the center, <u>Figure 3-8</u>.

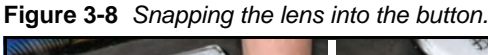

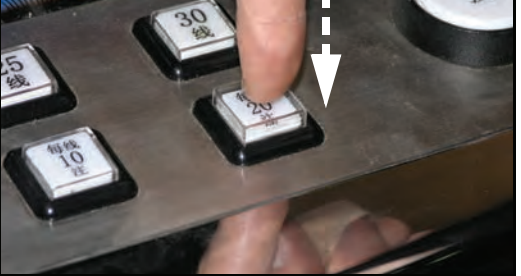

3 Confirm all four sides of the lens are snapped into the button.

#### Remove Button Panel

**n** Use the following instructions to remove the Button Panel:

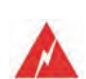

**1** Before beginning this procedure, follow the instructions for disconnecting the game.

**WARNING:** Disconnect the line cord before servicing to avoid electrical shock. The game must be powered off before the Button Panels are removed or inserted. Button Panels are not hot-swappable.

- 2 Unlock and open the Belly Door.
- **3** On the interior of the Belly Door, remove the Cable and the Belly Light cable from the Belly Door cable clamps, <u>Figure 3-9</u>.

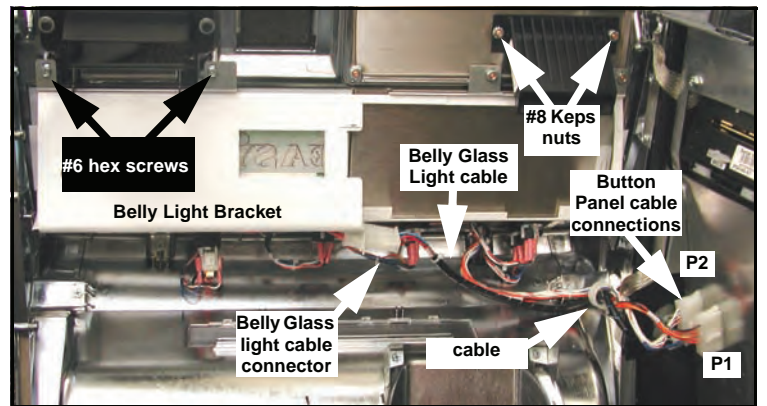

Figure 3-9 Original Button Panel and cables.

4 Disconnect Button Panel cable branches P1 and P2 from their connectors on the Main Door, <u>Figure 3-9</u>.

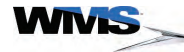

- 5 Disconnect Belly Light cable from the Belly Light cable connector, Figure 3-9.
- **6** Using a 1/4" nut driver, remove the two #6 hex screws securing the Belly Light Bracket, <u>Figure 3-9</u>.
- **7** Using an 11/32" nut driver, remove the two #8 Keps nuts securing the Belly Light Bracket, <u>Figure 3-9</u>.

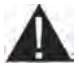

**CAUTION:** Use care when performing the following step, as the Belly Glass is not secured once the bracket is removed.

8 Slowly and carefully rotate down the top of the Belly Light Bracket backward on the two pivoting screws, Figure 3-10, and remove the bracket.

Figure 3-10 Rotate the Belly Light Bracket backward.

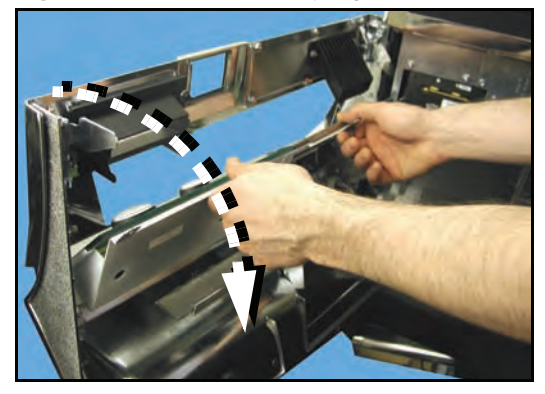

9 Slide out the existing Button Panel, Figure 3-11.

Figure 3-11 Slide out the existing Button Panel.

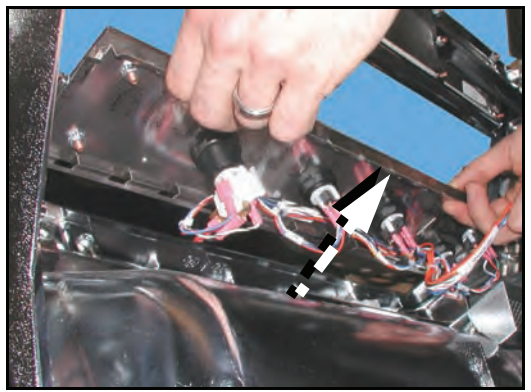

The game is ready for the installation of the replacement Button Panel, <u>Figure 3-12</u>. **Figure 3-12** *Empty Button Panel area.* 

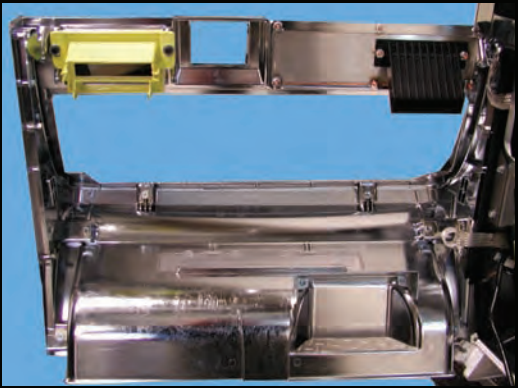

**Install Button Panel** Use the following instructions to install the Button Panel:

1 From the inside of the Door, slide the Button Panel into the bracket, <u>Figure 3-13</u>.

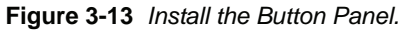

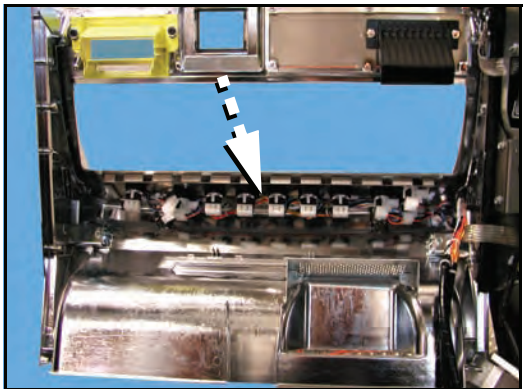

2 Route the Button Panel cables through the cable clamp, Figure 3-14.

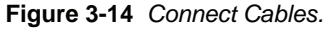

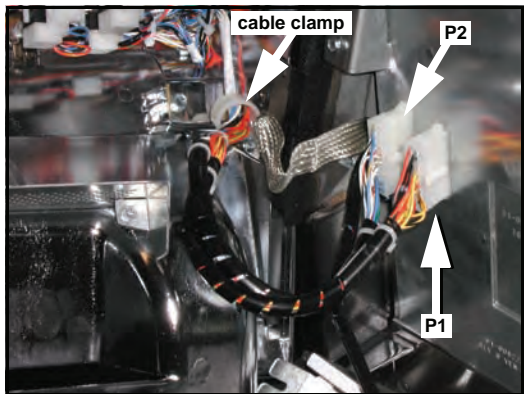

3 Connect the Button Panel cable (H-012813-00) branches P1 and P2 to the connectors on the Main Door, Figure 3-14.

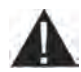

**CAUTION:** Use care when performing the following step, as the Belly Glass is not secured once the bracket is removed.

4 If required, replace the Belly Glass with glass corresponding to the new game.

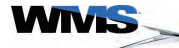

**Replace SPN** This section provides the procedure for replacing Smart Peripheral Network (SPN) components required for select SPN-controlled Button Panels.

#### Mount the Universal Animator to Bracket

Complete the following steps to mount the Universal Animator to the SPN Bracket.

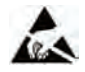

ESD: Before handling the SPN Distribution Board, or any PCB, confirm ESD precautions are followed. See Preventing Injury and Damage in the About This Guide chapter for details on ESD prevention.

1 Using a 1/4" nut driver, secure the Universal Animator Bracket (Non-Rail: 01-016185-01-00; Component Rail with LCD and without LCD: 01-016185-01-00) to the Belly Door with a #8-32 self-threading screw (4008-007027-04), <u>Figure 3-15</u> (A).

Figure 3-15 Secured Universal Animator Bracket.

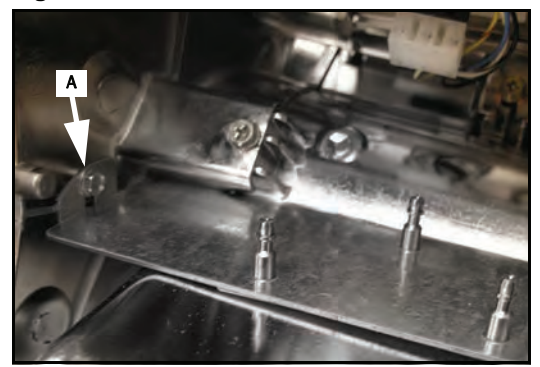

2 Fit on the black Formex Cover (03-012325) by engaging the three slots on the cover, Figure 3-16, with the studs in the middle of the Universal Animator Bracket.

Figure 3-16 Universal Animator without Formex Cover (left) and with Formex Cover (right).

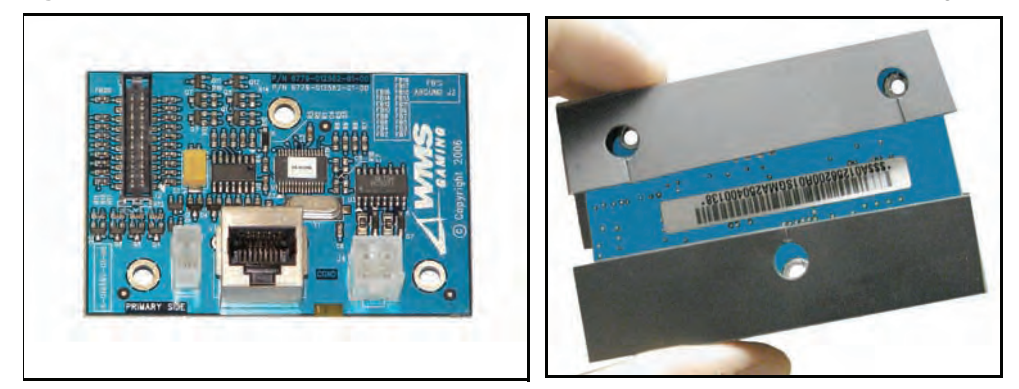

**3** Snap the Universal Animator (A-012562-01-00) onto the Bracket by aligning the mounting posts with the holes in the LED Board, <u>Figure 3-17</u>.

Figure 3-17 Universal Animator seated on Bracket.

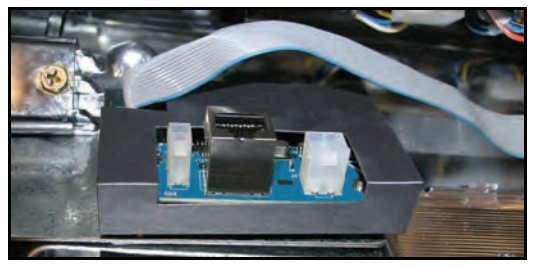

Install the SPN Distribution Board Complete the procedures below to mount and connect the SPN Distribution Board (A-012604-02-00).

Mount SPN Board to SPN Bracket

to Complete the following steps to mount the SPN Board to the SPN Bracket.

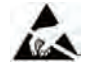

ESD: Before handling the SPN Distribution Board, or any PCB, confirm ESD precautions are followed. See Preventing Injury and Damage in the About This Guide chapter for details on ESD prevention.

- 1 Align each of the four holes with the four standoffs on the SPN Bracket (01-012704).
- 2 Using a Phillips screwdriver, tighten the four pan head screws to secure the SPN Distribution Board to the SPN Bracket, Figure 3-18 (A).

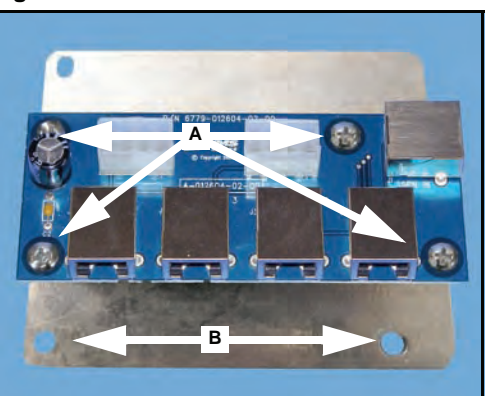

Figure 3-18 SPN Bracket and SPN Distribution Board.

- 3 Ensure that the game power is set to OFF and disconnect the power cord from the outlet.
- 4 Using an 11/32" nut driver, remove the 8-32 Keps nut from the top ground braid on the left side of the inside of the cabinet, Figure 3-19 (A).

Figure 3-19 Remove Top Ground Braid.

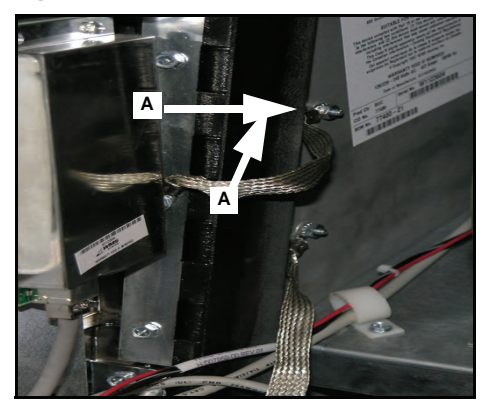

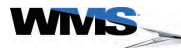

**5** Align the two mounting holes on the SPN Bracket, <u>Figure 3-18</u> (B), with the top two 8-32 mounting studs on the left wall of the cabinet, <u>Figure 3-20</u> (A).

Figure 3-20 Mount the SPN Distribution Board and Bracket.

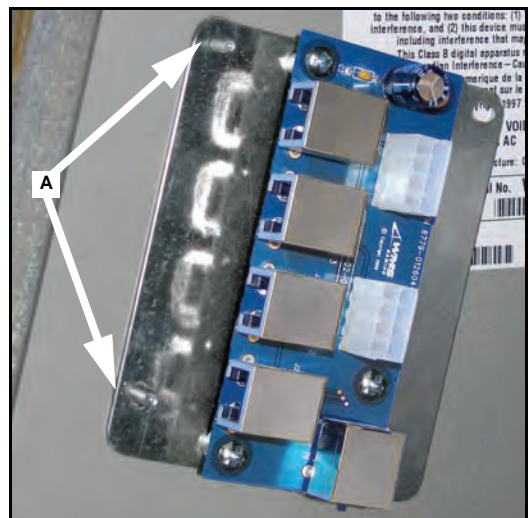

6 Replace the ground braid over the top 8-32 mounting stud and the SPN Distribution Board, Figure 3-21 (A).

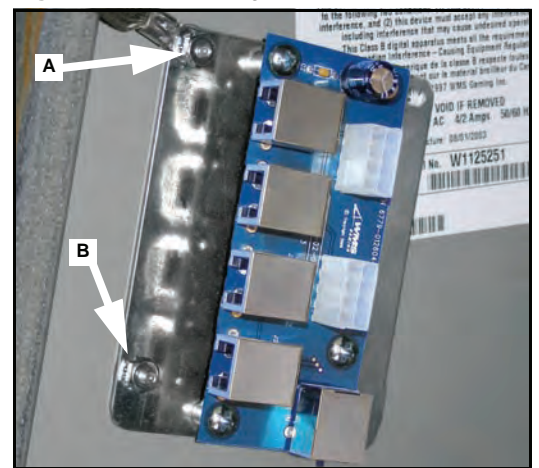

Figure 3-21 Replace ground braid.

- 7 Add a second 8-32 Keps nut to the bottom stud, Figure 3-21 (B).
- 8 Use an 11/32" nut driver to tighten the two 8-32" Keps nuts, Figure 3-21 (A) and Figure 3-21 (B), to secure the SPN bracket and ground braid.

Connect the SPN Complete the following steps to connect the SPN Distribution Board:

**Distribution Board** 1 Connect either end of the 8-pin DC Power Cable (H-013768-04) to either of the 8-pin connectors on the SPN Distribution Board, Figure 3-22 (A).

> Figure 3-22 Connect the DC Power and two SPN Cables. С в

- 2 Connect the other end of H-013768-04 to either J16 or J22 (labeled "Aux Power") on the Bulkhead Board.
- 3 Connect the 32-inch SPN Cable (5851-0077962-16) to J1 (labeled "SPN IN") on the SPN Distribution Board, Figure 3-22 (B).
- 4 Connect the other end of the 32-inch SPN Cable to J3 (labeled "SPN") on the Bulkhead Board.
- 5 Connect the 66-inch SPN Cable (5851-007962-33) to any of the "SPN Out" ports on the SPN Distribution Board, Figure 3-22 (C). The other end of this cable will be connected to the Universal Animator in the procedure, Connect the Universal Animator (with SPN Distribution Board).

Connect the Follow the procedures in this section to connect the Universal Animator Board.

#### Connect the Universal Animator (with SPN Distribution Board)

Complete the following steps to connect the Universal Animator when an SPN Distribution Board is present:

1 Connect the 8-inch Ribbon Cable from the back of the large oval button to the Universal Animator, Figure 3-23 (A).

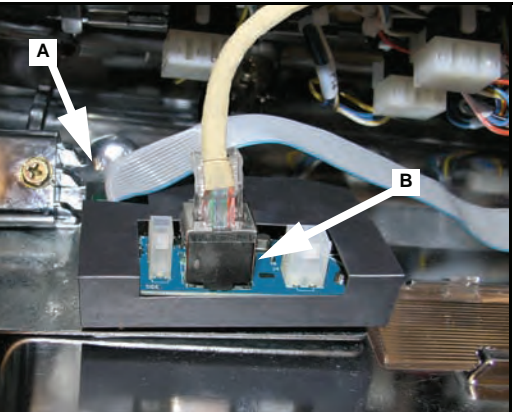

Figure 3-23 Universal Animator connections.

2 Take the other end of the 66-inch SPN Cable (plugged into the SPN Distribution Board in step 5 of the procedure, Connect the SPN Distribution Board), and connect it to the Universal Animator, Figure 3-23 (B).

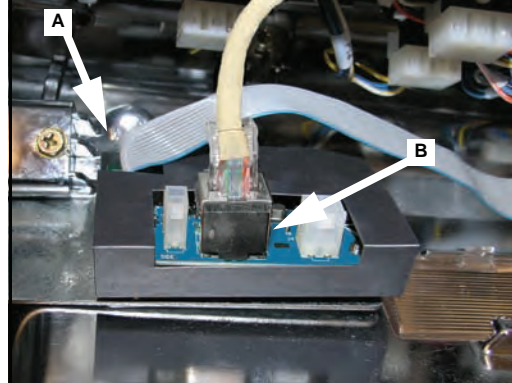

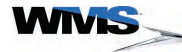

**Universal Animator** 

#### Connect the Universal Animator (without SPN Distribution Board)

Complete the following steps to connect the Universal Animator when no SPN Distribution Board is present:

1 Connect the 8-inch Ribbon Cable to the Universal Animator, Figure 3-24 (A).

Figure 3-24 Connect the Ribbon Cable to the Universal Animator.

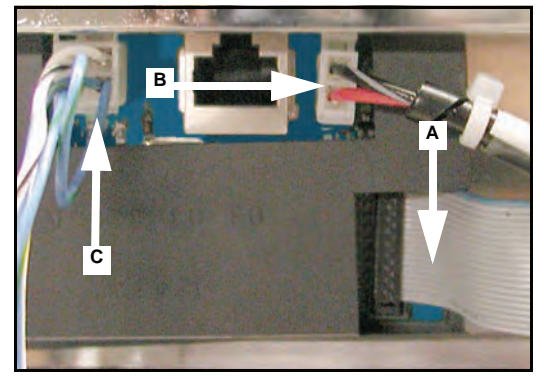

- 2 Connect the Button Panel (+5V~) cable (H-012478-01) to the Universal Animator, Figure 3-24 (B).
- 3 Connect the 4-pin Lamp Matrix portion of the Cable, Figure 3-24 (C), to the Universal Animator

Bose<sup>®</sup> Audio System Maintenance

The Bose Sound System features superb sound quality and clear directionality. Complete the following steps to adjust the volume:

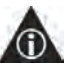

NOTE: The Bose<sup>®</sup> Sound System contains no serviceable parts and must be replaced as a unit. Do not remove speaker screens.

- 1 Press the **DIAGNOSTIC** button. The *Administration Menu* displays.
- 2 Select Setup. The Setup Menu displays, Figure 3-25.

Figure 3-25 Setup Menu.

| counting          | Touch Screen<br>Setup | Pending<br>Setup Menu |
|-------------------|-----------------------|-----------------------|
| agnostics         | Sound<br>Setup        |                       |
| History           | Game<br>Setup         |                       |
| Setup             | Machine<br>Setup      |                       |
| Out Of<br>Service | Clock<br>Setup        |                       |
|                   | Credit<br>Setup       |                       |
|                   | Comm<br>Setup         |                       |
|                   | Voucher<br>Setup      |                       |
|                   |                       |                       |
| Return<br>To Game |                       | Open Door M           |

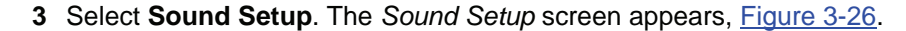

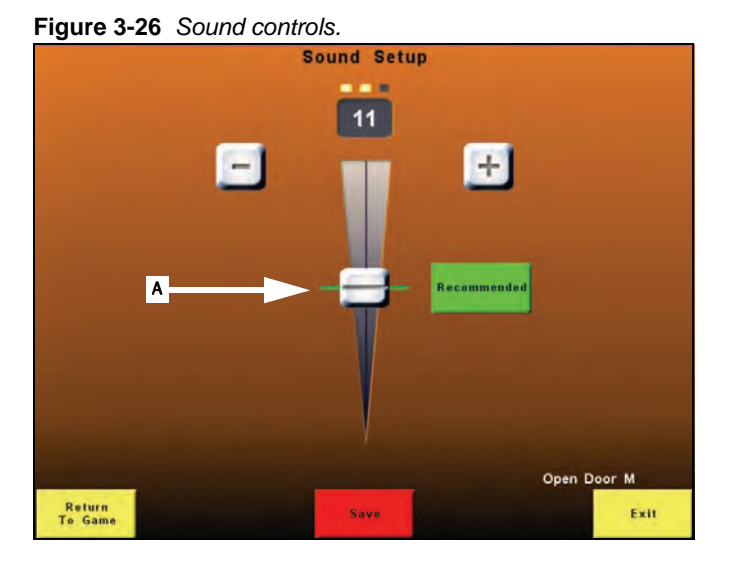

- 4 Adjust the volume by touching the slider, Figure 3-26 (A), and moving your finger up or down.
- 5 Slowly move the volume slider to the desired sound output level.
- 6 Once the volume is set to the preferred level, select **Save**. The Setup Menu displays.

-

10

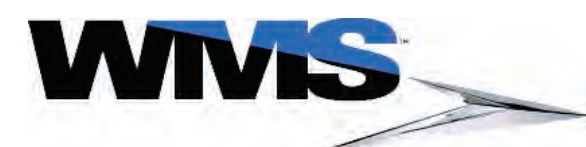

| Table of | <ul> <li>Overview</li> </ul>                   |      |
|----------|------------------------------------------------|------|
| Contents | Tower Light Codes                              |      |
|          | <ul> <li>Basic Game Troubleshooting</li> </ul> |      |
|          | <ul> <li>Diagnostic Tools</li> </ul>           |      |
|          | Cash Devices Diagnostics                       | 4-5  |
|          | Bill Acceptor Test                             | 4-6  |
|          | Coin Acceptor Diagnostics                      | 4-9  |
|          | Hopper Diagnostics                             | 4-10 |
|          | Printer Diagnostics                            |      |
|          | <ul> <li>Progressive Diagnostics</li> </ul>    |      |
|          | WMSP Diagnostics - Traffic Statistics          | 4-12 |
|          | WMSP Diagnostics - Link Statistics             | 4-13 |
|          | SPN Diagnostics                                |      |
|          | SPN Diagnostics - Traffic                      | 4-14 |
|          | SPN Diagnostics - Link Statistics              | 4-15 |
|          | SPN Devices Diagnostics                        | 4-15 |
|          | Using SVC/GAT                                  |      |
|          | Tilt Codes                                     | 4-19 |

# Overview The purpose of this chapter is to guide the troubleshooting steps and considerations for the BBU Video game. In addition to several basic conditions, this chapter explains the functionality of diagnostic tools that thoroughly ensure game functionality, as well as tools for identifying operational errors in the game.

Errors in game functionality are communicated via **Tilt Codes**, which display on the LCD when the error occurs. Reference the tables in the Tilt Codes section of this chapter for a complete list of Errors and Solutions.

**Tower Light** Codes The two-stage Tower Light on top of the game indicates status. The game employs both levels of the Tower Light to convey information. The following table contains the typical Tower Light indicators (some jurisdictions have different Tower Light functionality). The upper portion of the tower light is the Attendant indicator; the lower portion is the Service indicator. The lights illuminate for several reasons, and characterize the exact nature of the event causing the indication. Each light has five states--Off, On, Slow Flash, Medium Flash, and Fast Flash. Fast Flash blinks eight times a second, Medium Flash blinks four times a second, and Slow Flash blinks twice per second. The Tower Light codes are described in Table 4-1.

| Typical Tower Light Codes Troubleshooting Guide |                         |                                           |  |
|-------------------------------------------------|-------------------------|-------------------------------------------|--|
| Tower Light<br>Section                          | Tower Light<br>Activity | Meaning                                   |  |
| Тор                                             | Off                     | Game is idle.                             |  |
|                                                 | On                      | Change request or game disabled.          |  |
|                                                 | Slow flash              | Tilt, Jackpot Mode, or low printer paper. |  |
|                                                 | Fast Flash              | Administration mode.                      |  |
| Bottom                                          | Off                     | Doors are closed and game is idle.        |  |
|                                                 | On                      | Doors are closed and game is disabled.    |  |
|                                                 | Slow flash              | Jackpot mode.                             |  |
|                                                 | Med. Flash              | Main door is open.                        |  |
|                                                 | Fast Flash              | Drop door is open.                        |  |

 Table 4-1
 Tower Light troubleshooting.

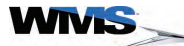

## Basic Game Troubleshooting

Reference <u>Table 4-2</u> for a list of basic BBU troubleshooting steps.

 Table 4-2
 Basic Game Troubleshooting.

| Game Condition                                                                 | Troubleshooting Steps                                                                         |
|--------------------------------------------------------------------------------|-----------------------------------------------------------------------------------------------|
| The game is plugged in and the LCD is blacked out.                             | 1 Check the power cord from the Power Entry Assembly to the power strip.                      |
|                                                                                | 2 Check the power cord into the transformer.                                                  |
|                                                                                | 3 Check the fuse on the transformer.                                                          |
|                                                                                | 4 Reseat the CPU.                                                                             |
|                                                                                | 5 Check the LED lights on the right side of Bulkhead Board.                                   |
|                                                                                | 6 Check the power cable from the Bulkhead Board to the LCD.                                   |
|                                                                                | 7 Check the VGA cable from the CPU to the LCD.                                                |
|                                                                                | 8 Replace the LCD.                                                                            |
|                                                                                | <b>9</b> Replace the entire Power Entry Assembly.                                             |
|                                                                                | <b>10</b> Check the power strip under the game to see if it has been tripped (if applicable). |
|                                                                                | 11 Replace the CPU.                                                                           |
| No player tracking communication to the back end. Host Comm error, or Protocol | 1 Configure the game options.                                                                 |
| error.                                                                         | 2 Configure the player tracking options on both the game and the back end.                    |
|                                                                                | 3 Check the two pin connection on the Bulkhead Board from the Power Entry Assembly.           |
|                                                                                | 4 Check the LED power lights on the Bulkhead Board.                                           |
|                                                                                | 5 Check the harness that goes connects the SMIB to Comm Ports 1 or 2 on the Bulkhead Board.   |
|                                                                                | 6 Replace the entire Power Entry Assembly.                                                    |
|                                                                                | 7 Replace the SMIB.                                                                           |
| Game comes up with a double call                                               | 1 Replace the BIOS chip.                                                                      |
| allendant window of No Trigger errors.                                         | 2 Replace the SPI chip.                                                                       |
|                                                                                | <b>3</b> Replace both chips at the same time.                                                 |
|                                                                                | 4 Replace the CPU.                                                                            |
| Game keeps rebooting.                                                          | 1 Replace the entire Power Entry Assembly.                                                    |
|                                                                                | 2 Replace the CPU.                                                                            |
| Buttons are not working.                                                       | 1 Check the connection from the Button Panel to the Belly Door.                               |
|                                                                                | 2 Check connection from Belly Door to the Bulkhead Board.                                     |
|                                                                                | 3 Check the button micro switches and replace where necessary.                                |
|                                                                                | 4 Replace the CPU.                                                                            |
|                                                                                | 5 Replace the Bulkhead Board.                                                                 |
| Game is not booting up all the way.                                            | 1 Check the size of the OS memory card.                                                       |
|                                                                                | 2 Replace the OS CompactFlash card.                                                           |
|                                                                                | 3 Replace the game software CompactFlash Card.                                                |
|                                                                                | 4 Replace RAM Clear CompactFlash card.                                                        |
|                                                                                | 5 Replace the BIOS chip.                                                                      |
|                                                                                | 6 Replace the CPU.                                                                            |
| Assert fail.                                                                   | 1 Replace RAM clear chip.                                                                     |
|                                                                                |                                                                                               |
|                                                                                | 3 Replace US CompactFlash card                                                                |
|                                                                                | 4 Replace software CompactFlash card.                                                         |
| Game and OS mismatch.                                                          | 1 Change OS CompactFlash Card.                                                                |
|                                                                                | 2 Change game sontware Compacthiash Card.                                                     |
|                                                                                | 3 Replace CPU.                                                                                |

 Table 4-2
 Basic Game Troubleshooting. (continued)

| Game Condition                             | Troubleshooting Steps                                                                                             |
|--------------------------------------------|----------------------------------------------------------------------------------------------------|
| Tower Light not working.                   | 1 Check to see if Tower Light is connected to Top Box Connector Plate.                                            |
|                                            | 2 Check connection to Bulkhead Board.                                                                             |
|                                            | 3 Replace Tower Light Bulbs.                                                                                      |
|                                            | 4 Replace CPU.                                                                                                    |
|                                            | 5 Replace Bulkhead Board.                                                                                         |
| Errors showing T, or P (Top Box Logic Door | 1 Verify connection to Top Box Connector Plate.                                                                   |
| or top Box Switch) with no top LCD.        | 2 Verify Connection to Bulkhead Board.                                                                            |
|                                            | 3 Replace CPU.                                                                                                    |
|                                            | 4 Replace Bulkhead.                                                                                               |
| Whole game is blacked out.                 | 1 Verify connection to outlet.                                                                                    |
|                                            | <ol> <li>Verify the Power Strip under the game to see if it has been tripped (if applicable).</li> </ol>          |
|                                            | 3 Check to see if the power plug is connected to the transformer.                                                 |
|                                            | 4 Check fuse on transformer.                                                                                      |
|                                            | 5 Replace transformer.                                                                                            |
|                                            | 6 Replace Power Entry Assembly.                                                                                   |
|                                            | 7 Replace Power Strip.                                                                                            |
|                                            | 8 If necessary, install an entirely new set of Power Components (transformer, Power Entry Assembly, Power Strip). |
|                                            | 9 Replace CPU.                                                                                                    |
| Sleeping forever error.                    | Perform a RAM Clear.                                                                                              |

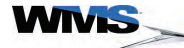

#### Diagnostic Tools

CPU-NXT<sup>™</sup> includes diagnostic tools to test game components and verify functionality. Some of the components that are tested using the *Administration Menu* include:

- Compact Flash
- EEPROMS
- Bill Acceptor
- Coin Acceptor
- Hopper
- Printer

Reference the following sections for detailed steps on troubleshooting these components.

**Cash Devices** The *Diagnostics Menu*, Figure 4-1, includes an added **Cash Devices** option, which allows you to perform the following tests:

- Bill Validator Test (for tickets and vouchers)
- Coin Acceptor Test (counting coins sent to either the Hopper or Drop)
- Hopper Tests (1-coin or 10-coin test, with counter displayed)
- Printer Test (printing a void ticket)

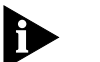

NOTE: Before initiating any Cash Devices tests, ensure that the devices are correctly set. To set the device, select **Device Setup** from the Machine Setup screen, <u>Figure 4-1</u>.

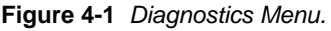

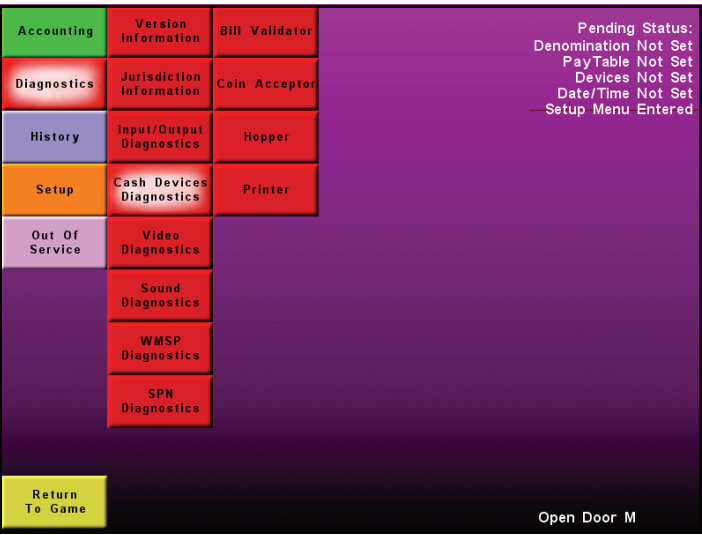

**Bill Acceptor Test** Complete the following steps to initiate a *Bill Acceptor Test*.

- 1 From the Administration Menu, select Diagnostics.
- 2 Select Input/Output Diagnostics.
- 3 Select Cash Device Diagnostics, Figure 4-2.

Figure 4-2 Cash Device Diagnostics Menu.

| Accounting        | Program<br>Version Info     | Bill Validator | Pending Status:<br>Setup Menu Entered |
|-------------------|-----------------------------|----------------|---------------------------------------|
| Diagnostics       | Jurisdiction<br>Information | Coin Acceptor  |                                       |
| History           | Input/Output<br>Diagnostics | Hopper         |                                       |
| Setup             | Cash Device<br>Diagnostics  | Printer        |                                       |
| Out Of<br>Service | Video<br>Diagnostics        |                |                                       |
|                   | Sound<br>Diagnostics        |                |                                       |
|                   | WMSP<br>Diagnostics         |                |                                       |
|                   | SPN<br>Diagnostics          |                |                                       |
|                   | -                           |                |                                       |
| Return<br>To Game |                             |                | Open DoorM                            |

#### 4 Select Bill Validator.

The *Bill Validator Diagnostic* screen displays, <u>Figure 4-3</u>. **Figure 4-3** *JCM Billval Diagnostic screen.* 

|                   | JCM Bill va        | I Diagnostic        |                    |
|-------------------|--------------------|---------------------|--------------------|
|                   |                    |                     |                    |
|                   |                    |                     |                    |
|                   |                    |                     |                    |
|                   |                    |                     |                    |
|                   | Insert Bill or Vou | icher to start Test |                    |
|                   |                    |                     |                    |
|                   |                    |                     |                    |
| Return to<br>Game | Reject             | 0                   | pen Door M<br>Exit |

5 Insert a valid bill or voucher into the Bill Acceptor.

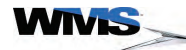

6 A message regarding the inserted bill or voucher displays, Figure 4-4 or Figure 4-5.

JCM Bill val Diagnostic The Inserted Bill is \$20

Figure 4-4 JCM Billval Diagnostic screen: \$20 bill example.

Figure 4-5 JCM Billval Diagnostic screen: ticket.

| J                     | CM Billval Diagr | nostic           |      |
|-----------------------|------------------|------------------|------|
|                       |                  |                  |      |
|                       |                  |                  |      |
|                       |                  |                  |      |
| Ticket VIN: 1         | 23456578901234   | 567 was Inserted |      |
|                       |                  |                  |      |
|                       |                  | Open Doc         | or M |
| Return to<br>Game Rej | ect              |                  | Exit |

П

7 Select **Reject** to return the bill or ticket. A message displays to denote the successful rejection, Figure 4-6.

NOTE: After a time-out period, the Bill Acceptor rejects the bill or voucher automatically.

Figure 4-6 JCM Billval Diagnostic screen.

|           | JCM Billy     | al Diagnostic         |        |
|-----------|---------------|-----------------------|--------|
|           |               |                       |        |
|           |               |                       |        |
|           |               |                       |        |
|           |               |                       |        |
| Ticket    | VIN:123456578 | 3901234567 was reject | ted!   |
|           |               |                       |        |
|           |               |                       |        |
| Patura to |               | Oper                  | Door M |
| Game      | Reject        |                       | Exit   |

8 Press Exit or Return to Game. An *Exit* banner displays for 2.5 seconds, ensuring that the Bill Acceptor is disabled, Figure 4-7.

Figure 4-7 Exit banner.

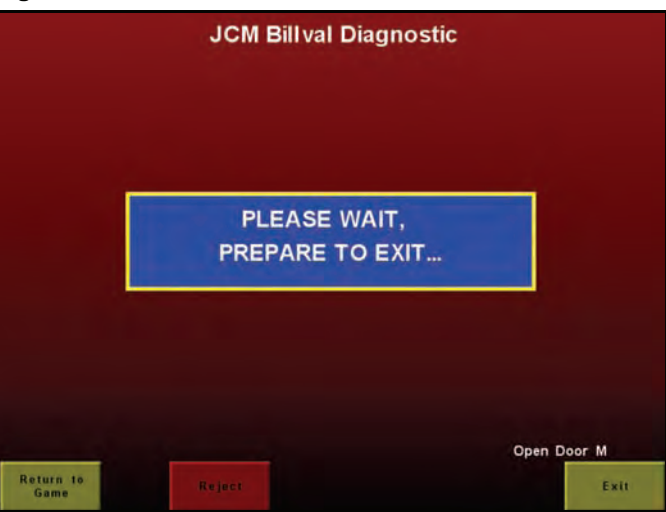

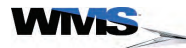

**Coin Acceptor** Complete the following steps to access the Coin Acceptor Test:

- 1 From the Administration Menu, select Diagnostics.
- 2 Select Input/Output Diagnostics.
- 3 Select Cash Devices Diagnostics.
- 4 Select Coin Acceptor.

Diagnostics

The Coin Acceptor Diagnostic screen displays, Figure 4-8.

|  | Figure 4-8 | Coin Acceptor Diagnostics screen |
|--|------------|----------------------------------|
|--|------------|----------------------------------|

| Coin Acceptor Diagnostics        |                |  |  |  |  |
|----------------------------------|----------------|--|--|--|--|
| Coin Acceptor                    | Enabled        |  |  |  |  |
| Coin Diverter                    | Coin To Drop B |  |  |  |  |
| Coin To Hopper                   | 8              |  |  |  |  |
| Coin To Drop                     | 0              |  |  |  |  |
| Coin Total                       | 8              |  |  |  |  |
|                                  |                |  |  |  |  |
| Open Door M<br>Return<br>To Game | Exit           |  |  |  |  |

- 5 Touch inside the **Coin Acceptor** field to toggle the setting to **Enabled**, Figure 4-8 (A).
- 6 Touch inside the Coin Diverter field to toggle between Coin To Hopper and Coin To Drop to indicate where the coins are being routed, <u>Figure 4-8</u> (B).
- 7 Insert coins.
- 8 The number of coins inserted increments each of the fields as follows:
- Coin To Hopper = Coins routed to Hopper.
- Coin To Drop = Coins routed to the Drop, or coins routed to the Drop once Hopper is full.
- Coin Total = The total number of coins in the Hopper and Drop.
- 9 Verify that the coin count increments each time a coin is inserted.

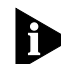

NOTE: The coin count accumulated during this Diagnostic Test does not affect the Accounting Coin In meter. This coin count is for the purpose of testing the Coin Acceptor only.

- 10 When the test is complete, select Exit.
- 11 An *Exit* banner displays for 2.5 seconds to disable the Coin Acceptor.

**Hopper Diagnostics** Complete the following steps to test the Hopper:

- 1 From the Administration Menu, select Diagnostics.
- 2 Select Input/Output Diagnostics.
- 3 Select Cash Devices Diagnostics.
- 4 Select Hopper.

The Hopper Diagnostic screen displays, Figure 4-9.

Figure 4-9 Hopper Diagnostics screen.

|             | н              | lopper Diagnos   | itics             |      |
|-------------|----------------|------------------|-------------------|------|
| l.          | Paid<br>1 Coin | Paid<br>10 Coins | Höpper<br>Shutoff |      |
|             |                | Test Result      |                   |      |
|             | Number o       | f Coin Paid      | 0                 |      |
| Open Door M |                |                  |                   | Exit |

- 5 Perform a 1-Coin test:
  - a Select Paid 1 Coin.
  - **b** The Hopper dispenses a single coin.
  - c The Coin Paid counter increments to 1.
- 6 Perform a 10-Coin test:
  - a Select Paid 10 Coins.
  - **b** The Hopper dispenses 10 coins.
  - c The Coin Paid counter increments to 10.
- 7 If necessary, select **Hopper Shutoff** to stop the Hopper from dispensing coins.
- 8 When the test is complete, select Exit.
- **9** Under special circumstances, such as when the Main Door is closed as the test is completing, an *Exit* banner displays for 2.5 seconds.

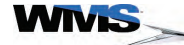
**Printer Diagnostics** Complete the following steps to test the Printer:

- 1 From the Administration Menu, select Diagnostics.
- 2 Select Input/Output Diagnostics.
- 3 Select Cash Devices Diagnostics.
- 4 Select Printer.

The Printer Diagnostic screen displays, Figure 4-10.

|                   | Printer Diagnostics  |      |
|-------------------|----------------------|------|
|                   |                      |      |
|                   |                      |      |
|                   | Print<br>Void Ticket |      |
|                   | Press Button to Test |      |
| Open Door M       |                      |      |
| Return<br>To Game |                      | Exit |

5 Select Print Void Ticket.

A ticket prints while displaying a message on the screen, Figure 4-11.

|                   | Printer Diagnostics  |      |
|-------------------|----------------------|------|
|                   |                      |      |
|                   |                      |      |
|                   | Print<br>Void Ticket |      |
|                   | Printing Ticket      |      |
| Open Door M       |                      |      |
| Return<br>To Game |                      | Exit |

Figure 4-11 Printer Diagnostics screen.

- 6 Verify that a ticket printed.
- 7 Select Exit once the test is complete.

**Progressive** Reference this section for Progressive Diagnostics:

**WMSP Diagnostics** - This function displays WMS Progressive traffic data corresponding to the game. Complete the following steps:

- 1 From the Administration Menu, select Diagnostics.
- 2 Select WMSP Diagnostics, Figure 4-12.

Figure 4-12 WMSP Diagnostics menu.

| Accounting        | Program<br>Version Info     | WMSP Traffic<br>Statistics | Pending Status:<br>Setup Menu Entered |
|-------------------|-----------------------------|----------------------------|---------------------------------------|
| Diagnostics       | Jurisdiction<br>Information | WMSP Link<br>Statistics    |                                       |
| History           | Input/Output<br>Diagnostics |                            |                                       |
| Setup             | Cash Device<br>Diagnostics  |                            |                                       |
| Out Of<br>Service | Video<br>Diagnostics        |                            |                                       |
|                   | Sound<br>Diagnostics        |                            |                                       |
|                   | WMSP<br>Diagnostics         |                            |                                       |
|                   | SPN<br>Diagnostics          |                            |                                       |
|                   |                             |                            |                                       |
| Return<br>To Game |                             |                            | Open DoorM                            |

3 Select WMSP Traffic Statistics, Figure 4-12.

The WMSP Traffic Statistics screen displays, Figure 4-13.

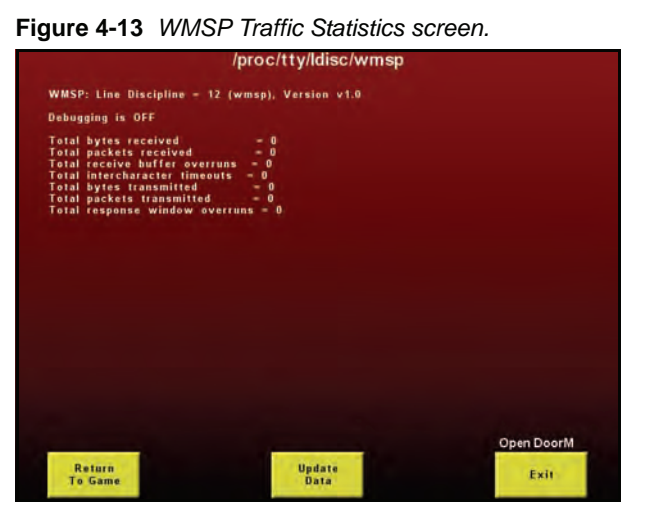

- 4 Select **Update Data** to refresh the displayed data.
- 5 Select Exit to return to the Administration Menu.

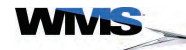

# **WMSP Diagnostics** - This function displays WMS Progressive statistical link data corresponding to the game. Complete the following steps:

- 1 From the Administration Menu, select Diagnostics.
- 2 Select WMSP Diagnostics, Figure 4-12.
- 3 Select WMSP Link Statistics, Figure 4-12.

The WMSP Link Statistics screen displays, Figure 4-14.

Figure 4-14 WMSP Link Statistics screen.

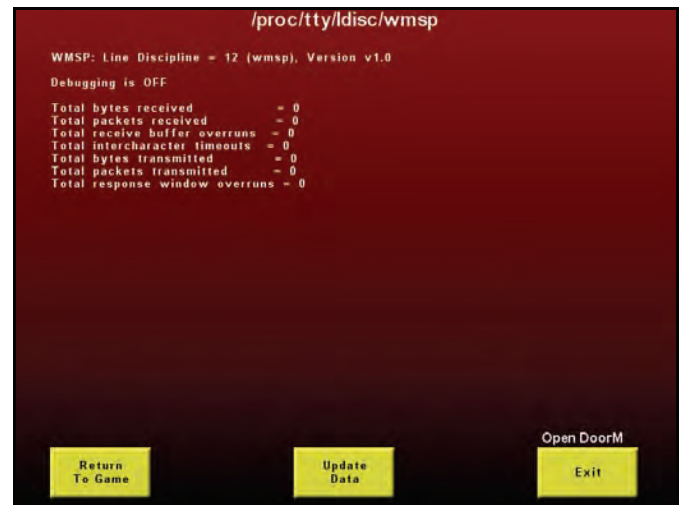

- 4 Select Update Data to refresh the displayed data.
- 5 Select Exit to return to the Administration Menu.

SPNThe Progressive System is a Smart Peripheral Network (SPN) device. Reference this section for<br/>SPN Diagnostics.

SPN Diagnostics - This fu Traffic

This function displays SPN traffic data corresponding to the game. Complete the following steps:

- 1 From the Administration Menu, select Diagnostics.
  - 2 Select SPN Diagnostics, Figure 4-15.

Figure 4-15 SPN Diagnostics menu.

| Accounting        | Program<br>Version Info     | SPN Traffic<br>Statistics | Pending Status:<br>Setup Menu Entered |
|-------------------|-----------------------------|---------------------------|---------------------------------------|
| Diagnostics       | Jurisdiction<br>Information | SPN Link<br>Statistics    |                                       |
| History           | Input/Output<br>Diagnostics | SPN Device<br>Diagnostics |                                       |
| Setup             | Cash Device<br>Diagnostics  |                           |                                       |
| Out Of<br>Service | Video<br>Diagnostics        |                           |                                       |
|                   | Sound<br>Diagnostics        |                           |                                       |
|                   | WMSP<br>Diagnostics         |                           |                                       |
|                   | SPN<br>Diagnostics          |                           |                                       |
|                   |                             |                           |                                       |
| Return<br>To Game |                             |                           | Open DoorM                            |

3 Select SPN Traffic Statistics, Figure 4-15.

The SPN Traffic Statistics screen displays, Figure 4-16.

Figure 4-16 SPN Traffic Statistics screen.

|                               | ~ SPN  | Traffic | <b>Statistics</b> | ~     |           |
|-------------------------------|--------|---------|-------------------|-------|-----------|
| Device Name<br>ID             | FwVer  | TxCmds  | RxGood            | RxBad | CmdTmo    |
| Typical Device<br>A DEVICE ID | V01.01 | 10768   | 10768             | o     | 0         |
| Typical Device<br>A DEVICE ID | V01.03 | 13      | 13                | o     | 0         |
| Typical Device<br>A DEVICE ID | V01.03 | 58      | 58                | 0     | 0         |
|                               |        |         |                   |       |           |
|                               |        |         |                   |       |           |
|                               |        |         |                   |       |           |
|                               |        |         |                   |       |           |
|                               |        |         |                   |       |           |
| Return                        |        | Undat   |                   | 0     | pen DoorM |
| To Game                       |        | Data    |                   |       | Exit      |

- 4 Select Update Data to refresh the displayed data.
- 5 Select Exit to return to the Administration Menu.

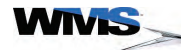

## **SPN Diagnostics** - This function displays SPN link data corresponding to the game. Complete the following steps: Link Statistics

- 1 From the Administration Menu, select Diagnostics.
- 2 Select SPN Diagnostics, Figure 4-15.
- 3 Select SPN Link Statistics, Figure 4-15.

The SPN Link Statistics screen displays, Figure 4-17.

#### Figure 4-17 SPN Link Statistics screen.

| /р                                                                                                    | roc/tty/ldisc/spn                                                |            |
|----------------------------------------------------------------------------------------------------|------------------------------------------------------------------|------------|
| SPN: Line Discipline = 13 (spn),                                                                                                    | Version v1.0                                                     |            |
| Debugging is OFF                                                                                                    |                                                                  |            |
| Total bytes received<br>Total packets received<br>Total intercharacter limeouts<br>Total out-of-band bytes received<br>Total bytes transmitted<br>Total packets transmitted | - 71776322<br>- 4602662<br>- 0<br>- 0<br>- 36632947<br>- 4602666 |            |
|                                                                                                    |                                                                  |            |
|                                                                                                    |                                                                  |            |
|                                                                                                    |                                                                  |            |
|                                                                                                    |                                                                  |            |
|                                                                                                    |                                                                  |            |
| ALCONT OF                                                                                                    | States and Street of Street                                      | Open DoorM |
| The second second second second second second second second second second second second second second second se                                                             | Indata                                                           |            |

- 4 Select Update Data to refresh the displayed data.
- 5 Select Exit to return to the Administration Menu.

**SPN Devices** This function displays data for each individual SPN device in the game. Complete the following **Diagnostics** steps:

- 1 From the Administration Menu, select Diagnostics.
- 2 Select SPN Diagnostics, Figure 4-15.
- 3 Select SPN Device Diagnostics, Figure 4-15.

The *Device Diagnostics* screen displays with installed SPN devices and their firmware version data, Figure 4-18.

Figure 4-18 SPN Device Diagnostics screen.

|                   | DIAG STATUS | SPN DEVICE INFO                         |            |
|-------------------|-------------|-----------------------------------------|------------|
| Start             | Idle        | NAME: Typical Device<br>F/W VER: V42.07 |            |
| Start             | Idle        | NAME: Typical Device<br>F/W VER: V01.01 |            |
| Start             | Idle        | NAME: Typical Device<br>F/W VER: V01.03 |            |
| Start             | ldie        | NAME: Typical Device<br>F/W VER: V01.03 |            |
|                   |             |                                         |            |
|                   |             |                                         |            |
|                   |             |                                         |            |
|                   |             |                                         |            |
|                   |             |                                         | Open DoorM |
| Return<br>To Game |             |                                         | Exit       |

4 To perform an SPN device diagnostic test, select Start next to the desired device.

The *Device Diagnostics* screen displays the device actively running its diagnostic test, <u>Figure</u> <u>4-19</u>.

| Figure 4-19 | Active SPN device diagnostic example | e. |
|-------------|--------------------------------------|----|
|-------------|--------------------------------------|----|

| Start | ldle    | NAME: T<br>F/W VER: V | ypical Device<br>/01.03 |
|-------|---------|-----------------------|-------------------------|
| Stop  | RUNNING | NAME: T<br>F/W VER: V | ypical Device<br>/01.03 |

See <u>Table 4-3</u> for information on the individual SPN device diagnostic tests.

Table 4-3 SPN device diagnostic tests

| Test                  | Description                                         |
|-----------------------|-----------------------------------------------------|
| Progressive Meter     | Changes the color of the Progressive Meter display. |
| Universal<br>Animator | Lights up all the LEDs in the Animator Button.      |

- 5 To end the diagnostic test, select **Stop**.
- 6 Select Exit to return to the Administration Menu.

**Using SVC/GAT** Complete the following steps to use a software verification (SVC)/game authentication terminal (GAT) to verify game software components:

- **1** Open the Main Door.
- 2 Using an SVC or GAT terminal, connect a standard serial cable to the J14 connector on the Bluebird Video CPU Board, <u>Figure 4-20</u> (A).

Figure 4-20 Bluebird (Upright) CPU Enclosure.

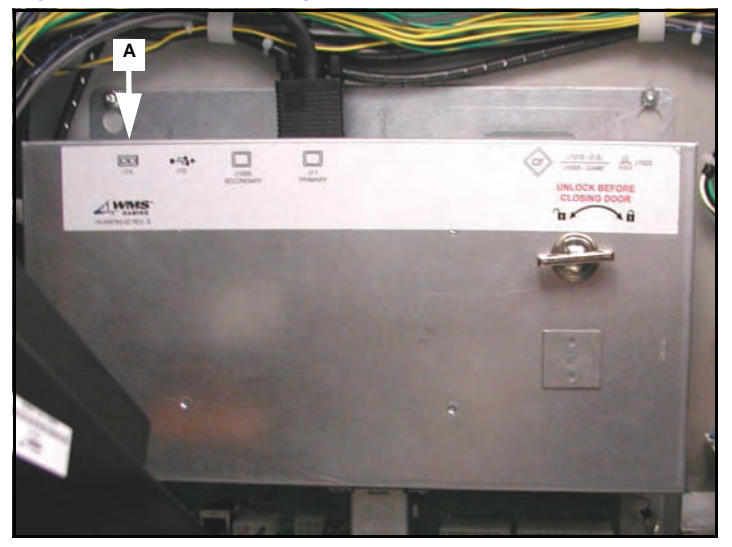

3 Press the DIAGNOSTIC button.

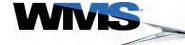

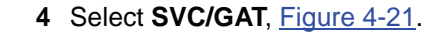

Figure 4-21 SVC/GAT on the Administration Menu.

| Accounting<br>Diagnostics | Pending Status:<br>Denomination Not Set<br>PayTable Not Set<br>Devices Not Set<br>Date/Time Not Set<br>Setun Menu Enterad |
|---------------------------|----------------------------------------------------------------------------------------------------|
| History                   |                                                                                                    |
| Setup                     |                                                                                                    |
| Out Of<br>Service         |                                                                                                    |
| SVC/GAT                   |                                                                                                    |
|                           |                                                                                                    |
|                           |                                                                                                    |
|                           |                                                                                                    |
| Return<br>To Game         | Open Door M                                                                                                    |

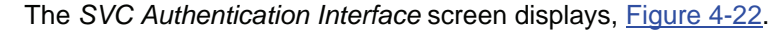

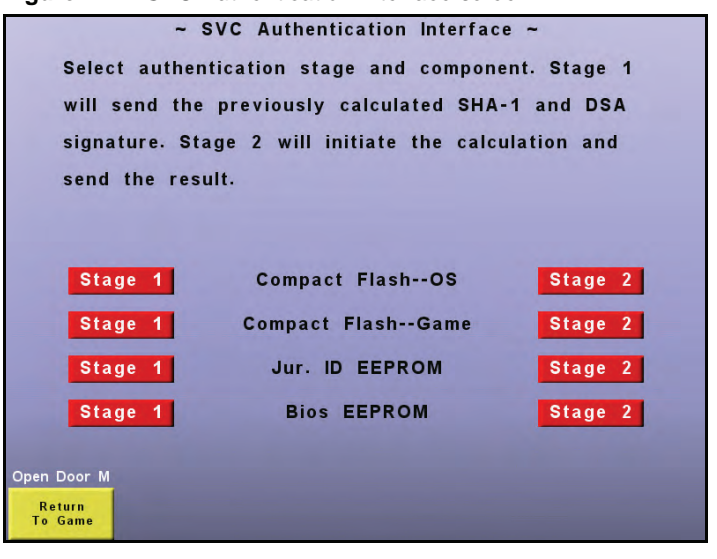

Figure 4-22 SVC Authentication Interface screen.

5 Select the Stage 1 or Stage 2 button to verify any of the available software components.

6 Depending on the component selected, an information screen displays, identifying the *Part Number, Function, Media Type, Media Size*, and *Time Since Last Verified*, Figure 4-23.

Figure 4-23 OS Authentication Level 2 screen.

| Component Part Number:                                                                                           | WMS_VAL_ADD_SELL2_BETA 19                 |
|----------------------------------------------------------------------------------------------------|-------------------------------------------|
| Function:                                                                                                    | os                                        |
| Media Type:                                                                                                    | Compact Flash                             |
| Media Size:                                                                                                    | 64MBytes                                  |
| Time Since Last verified SHA-1:                                                                                  | N/A                                       |
| The Stage 2 request will initiate a                                                                              | a SHA-1 calculation and return the value. |
| Note: The calculation may take s                                                                                 | everal minutes.                           |
|                                                                                                    |                                           |
|                                                                                                    |                                           |
|                                                                                                    |                                           |
|                                                                                                    |                                           |
|                                                                                                    |                                           |
| Press continue button to start a ne                                                                              | w SHA-1 calculation and get the result.   |
|                                                                                                    |                                           |
|                                                                                                    |                                           |
| and the second second second second second second second second second second second second second second second | Open Door M                               |
|                                                                                                    |                                           |
| Return                                                                                                    | Back                                      |

7 Follow the instructions provided on the screen to perform the authentication, Figure 4-24.

Figure 4-24 OS Authentication Level 2 screen example.

|        | tication Stage:         | 2                                               |
|--------|-------------------------|-------------------------------------------------|
| Compo  | nent Part Number:       | WMS_VAL_ADD_SELL2_BETA 19                       |
| SHA-1  | Result:                 |                                                 |
| DSA Si | gnature:                |                                                 |
| Seed:  | N/A                     |                                                 |
| oood.  |                         |                                                 |
|        |                         |                                                 |
|        |                         |                                                 |
|        |                         |                                                 |
|        |                         | 0.00 %                                          |
|        |                         |                                                 |
|        | Send the request from G | AT to start the NEW calculation and get the res |
|        |                         |                                                 |
|        |                         |                                                 |

- 8 Send the request from the SVC/GAT (as requested on the screen) to collect results.
- **9** The results display on the SVC/GAT. If necessary, consult the SVC/GAT documentation for more information on utilizing the application or terminal.
- 10 When testing is complete, select Exit.

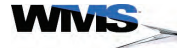

### Tilt Codes

Refer to <u>Table 4-4</u> for a definition and possible solution(s) for the tilts displayed by a CPU-NXT game.

Table 4-4 Tilt Codes .

| Display                   | Definition                                                                                                    | Possible Solution(s)                                                              |
|---------------------------|----------------------------------------------------------------------------------------------------|-----------------------------------------------------------------------------------|
| Assert Fail               | Message displays:                                                                                                    | <ul> <li>When doing a RAM clear, be sure to wait for RAM</li> </ul>               |
|                           | Machine Fault                                                                                                    | clear to complete.                                                                |
|                           | Assert:<br>Assertion=Success                                                                                             | Check RAW clear chip.     Check CBU                                               |
|                           | File=\SDG\framework\libslot\bid\t wentylineproxy.                                                                        | Check memory card                                                                 |
|                           | Function=voidCtwentylineProxy:                                                                                           | Check Software                                                                    |
| Dill Iom Convice          |                                                                                                    |                                                                                   |
| Door Open                 | open.                                                                                                    | Check the Bill Acceptor Service Door.     Check connections on cherny switch      |
|                           |                                                                                                    | Replace switch                                                                    |
|                           |                                                                                                    | Replace the CPU Board                                                             |
|                           |                                                                                                    | <ul> <li>Replace Bulkhead.</li> </ul>                                             |
| BillVal Acceptor          | The Bill Acceptor reported that an                                                                                       | Check the Bill Acceptor for jammed bills or tickets.                              |
| Jam '                     | inserted bill or ticket is jamming the acceptor.                                                                         |                                                                                   |
| BillVal Com Error         | The Bill Acceptor connector is disconnected or the Bill Acceptor head is removed.                                        | <ul> <li>Check the Bill Acceptor connection to the<br/>Bulkhead Board.</li> </ul> |
|                           |                                                                                                    | Check Device settings.                                                            |
| Billval Device Error      | one of the following components has failed:                                                                              | Replace the Bill Acceptor head.                                                   |
|                           | <ul> <li>Bill Acceptor</li> </ul>                                                                                        |                                                                                   |
|                           | <ul> <li>Stack Motor</li> </ul>                                                                                          |                                                                                   |
|                           | <ul> <li>Feed Motor</li> </ul>                                                                                           |                                                                                   |
|                           | RAM                                                                                                    |                                                                                   |
|                           | ■ ROM                                                                                                    |                                                                                   |
| BillVal Door Open         | Bill Acceptor Door is open.                                                                                              | <ul> <li>Check the Bill Acceptor Door.</li> </ul>                                 |
|                           |                                                                                                    | <ul> <li>Check connections on cherry switch.</li> </ul>                           |
|                           |                                                                                                    | <ul> <li>Replace switch.</li> </ul>                                               |
|                           |                                                                                                    | Replace the CPU Board.     Benlace Bulkhood                                       |
|                           |                                                                                                    |                                                                                   |
| Billval Port Error        | write through the COM port on the                                                                                        | <ul> <li>Reseat Bill Acceptor and check if communication</li> </ul>               |
|                           | Bulkhead Board has failed. The<br>Bulkhead Board is not<br>communicating with the Bill<br>Acceptor through the COM Port. | is restored.                                                                      |
| BillVal Reject Limit      | More than ten bills or tickets were                                                                                      | <ul> <li>Open and close the Main Door.</li> </ul>                                 |
|                           | rejected in a row.                                                                                                    | <ul> <li>Clean and calibrate (if applicable).</li> </ul>                          |
| BillVal Stacker Full      | The Cashbox is full.                                                                                                    | Replace the full Cashbox.                                                         |
| BillVal Stacker Jam       | The Bill Acceptor reports a jam in the Cashbox.                                                                          | Check the Cashbox for jammed bills or tickets.                                    |
| BillVal Stacker Open      | The Cashbox is removed.                                                                                                  | Replace the Cashbox or verify that it is properly seated.                         |
|                           |                                                                                                    | <ul> <li>Check connections on cherry switch</li> </ul>                            |
|                           |                                                                                                    | <ul> <li>Replace switch.</li> </ul>                                               |
|                           |                                                                                                    | <ul> <li>Replace the CPU Board.</li> </ul>                                        |
|                           |                                                                                                    | <ul> <li>Replace Bulkhead.</li> </ul>                                             |
| BillVal Tamper            | The Bill Acceptor reported a tamper.                                                                                     | Check the Bill Acceptor for evidence of stringing or other cheating attempts.     |
| CashOut To Host<br>Failed | Displays when attempting to cashout to the host and host fails to respond.                                               | Check host connection.                                                            |
| Closure B                 | Belly Door was closed.                                                                                                   | No action required. Error clears after one game is played.                        |

| Display                       | Definition                                                                                                    | Possible Solution(s)                                                                                                    |
|-------------------------------|----------------------------------------------------------------------------------------------------|----------------------------------------------------------------------------------------------------|
| Closure D                     | Drop Door was closed.                                                                                         | No action required. Error clears after one game is played.                                                                     |
| Closure H                     | Hatch Door was closed. (Slant ONLY)                                                                           | No action required. Error clears after one game is played.                                                                     |
| Closure L                     | Logic Door was closed.                                                                                        | No action required. Error clears after one game is played.                                                                     |
| Closure M                     | Main Door was closed.                                                                                         | No action required. Error clears after one game is played.                                                                     |
| Closure P                     | Top Box Logic Door was closed.                                                                                | No action required. Error clears after one game is played.                                                                     |
| Closure S                     | Bill Acceptor Cashbox Door was closed.                                                                        | No action required. Error clears after one game is played.                                                                     |
| Closure T                     | Top Box Main Door was closed.                                                                                 | No action required. Error clears after one game is played.                                                                     |
| Closure V                     | Bill Acceptor Door was closed.                                                                                | No action required. Error clears after one game is played.                                                                     |
| Coin Acceptor<br>Device Error | The Coin Acceptor reported a device error.                                                                    | Check the Coin Acceptor and optics for coin jams.                                                                              |
|                               | For the MC40 and the IDX<br>C480431, a device error is<br>reported if:                                        |                                                                                                    |
|                               | <ul> <li>A coin is behind the<br/>comparator (coil)</li> </ul>                                                |                                                                                                    |
|                               | <ul> <li>The lower optic is blocked (the<br/>lower optic before the upper<br/>optic)</li> </ul>               |                                                                                                    |
|                               | <ul> <li>A reverse coin was detected</li> </ul>                                                               |                                                                                                    |
|                               | <ul> <li>The rake solenoid is faulty (the rake is held down)</li> </ul>                                       |                                                                                                    |
|                               | For the IDX C480435, a device error is reported if:                                                           |                                                                                                    |
|                               | <ul> <li>There was no sense signal<br/>with an optic signal</li> </ul>                                        |                                                                                                    |
|                               | <ul> <li>There was a sense signal with<br/>no optic signal</li> </ul>                                         |                                                                                                    |
| Coin Acceptor Jam             | The Coin Acceptor reported that<br>one or more coins are jammed in<br>the coin path.                          | Check Coin Acceptor and optics. Clear any jammed coins.                                                                        |
| Coin Acceptor<br>System Error | The Coin Acceptor detected that the coin in signals did not occur in the expected order.                      | Check the Coin Acceptor connection at the Bulkhead Board.                                                                      |
| Coin Acceptor<br>Tamper       | The Coin Acceptor reported that a tamper occurred.                                                            | Check the Coin Acceptor for evidence of stringing or other attempts at cheating. If a sample coin is used,                     |
|                               | For the MC40 and the IDX<br>C480431, a tamper is reported if<br>the sample coin was removed.                  | verify the sample coin is correct and properly seated.                                                                         |
|                               | For the IDX C480435, a tamper is reported if a reverse coin was detected.                                     |                                                                                                    |
| Double Call                   | Two separate Call Attendant                                                                                   | <ul> <li>Replace the BIOS chip.</li> </ul>                                                                                     |
| Attendant                     | messages display.                                                                                             | <ul> <li>Replace the SPI chip. If this does not work,<br/>replace both the BIOS and SPI chips at the same<br/>time.</li> </ul> |
|                               |                                                                                                    | <ul> <li>Replace the CPU Board.</li> </ul>                                                                                     |
| Drop Door Open                | Drop Door is open.                                                                                            | Check the Drop Door.                                                                                                    |
|                               |                                                                                                    | <ul> <li>Check connections on cherry switch.</li> </ul>                                                                        |
|                               |                                                                                                    | <ul> <li>Replace switch.</li> </ul>                                                                                            |
|                               |                                                                                                    | Replace the CPU Board.                                                                                                    |
|                               |                                                                                                    | Replace Bulkhead.                                                                                                    |
| EPROM Device<br>Error         | Critical error: An improper or non-<br>functional device was detected<br>and all processes were<br>suspended. | Replace the Bulkhead Board.                                                                                                    |

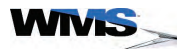

 Table 4-4
 Tilt Codes (continued).

| Display                      | Definition                                                                           | Possible Solution(s)                                                                         |
|------------------------------|--------------------------------------------------------------------------------------|----------------------------------------------------------------------------------------------|
| EPROM System                 | Critical error: An invalid signature                                                 | Perform the corresponding solution:                                                          |
| Error                        | ID was detected and all processes were suspended.                                    | <ul> <li>RAM Clear</li> </ul>                                                                |
|                              |                                                                                      | <ul> <li>Replace the CPU Board battery and RAM Clear.</li> </ul>                             |
| Extra Coin Out               | The OS detected a coin out after the payout was complete.                            | Check Hopper and knife.                                                                      |
| Hard Meter 1<br>disconnected | The meter connector is disconnected.                                                 | <ul> <li>Check the meter connection. If necessary,<br/>replace the meter harness.</li> </ul> |
|                              |                                                                                      | <ul> <li>Replace the CPU Board.</li> </ul>                                                   |
|                              |                                                                                      | <ul> <li>Replace Bulkhead.</li> </ul>                                                        |
| Hard Meter 2<br>disconnected | The meter connector is disconnected.                                                 | <ul> <li>Check the meter connection. If necessary,<br/>replace the meter harness.</li> </ul> |
|                              |                                                                                      | <ul> <li>Replace the CPU Board.</li> </ul>                                                   |
|                              |                                                                                      | <ul> <li>Replace Bulkhead.</li> </ul>                                                        |
| Hard Meter 3<br>disconnected | The meter connector is disconnected.                                                 | <ul> <li>Check the meter connection. If necessary,<br/>replace the meter harness.</li> </ul> |
|                              |                                                                                      | <ul> <li>Replace the CPU Board.</li> </ul>                                                   |
|                              |                                                                                      | <ul> <li>Replace Bulkhead.</li> </ul>                                                        |
| Hard Meter 4<br>disconnected | The meter connector is disconnected.                                                 | <ul> <li>Check the meter connection. If necessary,<br/>replace the meter harness.</li> </ul> |
|                              |                                                                                      | <ul> <li>Replace the CPU Board.</li> </ul>                                                   |
|                              |                                                                                      | <ul> <li>Replace Bulkhead.</li> </ul>                                                        |
| Hard Meter 5<br>disconnected | The meter connector is disconnected.                                                 | <ul> <li>Check the meter connection. If necessary,<br/>replace the meter harness.</li> </ul> |
|                              |                                                                                      | <ul> <li>Replace the CPU Board.</li> </ul>                                                   |
|                              |                                                                                      | <ul> <li>Replace Bulkhead.</li> </ul>                                                        |
| Hard Meter 6<br>disconnected | The meter connector is disconnected.                                                 | <ul> <li>Check the meter connection. If necessary,<br/>replace the meter harness.</li> </ul> |
|                              |                                                                                      | <ul> <li>Replace the CPU Board.</li> </ul>                                                   |
|                              |                                                                                      | <ul> <li>Replace Bulkhead.</li> </ul>                                                        |
| Hard Meter 1<br>shorted      | The meter connector is shorted.                                                      | Check the meter connection. If necessary, replace the meter harness.                         |
| Hard Meter 2<br>shorted      | The meter connector is shorted.                                                      | Check the meter connection. If necessary, replace the meter harness.                         |
| Hard Meter 3 shorted         | The meter connector is shorted.                                                      | Check the meter connection. If necessary, replace the meter harness.                         |
| Hard Meter 4<br>shorted      | The meter connector is shorted.                                                      | Check the meter connection. If necessary, replace the meter harness.                         |
| Hard Meter 5<br>shorted      | The meter connector is shorted.                                                      | Check the meter connection. If necessary, replace the meter harness.                         |
| Hard Meter 6<br>shorted      | The meter connector is shorted.                                                      | Check the meter connection. If necessary, replace the meter harness.                         |
| Hood Door Open               | Hatch Door is open. (Slant ONLY)                                                     | Check the Hatch Door.                                                                        |
|                              |                                                                                      | <ul> <li>Check connections on cherry switch.</li> </ul>                                      |
|                              |                                                                                      | <ul> <li>Replace switch.</li> </ul>                                                          |
|                              |                                                                                      | <ul> <li>Replace the CPU Board.</li> </ul>                                                   |
|                              |                                                                                      | <ul> <li>Replace Bulkhead.</li> </ul>                                                        |
| Hopper Device<br>Error       | The OS detected that the time between coin-out pulses was too short.                 | Perform a Hopper Test.                                                                       |
| Hopper Empty                 | The OS detected that no coins were dispensed after a time out period.                | Check or fill Hopper.                                                                        |
| Hopper Jam                   | For the Gamesman, a jam condition is established if the motor stops during a payout. | Check the Hopper and clear any jams or debris from Hopper.                                   |
| Hopper Runaway               | The OS detected multiple coins out after the payout was complete.                    | Check Hopper electronics.                                                                    |
| Hopper System<br>Error       | The OS detected an error not covered in the other error types.                       | Check the Hopper connection to the Bulkhead Board.                                           |

| Table 4-4 | Tilt Codes | (continued). |
|-----------|------------|--------------|
|-----------|------------|--------------|

| Display                                 | Definition                                                                                                    | Possible Solution(s)                                                                                                    |
|-----------------------------------------|----------------------------------------------------------------------------------------------------|----------------------------------------------------------------------------------------------------|
| Hopper Tamper                           | The OS detected that the coin pulse was too short or the coin pulse occurred during no payout.                                                                                            | Check Hopper coin out switch.                                                                                                    |
| IGM Bad Firmware<br>Version             | The firmware installed in the<br>Progressive Meter is the incorrect<br>version or it is outdated.                                                                                         | Run SPN Diagnostics and make sure that the<br>firmware version is correct. If the firmware is not<br>correct, change the firmware and/or Progressive  |
|                                         | The incorrect Progressive Meter hardware is installed.                                                                                                    | Meter.                                                                                                    |
| InGameMeter<br>Config Error             | The Progressive Meter was not<br>able to configure itself properly.<br>The Progressive Meter may not<br>be supporting all of the<br>progressive levels configured in<br>physical display. | Run SPN Diagnostics and make sure that the firmware version is correct. If the firmware is not correct, change the firmware and/or Progressive Meter. |
| Lamp Matrix<br>Command Timeout          | Lamp Matrix did not respond to the command sent.                                                                                                    | Clear tilt by opening and closing Main Door. If the error continues, power cycle the game.                                                            |
|                                         |                                                                                                    | Change the Lamp Matrix Controller Board if the problem persists.                                                                                      |
| Lamp Matrix Device<br>Response Error    | Lamp Matrix returned a bad response to the command sent.                                                                                                    | Clear tilt by opening and closing Main Door. If the error continues, power cycle the game.                                                            |
|                                         |                                                                                                    | Change the Lamp Matrix Controller Board if the problem persists.                                                                                      |
| Lamp Matrix Invalid<br>Firmware Version | Lamp Matrix firmware version did not match the requirement.                                                                                                    | Run SPN Diagnostics and make sure that the firmware version is correct. If the firmware is not correct, change the firmware.                          |
| Logic Door Open                         | Logic Door is open.                                                                                                    | Check the Logic Door.                                                                                                    |
|                                         |                                                                                                    | <ul> <li>Check connections on cherry switch.</li> </ul>                                                                                               |
|                                         |                                                                                                    | <ul> <li>Replace switch.</li> </ul>                                                                                                    |
|                                         |                                                                                                    | Replace the CPU Board.                                                                                                    |
| Mashina Disphied                        | The Uset has dischlad the same                                                                                                    | Replace Bulknead.                                                                                                    |
| Machine Disabled                        | The Host has disabled the game.                                                                                                    | communication breakdown. Review Host System messages for detailed information.                                                                        |
| Main Door Open                          | Main Door is open.                                                                                                    | <ul> <li>Check the Main Door.</li> </ul>                                                                                                    |
|                                         |                                                                                                    | <ul> <li>Check connections on cherry switch.</li> </ul>                                                                                               |
|                                         |                                                                                                    | <ul> <li>Replace switch.</li> </ul>                                                                                                    |
|                                         |                                                                                                    | <ul> <li>Replace the CPU Board.</li> </ul>                                                                                                    |
|                                         |                                                                                                    | <ul> <li>Replace Bulkhead.</li> </ul>                                                                                                    |
| No Trigger XX Error                     | Message displays:                                                                                                    | <ul> <li>Replace the BIOS chip.</li> </ul>                                                                                                    |
| number)                                 | Machine Fault<br>Assert:                                                                                                    | <ul> <li>Replace the SPI chip. If this does not work,<br/>replace both the BIOS and SPI chips at the same<br/>time.</li> </ul>                        |
|                                         | File=\SDG\framework\libslot\bid\t                                                                                                    | time.<br>Replace the CPU Board                                                                                                    |
|                                         | wentylineproxy.<br>Function=voidCtwentylineProxy:<br>activate[]                                                                                                    |                                                                                                    |
| NVRAM Battery 1<br>Low                  | The NVRAM battery 1 is low.                                                                                                    | Replace CPU Battery at location BAT1.                                                                                                    |
| NVRAM Battery 2<br>Low                  | The NVRAM battery 2 is low.                                                                                                    | Replace CPU Battery at location BAT2.                                                                                                    |
| NVRAM Corruption                        | Critical error: Corruption was<br>detected in the Non-Volatile                                                                                                    | <ul> <li>Turn the Attendant Key to display the fault information.</li> </ul>                                                                          |
|                                         | (NVRAM) and all processes were suspended.                                                                                                    | <ul> <li>Turn the Attendant Key a second time to force a restart.</li> </ul>                                                                          |
|                                         |                                                                                                    | <ul> <li>Replace the CPU Board.</li> </ul>                                                                                                    |
| NVRAM Device<br>Error                   | Critical error: An improper or non-<br>functional device was detected<br>and all processes were<br>suspended.                                                                             | Replace the CPU Board.                                                                                                    |
| NVRAM System                            | Critical error: An invalid signature                                                                                                    | Perform the corresponding solution:                                                                                                    |
| Error                                   | ID was detected and all processes were suspended.                                                                                                    | <ul> <li>RAM Clear</li> </ul>                                                                                                    |
|                                         |                                                                                                    | <ul> <li>Replace the CPU Board battery and RAM Clear.</li> </ul>                                                                                      |

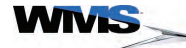

 Table 4-4
 Tilt Codes (continued).

| Display                                      | Definition                                                                                                  | Possible Solution(s)                                               |
|----------------------------------------------|----------------------------------------------------------------------------------------------------|--------------------------------------------------------------------|
| Open Door B                                  | Belly Door is open.                                                                                         | <ul> <li>Check the Belly Door.</li> </ul>                          |
|                                              |                                                                                                    | <ul> <li>Check connections on cherry switch.</li> </ul>            |
|                                              |                                                                                                    | <ul> <li>Replace switch.</li> </ul>                                |
|                                              |                                                                                                    | <ul> <li>Replace the CPU Board.</li> </ul>                         |
|                                              |                                                                                                    | <ul> <li>Replace Bulkhead.</li> </ul>                              |
| Open Door D                                  | Drop Door is open.                                                                                          | Check the Drop Door.                                               |
|                                              |                                                                                                    | <ul> <li>Check connections on cherry switch.</li> </ul>            |
|                                              |                                                                                                    | <ul> <li>Replace switch.</li> </ul>                                |
|                                              |                                                                                                    | <ul> <li>Replace the CPU Board.</li> </ul>                         |
|                                              |                                                                                                    | <ul> <li>Replace Bulkhead.</li> </ul>                              |
| Open Door H                                  | Hatch Door is open. (Slant ONLY)                                                                            | <ul> <li>Check the Hatch Door.</li> </ul>                          |
|                                              |                                                                                                    | <ul> <li>Check connections on cherry switch.</li> </ul>            |
|                                              |                                                                                                    | <ul> <li>Replace switch.</li> </ul>                                |
|                                              |                                                                                                    | <ul> <li>Replace the CPU Board.</li> </ul>                         |
|                                              |                                                                                                    | <ul> <li>Replace Bulkhead.</li> </ul>                              |
| Open Door L                                  | Logic Door is open.                                                                                         | <ul> <li>Check the Logic Door.</li> </ul>                          |
|                                              |                                                                                                    | <ul> <li>Check connections on cherry switch.</li> </ul>            |
|                                              |                                                                                                    | <ul> <li>Replace switch.</li> </ul>                                |
|                                              |                                                                                                    | <ul> <li>Replace the CPU Board.</li> </ul>                         |
|                                              |                                                                                                    | <ul> <li>Replace Bulkhead.</li> </ul>                              |
| Open Door M                                  | Main Door is open.                                                                                          | <ul> <li>Check the Main Door.</li> </ul>                           |
|                                              |                                                                                                    | <ul> <li>Check connections on cherry switch.</li> </ul>            |
|                                              |                                                                                                    | <ul> <li>Replace switch.</li> </ul>                                |
|                                              |                                                                                                    | <ul> <li>Replace the CPU Board.</li> </ul>                         |
|                                              |                                                                                                    | <ul> <li>Replace Bulkhead.</li> </ul>                              |
| Open Door P                                  | Top Box Logic Door is open.                                                                                 | Check the Top Box Logic Door.                                      |
| 0000000000                                   |                                                                                                    | <ul> <li>Check connections on cherry switch.</li> </ul>            |
|                                              |                                                                                                    | <ul> <li>Replace switch.</li> </ul>                                |
|                                              |                                                                                                    | <ul> <li>Replace the CPU Board.</li> </ul>                         |
|                                              |                                                                                                    | <ul> <li>Replace Bulkhead.</li> </ul>                              |
| Open Door S                                  | Bill Acceptor Cashbox Door is                                                                               | <ul> <li>Check the Bill Acceptor Stacker/ Cashbox Door.</li> </ul> |
|                                              | open.                                                                                                    | <ul> <li>Check connections on cherry switch.</li> </ul>            |
|                                              |                                                                                                    | <ul> <li>Replace switch.</li> </ul>                                |
|                                              |                                                                                                    | <ul> <li>Replace the CPU Board.</li> </ul>                         |
|                                              |                                                                                                    | <ul> <li>Replace Bulkhead.</li> </ul>                              |
| Open Door T                                  | Top Box Main Door is open                                                                                   | Check the Main Top Box Door                                        |
| opo 2001 1                                   |                                                                                                    | <ul> <li>Check connections on cherry switch.</li> </ul>            |
|                                              |                                                                                                    | <ul> <li>Replace switch.</li> </ul>                                |
|                                              |                                                                                                    | <ul> <li>Replace the CPU Board.</li> </ul>                         |
|                                              |                                                                                                    | <ul> <li>Replace Bulkhead.</li> </ul>                              |
| Open Door V                                  | Bill Acceptor Door is open                                                                                  | Check the Bill Acceptor Door                                       |
|                                              |                                                                                                    | Check connections on cherry switch                                 |
|                                              |                                                                                                    | <ul> <li>Replace switch.</li> </ul>                                |
|                                              |                                                                                                    | Replace the CPU Board.                                             |
|                                              |                                                                                                    | <ul> <li>Replace Bulkhead.</li> </ul>                              |
| Please Wait                                  | Displays when transferring funds                                                                            | Wait for the transaction to complete                               |
| Transaction In<br>Progress                   | to/from the game.                                                                                           |                                                                    |
| Power Cycle                                  | Device setting was changed.                                                                                 | Power cycle the game.                                              |
| Required (OS<br>SSOS-000-1300<br>and later). | NOTE: In OS 1300 and later, the<br>game no longer requires a RAM<br>Clear due to machine device<br>changes. |                                                                    |

| Display                          | Definition                                                                                                    | Possible Solution(s)                                                                                                |
|----------------------------------|----------------------------------------------------------------------------------------------------|----------------------------------------------------------------------------------------------------|
| Power Fault while<br>Printing    | The Printer lost power while printing.                                                                                                    | Check power connection to Printer.                                                                                  |
| Power Reset                      | The game powered up.                                                                                                    | No action required. Error clears after one game is played.                                                          |
| Printer Carriage<br>Jam          | The Printer reported a carriage jam.                                                                                                    | Check Printer head for jams.                                                                                        |
| Printer Close Error              | The Printer reported an error after being closed.                                                                                                    | Check Printer cabling.                                                                                              |
| Printer Com Error                | The Printer communication was<br>lost. A status reply has not been<br>received from the Printer for ten<br>seconds, during an Idle state.                                | Confirm that the Printer communication and power cables are sufficiently connected.<br>Replace Printer Comm. Board. |
| Printer Com Lost<br>During Print | During a print job, the Printer stopped replying to status requests.                                                                                                    | Confirm that the Printer communication and power cables are sufficiently connected.                                 |
| Printer Config Error             | The Printer needs to be configured.                                                                                                    | Check the Printer configuration in the Administration Menu.                                                         |
| Printer Device Error             | <ul> <li>The Printer reported an error with a component.</li> <li>Head Failure</li> <li>Voltage Failure</li> <li>Temperature Failure</li> <li>Bad Paper Index</li> </ul> | Test or replace the Printer.                                                                                        |
| Printer Not Set                  | The Printer is not set up.                                                                                                    | Set the Printer as a <b>Machine Device</b> from the Setup Menu.                                                     |
| Printer Off Line                 | The Printer reported an offline status.                                                                                                    | Check Printer cabling.                                                                                              |
| Printer Open Error               | The Printer reported an open<br>status. For the Seiko/FutureLogic,<br>the Printer detected a door open<br>error, or a platen disengaged<br>error.                        | Open and close the Printer.                                                                                         |
| Printer Out of Paper             | The Printer detected an out of paper status, or a lost paper input status.                                                                                               | <ul><li>Refill the paper.</li><li>Check optic on printer.</li></ul>                                                 |
| Printer Paper In<br>Chute        | For the Netplex only, the Printer reported a paper in chute status.                                                                                                    | Remove paper from chute.                                                                                            |
| Printer Paper Jam                | The Printer reported a paper jam.                                                                                                    | Check the Printer for jams and clear path.                                                                          |
| Printer Paper Low                | The Printer reported a paper low status.                                                                                                    | <ul> <li>Refill the paper.</li> <li>Check optic on printer.</li> </ul>                                              |
| Printer Power Off                | The Printer power is OFF.                                                                                                    | <ul><li>Check the Aux. PDU.</li><li>Connections on Bulkhead.</li></ul>                                              |
| Printer Receive<br>Error         | The Printer reported a receive error.                                                                                                    | <ul><li>Check Printer cabling.</li><li>If necessary, replace cable.</li></ul>                                       |
| Printer System Error             | The Printer reported a system error.                                                                                                    | Test or replace the Printer.                                                                                        |
|                                  | <ul> <li>Bad Library References</li> </ul>                                                                                                    |                                                                                                    |
|                                  | <ul> <li>Bad Printer Region Data</li> </ul>                                                                                                    |                                                                                                    |
|                                  | <ul> <li>Bad Buffer Space</li> </ul>                                                                                                    |                                                                                                    |
|                                  | <ul> <li>Bad Job Memory</li> </ul>                                                                                                    |                                                                                                    |
|                                  | <ul> <li>Bad Command</li> </ul>                                                                                                    |                                                                                                    |
| Printer Timeout<br>Error         | For the Ithaca/Transact only, the<br>Printer reported that a print<br>process started with no errors, but<br>the ticket complete flag was not<br>reported.               | Test or replace the Printer.                                                                                        |
| Printer Transmit<br>Error        | The Printer reported a transmit error.                                                                                                    | Confirm the Printer communication and power cable connections.                                                      |

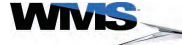

 Table 4-4
 Tilt Codes (continued).

| Display                                                         | Definition                                                                                                    | Possible Solution(s)                                                                                                    |  |
|-----------------------------------------------------------------|----------------------------------------------------------------------------------------------------|----------------------------------------------------------------------------------------------------|--|
| Program Error                                                   | Critical error: A program detected<br>an unrecoverable error and all                                                                                                    | <ul> <li>Turn the Attendant Key to display the fault information.</li> </ul>                                                                                                    |  |
|                                                                 | processes were suspended.                                                                                                    | <ul> <li>Turn the Attendant Key a second time to force a restart.</li> </ul>                                                                                                    |  |
|                                                                 |                                                                                                    | <ul> <li>A RAM Clear may be required.</li> </ul>                                                                                                    |  |
| Progressive<br>Disabled                                         | The game has received a valid progressive configuration from the                                                                                                    | <ul> <li>This is cleared automatically when the game is<br/>enabled by Progressive Controller.</li> </ul>                                                                                                    |  |
|                                                                 | Progressive Controller and is<br>waiting for the Progressive<br>Controller to enable the play<br>function.                                                                    | <ul> <li>Inspect system to establish if a physical<br/>communication problem exists.</li> </ul>                                                                                                    |  |
|                                                                 | The gaming device has lost<br>communication with the<br>progressive system.                                                                                                   |                                                                                                    |  |
| Progressive<br>Response Error                                   | The game has received certain<br>information from the Progressive<br>Controller which is unexpected or<br>deemed incorrect, and the error<br>cannot be automatically cleared. | Power cycle the game.                                                                                                    |  |
| Progressive Sign                                                | Displayed during game startup.                                                                                                    | <ul> <li>Enter and exit the game Administration Mode<br/>completely.</li> </ul>                                                                                                    |  |
| Not Functioning                                                 | If after game startup the error is<br>still displayed, the attempt at In-<br>Game meter configuration failed.                                                                 | <ul> <li>If the solution above is unsuccessful, replace In-<br/>Game Meter.</li> </ul>                                                                                                    |  |
| Progressive                                                     | The WMSP protocol has been                                                                                                    | Perform the corresponding solution:                                                                                                    |  |
| Unconfigured                                                    | configured and the Host has not<br>recognized the required<br>configuration information. This<br>may be due to the following:                                                 | <ul> <li>Verify connectivity to the Progressive Controller.<br/>Verify that game has been entered into the<br/>database at the controller and/or central system<br/>and that the data entered matches the actual<br/>game configuration</li> </ul> |  |
|                                                                 | progressive configuration from                                                                                                    | <ul> <li>Verify that the cables are functional.</li> </ul>                                                                                                    |  |
|                                                                 | <ul> <li>There is no communication</li> </ul>                                                                                                    | <ul> <li>Replace the Progressive Controller software.</li> </ul>                                                                                                    |  |
|                                                                 | with the Progressive Controller<br>or the communication is lost<br>for more than 10 seconds.                                                                                  | <ul> <li>Verify that the game has been configured in<br/>Admin.</li> </ul>                                                                                                    |  |
|                                                                 | <ul> <li>Game was explicitly disabled<br/>by the Progressive Controller.</li> </ul>                                                                                           |                                                                                                    |  |
| Protocol Com Error                                              | A com port error has occurred.                                                                                                    | <ul> <li>Check Host communication configuration in<br/>Administration Mode.</li> </ul>                                                                                                    |  |
|                                                                 |                                                                                                    | <ul> <li>Verify that the game has been entered into the<br/>casino backend system.</li> </ul>                                                                                                    |  |
| Protocol Config<br>Error                                        | The protocol has not been<br>configured or the Host has not<br>sent the required validation                                                                                   | <ul> <li>Check Host communication configuration in<br/>Administration Mode.</li> </ul>                                                                                                    |  |
|                                                                 | information.                                                                                                    | <ul> <li>Verify that the game has been entered into the<br/>casino backend system.</li> </ul>                                                                                                    |  |
| RAM Error                                                       | Critical error: An unrecoverable<br>error was detected in the Random                                                                                                    | <ul> <li>Turn the Attendant Key to display error<br/>information.</li> </ul>                                                                                                    |  |
|                                                                 | processes were suspended.                                                                                                    | <ul> <li>Turn the key a second time to initiate a game restart.</li> </ul>                                                                                                    |  |
|                                                                 |                                                                                                    | <ul> <li>If the problem continues, replace the RAM<br/>Module and the CPU.</li> </ul>                                                                                                    |  |
| Single Row<br>Universal Animator                                | The Universal Animator Button did not respond to the command sent.                                                                                                    | <ul> <li>Clear tilt by opening and closing Main Door. If the<br/>error continues, power cycle the game.</li> </ul>                                                                                                    |  |
| Command mineout                                                 |                                                                                                    | <ul> <li>Change the button if the problem persists.</li> </ul>                                                                                                    |  |
|                                                                 |                                                                                                    | Check or replace CAT 5.                                                                                                    |  |
| Single Row<br>Universal Animator                                | The Universal Animator Button returned a bad response to the                                                                                                    | <ul> <li>Clear tilt by opening and closing Main Door. If the<br/>error continues, power cycle the game.</li> </ul>                                                                                                    |  |
| Error                                                           | command sent.                                                                                                    | <ul> <li>Change the button if the problem persists.</li> </ul>                                                                                                    |  |
| Single Row<br>Universal Animator<br>Invalid Firmware<br>Version | The Universal Animator Button<br>firmware version did not match the<br>requirement.                                                                                           | Run SPN Diagnostics and make sure that the firmware version is correct. If the firmware is not correct, change the firmware.                                                                                                    |  |
| Sleeping Forever                                                | Message displays: No more tasks                                                                                                    | <ul> <li>Reset the CPU board.</li> </ul>                                                                                                    |  |
|                                                                 |                                                                                                    | <ul> <li>Check for bent pins on the Blind Mate Connectors<br/>on the Bulkhead Board.</li> </ul>                                                                                                    |  |

| Display                                  | Definition                                                                                                    | Possible Solution(s)                                                                                                    |
|------------------------------------------|----------------------------------------------------------------------------------------------------|----------------------------------------------------------------------------------------------------|
| Stacker Switch                           | Bill Acceptor Stacker Door is                                                                                                    | <ul> <li>Check the Bill Acceptor Stacker/Cashbox Door.</li> </ul>                                                                                                    |
| Open                                     | open.                                                                                                    | <ul> <li>Check connections on cherry switch.</li> </ul>                                                                                                    |
|                                          |                                                                                                    | <ul> <li>Replace switch.</li> </ul>                                                                                                    |
|                                          |                                                                                                    | <ul> <li>Replace the CPU Board.</li> </ul>                                                                                                    |
|                                          |                                                                                                    | <ul> <li>Replace Bulkhead.</li> </ul>                                                                                                    |
| Touch Screen                             | The controller reported an error                                                                                                    | <ul> <li>Calibrate the Touch Screen.</li> </ul>                                                                                                    |
| Calibration Error                        | during calibration.                                                                                                    | <ul> <li>Replace LCD.</li> </ul>                                                                                                    |
| Touch Screen Com                         | The controller connector is                                                                                                    | <ul> <li>Check Touch Screen connectors.</li> </ul>                                                                                                    |
| Error                                    | disconnected or a com port open error has occurred.                                                                                                    | <ul> <li>Replace LCD.</li> </ul>                                                                                                    |
| Touch Screen Data<br>Error               | The controller sent invalid data.                                                                                                    | <ul> <li>Check the Bulkhead Board Touch Screen<br/>connector.</li> </ul>                                                                                                    |
|                                          |                                                                                                    | <ul> <li>Replace LCD.</li> </ul>                                                                                                    |
| Touch Screen                             | The controller reported an                                                                                                    | Check the Touch Screen controller.                                                                                                    |
| Device Error                             | initialization error.                                                                                                    | <ul> <li>Replace LCD.</li> </ul>                                                                                                    |
| Waiting For<br>Progressive Win<br>Amount | A progressive win has occurred<br>and the game is waiting to receive<br>the confirmed progressive win<br>amount from the Progressive<br>Controller. This condition clears<br>itself automatically once the<br>confirmed win amount is received. | While waiting for the confirmed win amount to<br>display, the operator may turn the Attendant Key to<br>clear the error and cause the game to abort. If this<br>occurs, it is then necessary to determine the<br>confirmed win amount manually. |
|                                          | If the game does not receive a<br>confirmed win amount within 60<br>seconds of reporting the win to the<br>controller, Tower Light flashes<br>slowly to notify attendant that a<br>manual payout of the win is<br>required.                     |                                                                                                    |

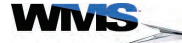

.

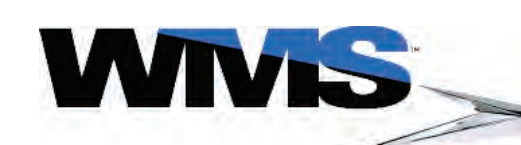

| Table of Contents | <ul> <li>Bluebird Upright (BBU) Video Cabinet Power Compon</li> </ul> | ents 5 - 2 |
|-------------------|-----------------------------------------------------------------------|------------|
|                   | Bluebird Upright (BBU) Video Cabinet (page 1 of 2)                    | 5 - 3      |
|                   | Bluebird Upright (BBU) Video Cabinet (page 2 of 2)                    | 5 - 4      |
|                   | <ul> <li>Bluebird Upright Video Cabinet (BBU) Upper Door</li> </ul>   |            |
|                   | <ul> <li>Bluebird Upright (BBU) Video Cabinet Lower Door</li> </ul>   | 5 - 6      |
|                   | Bluebird Upright (BBU) Door Latch Mechanism                           | 5 - 7      |
|                   | <ul> <li>Bluebird Upright (BBU) Bill Acceptor</li> </ul>              | 5 - 8      |
|                   | Bluebird Upright (BBU) 12-inch Top Box                                | 5 - 9      |
|                   | Bluebird Upright (BBU) 13-inch Round Top Box                          | 5 - 10     |
|                   | Bluebird Upright (BBU) 17-inch Top Box                                | 5 - 11     |
|                   | Bluebird Upright (BBU) 7-inch Top Box                                 | 5 - 12     |
|                   | <ul> <li>Block Diagram for BBU AC Power Distribution</li> </ul>       | 5 - 13     |
|                   | <ul> <li>Block Diagram for BBU Bulkhead (with CPU-NXT)</li> </ul>     | 5 - 14     |
|                   | <ul> <li>Block Diagram for BBU Bulkhead (with CPU-NXT)</li> </ul>     | 5 - 15     |

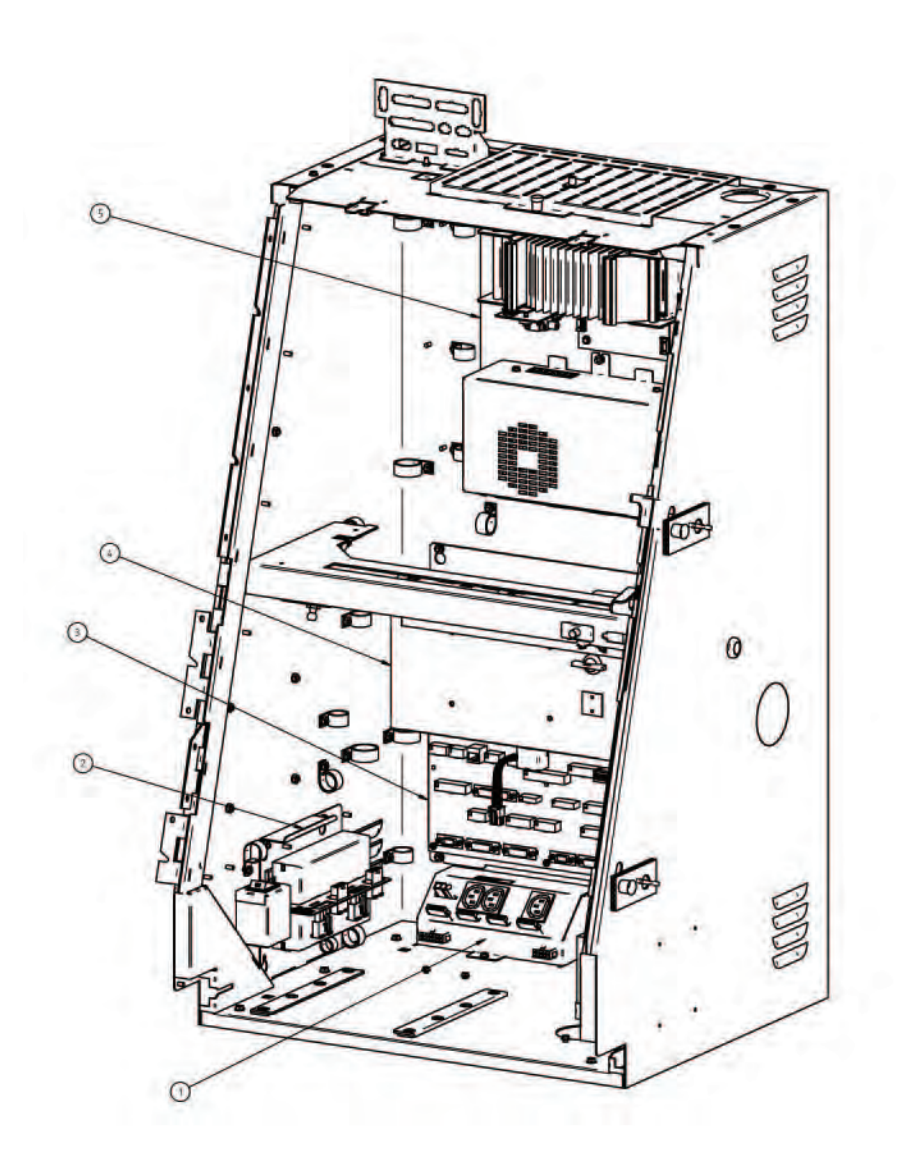

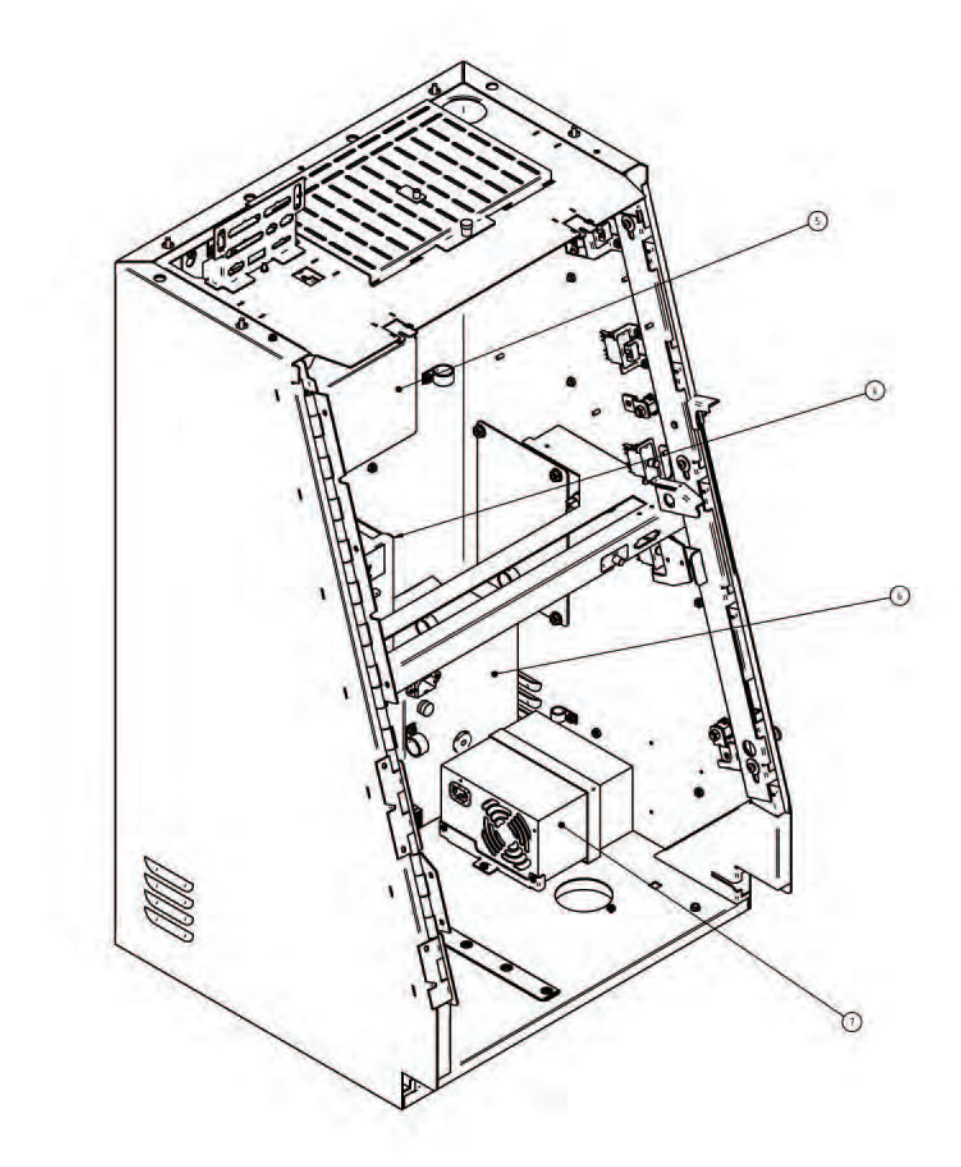

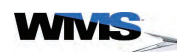

| ITEM | DESCRIPTION                        |
|------|------------------------------------|
|      | POWER STRIP                        |
| 2    | BALLAST/POWER SWITCH ASSEMBLY      |
| 3    | BULKHEAD PANEL ASSEMBLY            |
| 4    | CPU ENCLOSURE                      |
| 5    | 24V POWER SUPPLY/BOSE AMP ASSEMBLY |
| 6    | POWER ENTRY ASSEMBLY               |
| 7    | ATX DC POWER SUPPLY                |

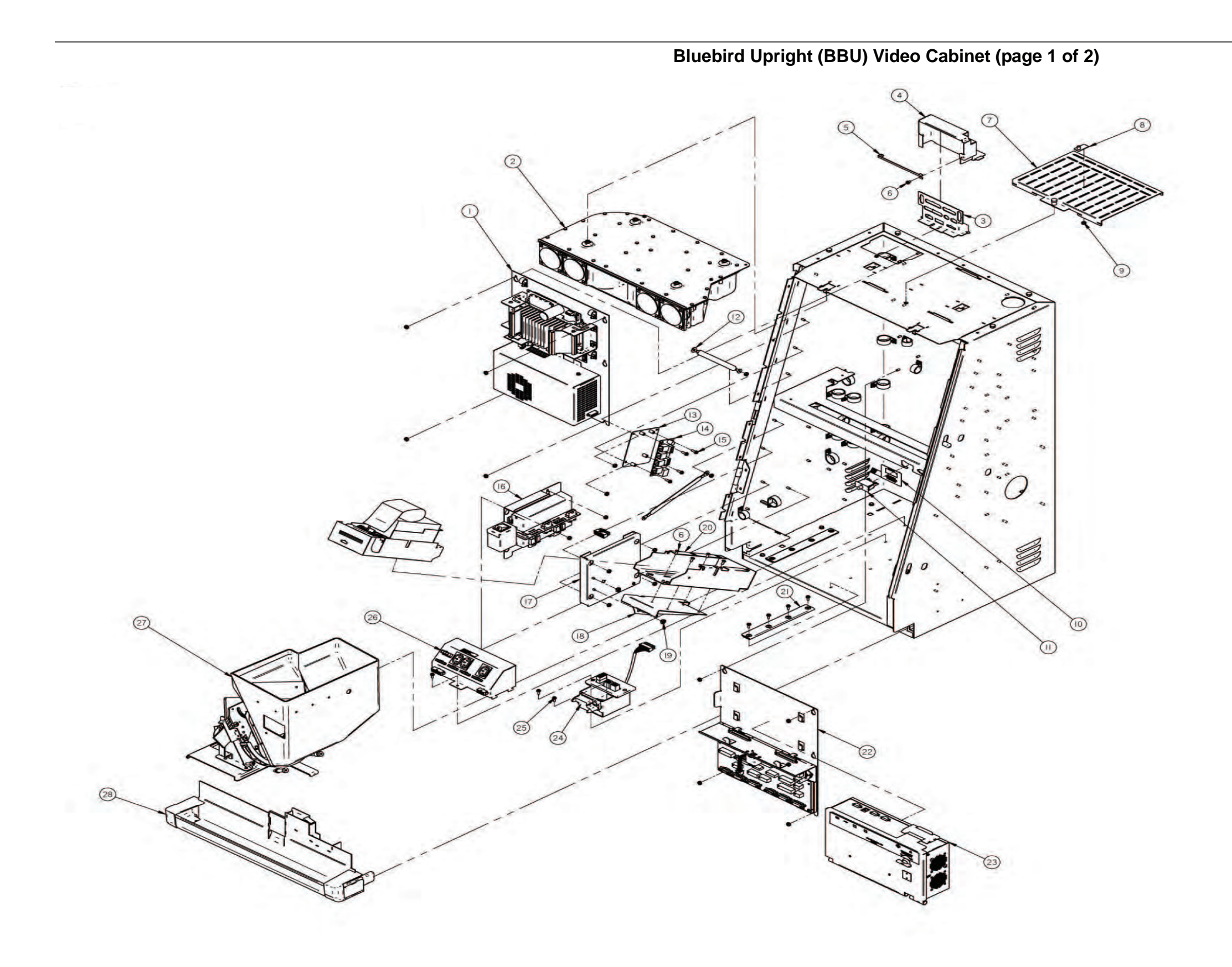

| ITEM | PARTNUMBER        | DESCRIPTION                         | QTY |
|------|-------------------|-------------------------------------|-----|
| -    | A-015733          | ASY: 24/PWRSPLYWAMP-BBU             | 1   |
| 2    | 6555-009823-01-00 | ASSY: BOBE-WODE-LBX                 | 1   |
| 3    | 01-013211         | BFKT: T/BCONNELX                    | 1   |
| 4    | 01-018446-00-00   | OVR TBOONN PLT-BEU                  | 1   |
| 5    | 01-018447-00-00   | BFRKT: TBCONNC/RSTRAP-BBJ           | 1   |
| 6    | 4008-007026-04    | 8-32X04FHLHWVF MSSTZN               | 6   |
| 7    | 01-010229         | PLT: SMBMTG-UBX                     | 1   |
| 8    | 01-005914-XX      | PLT: STNDOFF-9MBMTG-UBX             | 1   |
| 9    | 4408-01128-00     | NJT: 8-32KEPS STZN                  | 38  |
| 10   | 16-010463         | LBL: DGNSTCSW50C                    | 1   |
| =    | 6643-14246-00-00  | SW MOMENTARY DPDT INTERLOOK         | 2   |
| 12   | 6799-008989-00-04 | BRAD (ROUND #8-1/4, 8'              | 2   |
| 13   | 01-012704         | BRKT: SPNPCBMTG-BLX                 | 1   |
| 14   | A-012604-02-00    | POBA SPNDISTRBUTIONII               | 1   |
| 15   | 4008-007026-08    | 8-32-08 FHLHXWF M6STZN              | 4   |
| 16   | A-009816-01       | ASSY: BLST PWR/SWTCH-BLV            | 1   |
| 17   | 01-011915         | BRKT: FRNTR-CABMIGLEX               | 1   |
| 18   | 01-013952         | BRKT: PRNIRBASE-BLX                 | 1   |
| 19   | 02-011506-01      | POST: SHLDR 8-32 INT THD-09 THK-BLX | 2   |
| 20   | BUJCEARNIER       | BBLACCARINTER                       | 1   |
| 2    | A-010769          | ASY: HOFFERMIG-LEX                  | 1   |
| 22   | A-010770          | ASY: VOPNLBLIKHDUBX                 | 1   |
| 23   | A01709600-XX      | ASSY: Rd+6 CPUNKT                   | 1   |
| 24   | A-011074          | BEJHOFFERBLINDMATE                  | 1   |
| 25   | 4008-007026-06    | 8-32x06FHLHWVF MSSTZN               | 5   |
| 26   | A-012492-01-00    | ASY: FOWER STRP-BLX                 | 1   |
| 27   | A-013859-00-XX    | HRMGBLC                             | 1   |
| 28   | A-019411-00-XX-YY | ASSY: CONTRAY-BLX                   | 1   |

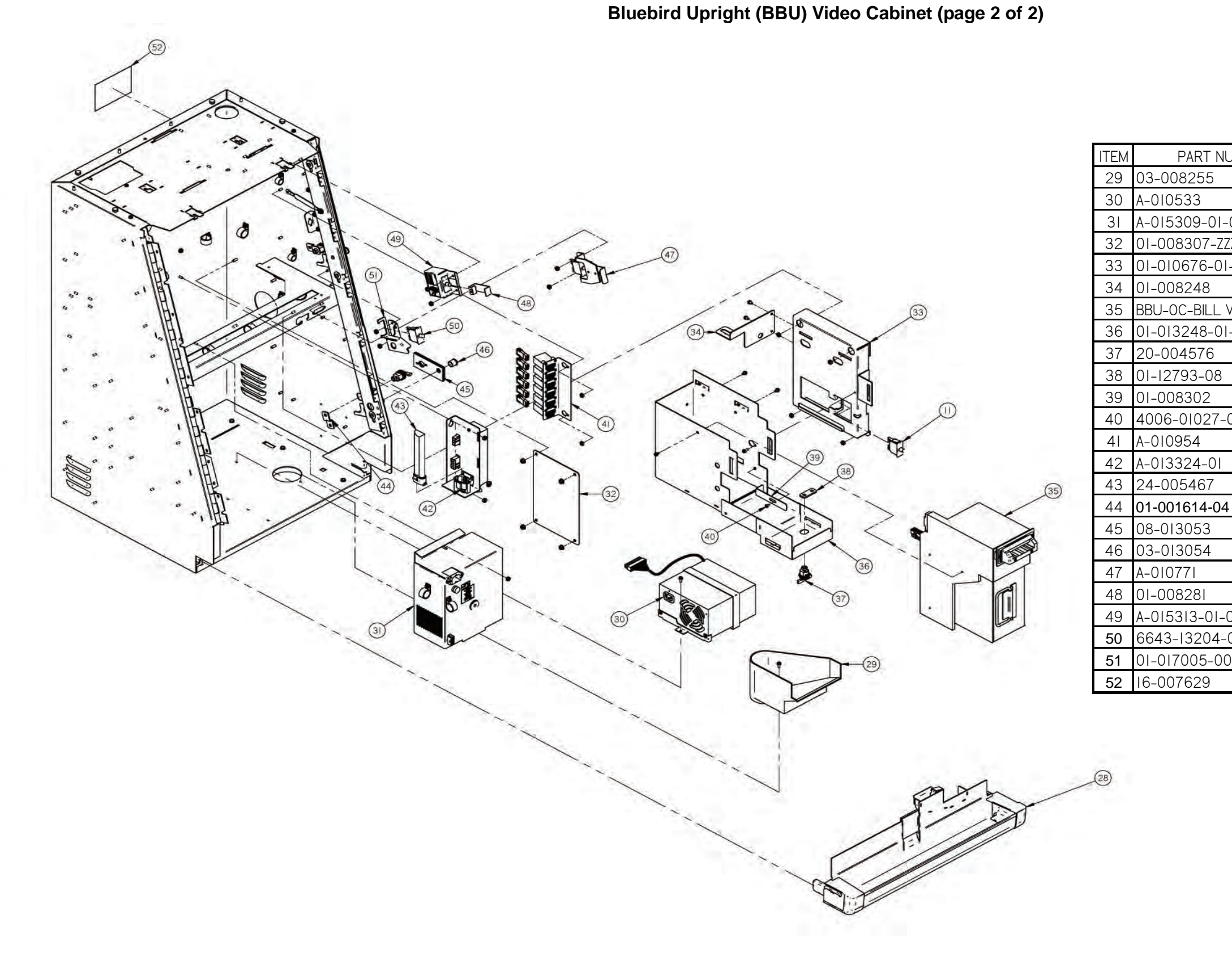

WIVIS

| IUMBER    | DESCRIPTION                      | QTY |
|-----------|----------------------------------|-----|
|           | CHUTE: CN XFER-UBX               | 1   |
|           | ASY: ATX DC PWR SPLY-UBX         | Ι   |
| -00       | ASY: PDU, BUX                    | 1   |
| ZZ        | CVR: CAB-A/MECH-UBV              | 1   |
| 1-00      | HSG: WBA/CAB-MTG-BUX             | 1   |
|           | BRKT: WBA-CONN MTG-UBV           | 1   |
| VALIDATOR | BBU-OC-BILL VALIDATOR            | 1   |
| 1-00      | HSG: WBA – BUX                   | 1   |
|           | LOCK: THUMB, NO KEY, SHIPPING    | 1   |
|           | CAM: FLT-1.25-DUAL MTG.          | 1   |
|           | BRKT: WBA-DR SW ACTR-UBX         | 1   |
| -04       | 6-32x04 PHL RDW MS ST ZN         | 1   |
|           | BBU METER                        | 1   |
|           | ASSY: SERVICE LMP-DUAL-BUX       | 1   |
|           | BULB: 4PIN PL-9 W/O STARTER      | 1   |
| 4         | CAM: OFFSET-1.50x.25-DUAL MTG.   | 1   |
|           | SPT: SHIPPING LCK RTNR, BUX      | 1   |
|           | RTNR: CAP, VINYL, 7/16 I.D.      | 1   |
|           | ASY: LWR DR SW ACT UBX           | 1   |
|           | BRKT: DR-SW ACTR-UBV             | 1   |
| -00       | ASSY: SW-SRVC LMP-BUX            | 1   |
| -00-00    | SW: INTRLCK-MNTRY/CHTR-E7X-20A   | 1   |
| 0-00      | BRKT: ROLLER RAMP-SW MTG-BUX     | 1   |
|           | LBL: WARNING, NO SHAKING, ENG/FR | 1   |

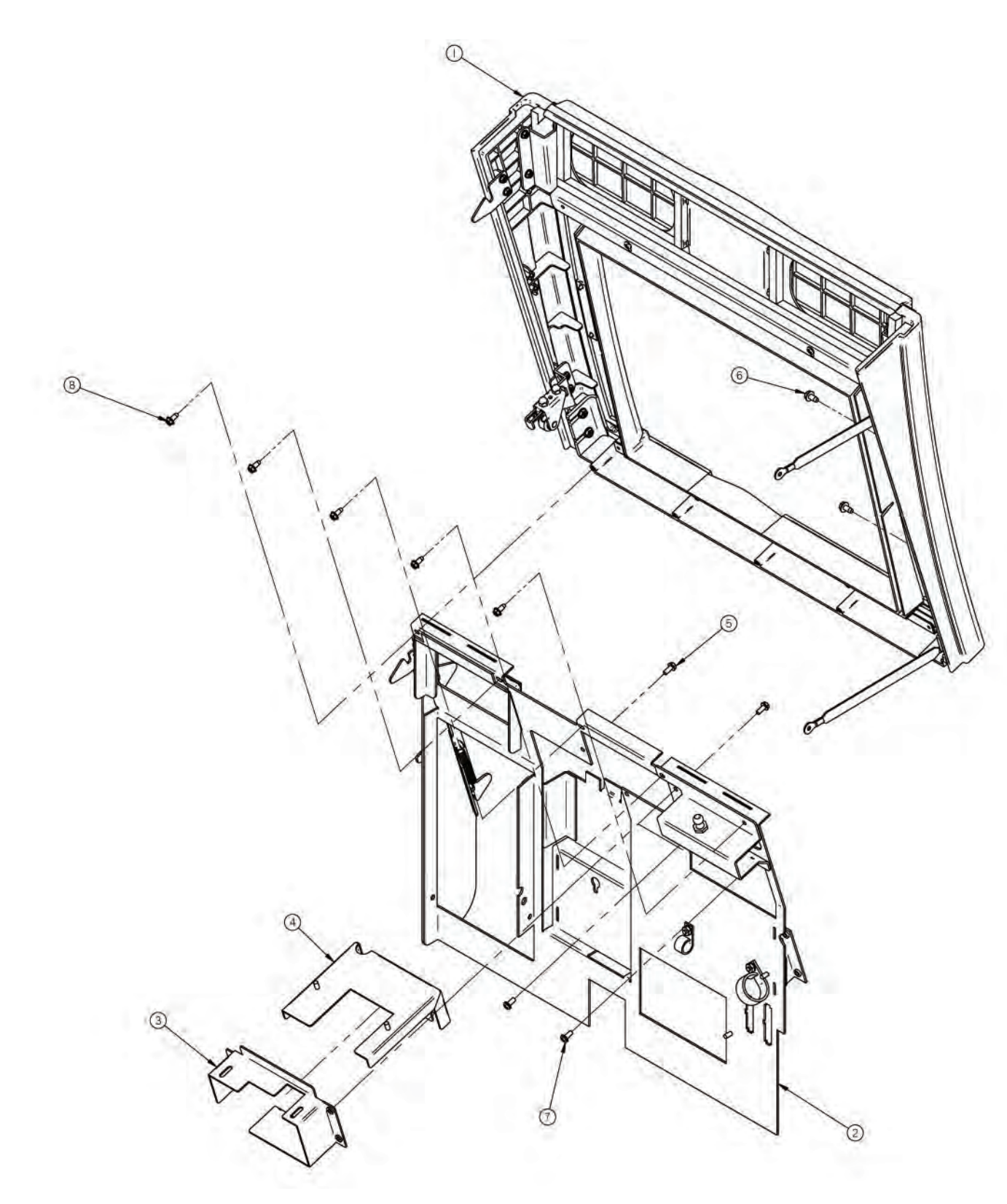

| ITEM | PART NUMBER        | DESCRIPTION                           | QTY |
|------|--------------------|---------------------------------------|-----|
|      | A-010582-XX-YY-ZZZ | ASSY: UPR DR CSTG-BUR                 |     |
| 2    | A-011048           | BBU BARRIER PANEL ATO                 |     |
| 3    | 01-013185-ZZZ      | BRKT: BRR PNL-CRDR MTG-BBU            |     |
| 4    | 01-013186          | CLLR: BRR PNL-CRDR MTG-BBU            |     |
| 5    | 4008-007026-06     | 8-32x06 phI hxw f ms st zn            | 2   |
| 6    | 4010-007027-06     | 10-24x06 phI hxw f tt st zn           | 2   |
| 7    | 4008-01015-08      | 8–32x08 phl pan tt st zn              | 2   |
| 8    | 4008-007027-06     | 8-32x06 phI hxw f tt st zn            | 5   |
| 9    | A-018483-00-00     | ASY: DSPLY PNL-5R MC/ML-BUR           |     |
| 10   | 20-016925-00-00    | WINDOW: EMI                           |     |
|      | 4008-007026-04     | 8-32x04 PHL HXW F MS ST ZN            | 2   |
| 12   | 6799-006989-00-02  | BRAID: GROUND - #8, #8, 8"            |     |
| 13   | 4408-01128-00      | NUT: 8-32 KEPS ST ZN                  | 1   |
| 14   | 03-017288-00-00    | HSG: PYLN HSG, INS-BUR                | 1   |
| 15   | A-018026-01-00     | PCBA: 20 LINE PAYLINE, 5 DIGIT        | 1   |
| 16   | 4106-01009-06      | 6-19x06 PHL PAN PLS ST ZN             | 4   |
| 17   | 01-018473-02-00    | CVR: PYLN PCB-2 3 DIGIT-BUR           | 1   |
| 18   | 4006-01003-06      | 6-32x06 PHL PAN E MS ST ZN            | 6   |
| 19   | 20-10011-06        | RIVET: SNAP-RICHCO SR-3545 W          | 7   |
| 20   | 03-018480-00-00    | SBOX: LED PCB-7 7 5 DIGIT-BUR         |     |
| 21   | A-016671-01-00     | PCBA: LED DISPLAY-EXPANDED            |     |
| 22   | 01-018747-00-00    | CVR: LED PCB-7 7 5 DIGIT-BUR          |     |
| 23   | 16-012957          | LBL: TILT CODES-BUR                   | 1   |
| 24   | 20-010892-01       | GASKET: RF - I"                       | 2   |
| 25   | 20-010892-02       | GASKET: RF - 2"                       | 4   |
| 26   | 20-016036-00-08    | GASKET: MTL FBRC "C-FOLD" .43W x .43H |     |
| 27   | 20-016042-00-1150  | GSKT: RF "RECT" .5W25H-11.50"         | 2   |
| 28   | 20-017027-00-1850  | GSKT: RF "C." .675H590W-18.5"         |     |
| 29   | HS-007962-00-08    | CBL: SHLD, SPN RJ-45, 16IN            |     |
| 30   | PA-016823          | ASSY: PROGRAMMED MICRO                |     |
| 31   | RM-22-23           | TAPE: FOAM- 3/16 THK                  | 26" |
|      |                    |                                       |     |

### Bluebird Upright Video Cabinet (BBU) Upper Door

### Bluebird Upright (BBU) Video Cabinet Lower Door

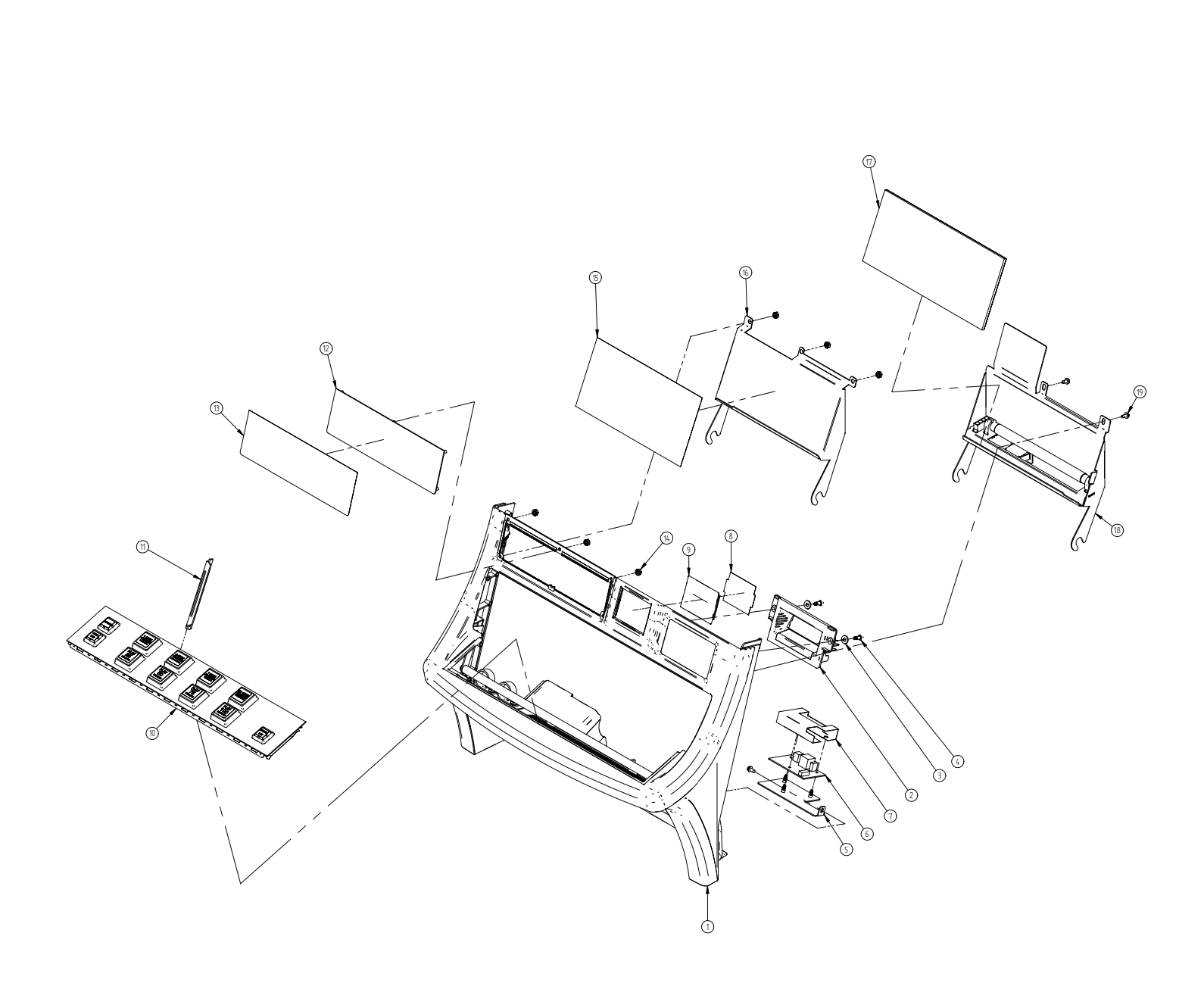

| ITEM | PAR       |
|------|-----------|
|      | A-016753  |
| 2    | 03-00824  |
| 3    | 4700-000  |
| 4    | 4008-008  |
| 5    | 01-016185 |
| 6    | A-012562  |
| 7    | 03-01232  |
| 8    | 31-00991  |
| 9    | 03-00823  |
| 10   | G-014397  |
|      | 20-01610  |
| 12   | 01-00824  |
| 13   | 31-011169 |
| 14   | 4408-011  |
| 15   | 34-01618  |
| 16   | 01-016114 |
| 17   | 3IT-0097  |
| 18   | A-016754  |
| 19   | 4008-007  |

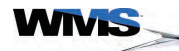

| T NUMBER     | DESCRIPTION                       | QTY |
|--------------|-----------------------------------|-----|
| 3-00-00-ZZZ  | ASY: LWR DR-BUX                   |     |
| 240          | BZL: WBA-EXTN-UBV                 |     |
| 060-00       | FW: .219X0.500X.062 CRS ZN        | 2   |
| 8342-05B     | 8-32X05 HEX SOC SHL ST ZN         | 2   |
| 5-01-00      | PLT: BAP PCB MTG-BUX              |     |
| 2-01-00      | ASY: PCB UNIVERSAL ANIMATOR CTRLR |     |
| 25           | CVR: BAP PCB CNTRLLR-BUX          |     |
| 12-XX        | INS: PLAY MAX                     |     |
| 36           | LENS: TCE-DENOM-CLR-UBV           |     |
| 7            | BTN ASY: BAS/BAP, LOWER DOOR, BBU |     |
| )8-00-00-ZZZ | SPCR: LWR DR-PLYR TRK-BUX         |     |
| 45-XXZZZ     | PLT: LWR DR-UBX                   |     |
| 9-XX         | DCL: PLYTRK PLT                   |     |
| 128-00       | NUT: 8-32 HEX KEPS ST ZN          | 6   |
| 32-00-XX     | TMPLT: LWR DR-P/TRK-BUX           |     |
| 4-00-XX-ZZZ  | PLT: CRDR-BUX                     |     |
| 756          | TMPLT: LWR DR-MARQUE-UBX          |     |
| 4-01-00      | ASY: LWR DR LMP-NO LCD-BUX        |     |
| 7027-06      | 8-32X06 PHL HXW F TT ST ZN        | 3   |

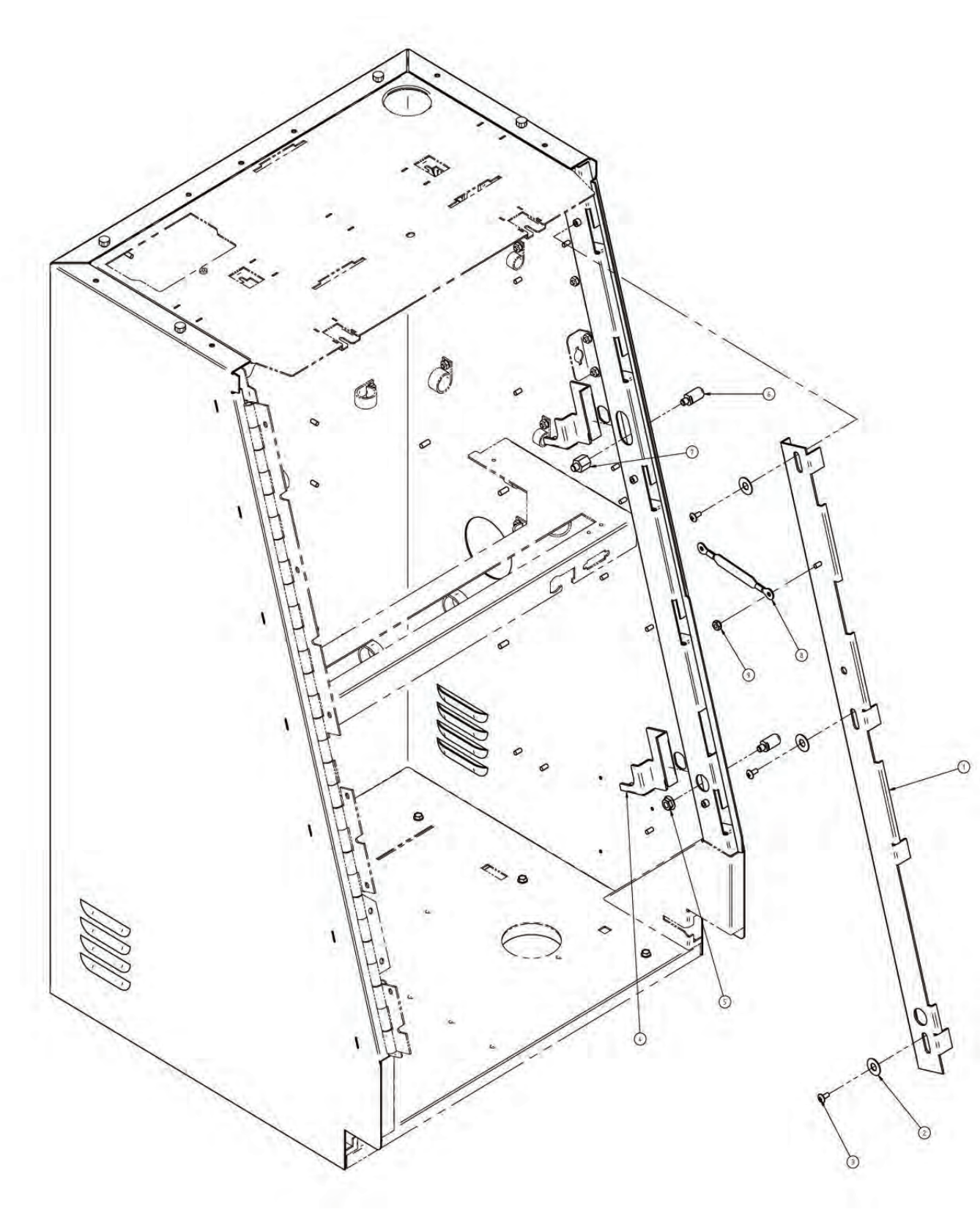

WINS

| ITEM | PART NUMBER       | DESCRIPTION                  | QTY |
|------|-------------------|------------------------------|-----|
|      | 01-008214         | BAR: CAB-MAIN LOC-UBV        |     |
| 2    | 4700-002560-00    | FW: .320x .750x.030 CRS ZN   | 3   |
| 3    | 4008-000203-06    | 8-32x06 PHL TRS MS ST ZN     | 3   |
| 4    | 01-010209         | BRKT: CAB-DR REL-UBX         | 2   |
| 5    | 4420-01141-00     | NUT: 1/4 – 20 FLANGRIP ST ZN |     |
| 6    | 02-008218         | PIN: MAIN DR-ACTR-UBX        | 2   |
| 7    | 02-008219         | NUT: MAIN DR-ACTR REL-UBV    |     |
| 8    | 6799-006989-00-09 | BRAID: GROUND #8 - #8, 6.5"  |     |
| 9    | 4408-01128-00     | NUT: 8-32 HEX KEPS ST ZN     |     |
|      |                   |                              |     |

### Bluebird Upright (BBU) Door Latch Mechanism

Bluebird Upright (BBU) Bill Acceptor

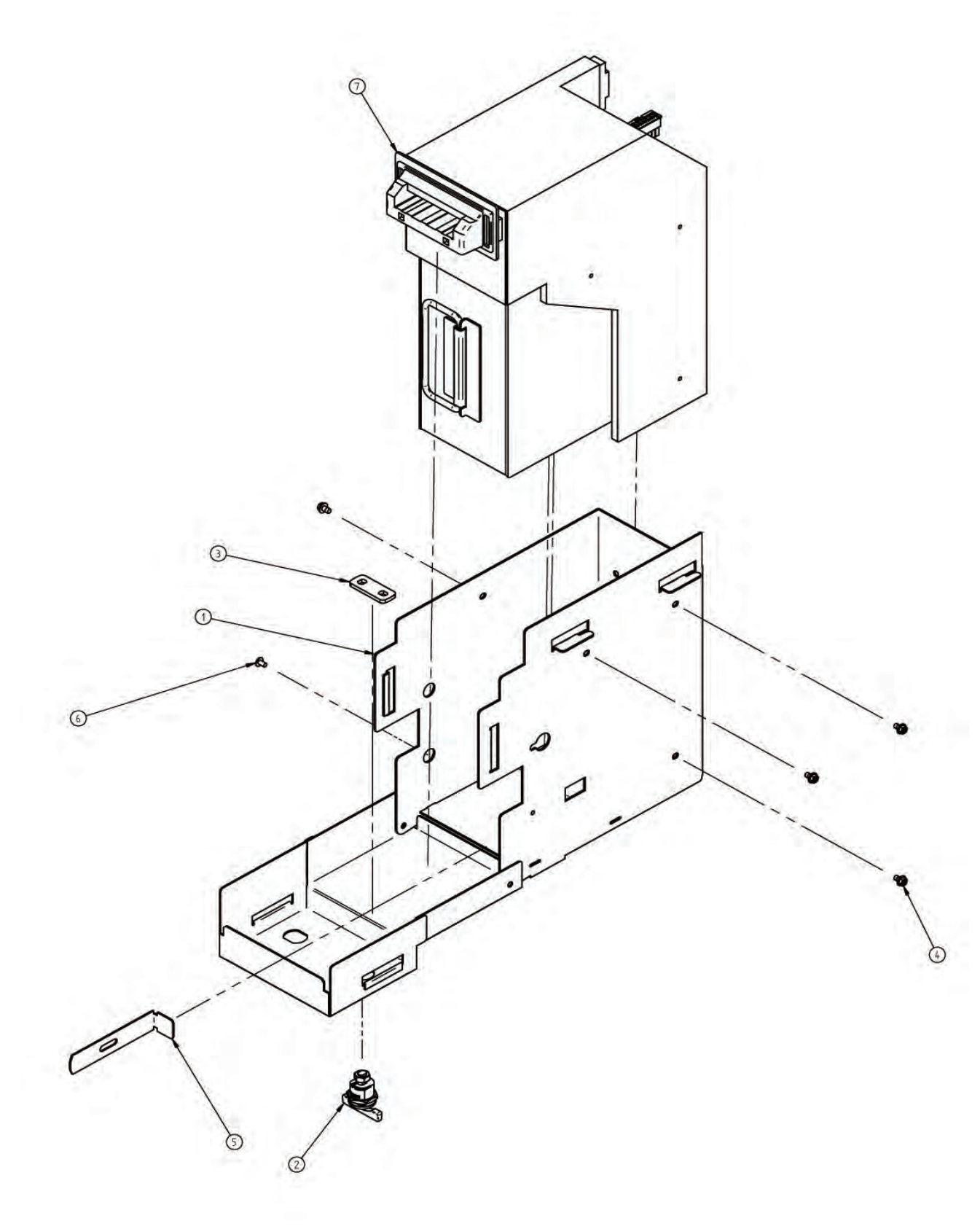

| ITEM | P       |
|------|---------|
| Ι    | 01-0132 |
| 2    | 20-004  |
| 3    | 01-1279 |
| 4    | 4008-0  |
| 5    | 01-008  |
| 6    | 4006-0  |
| 7    | BBU-OC  |
|      |         |

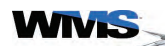

| PART NUMBER      | DESCRIPTION                   | QTY |
|------------------|-------------------------------|-----|
| 248-01-00        | HSG: WBA – BUX                | 1   |
| 4576             | LOCK: THUMB, NO KEY, SHIPPING | 1   |
| 93-08            | CAM: FLT-1.25-DUAL MTG.       | 1   |
| 007027-04        | 8-32x04 PHL HXW F ST TT ZN    | 4   |
| 3302             | BRKT: WBA-DR SW ACTR-UBX      | 1   |
| 01027-04         | 6-32x04 PHL RDW MS ST ZN      | 1   |
| C-BILL VALIDATOR | BBU-OC-BILL VALIDATOR         | 1   |

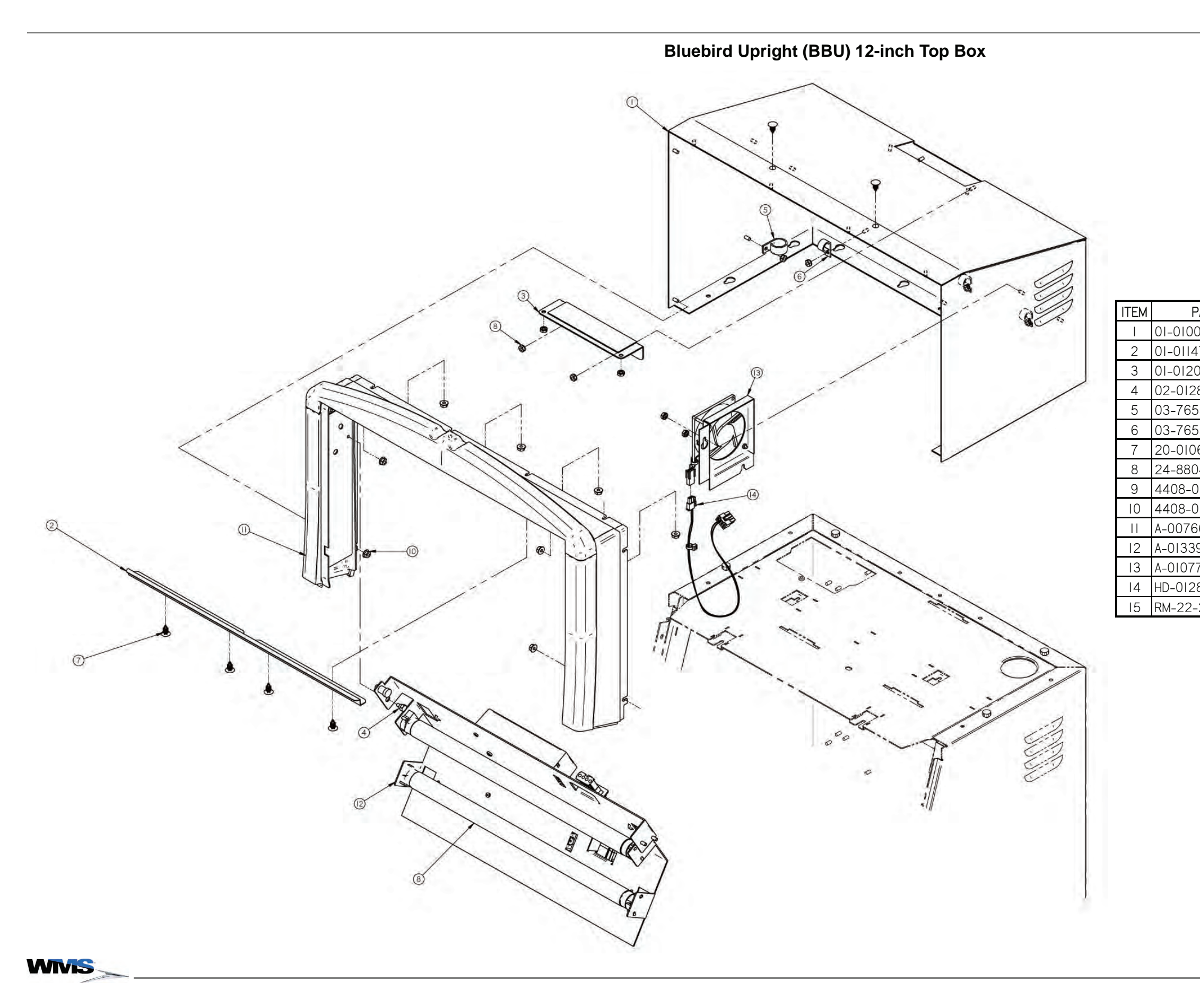

| ART NUMBER | DESCRIPTION                    | QTY   |
|------------|--------------------------------|-------|
| )92-03ZZZ  | T/B: CAB TTL HI-48" BUX        |       |
| 71         | CHNL: T/B GLS CVR-BUX          |       |
| D5I-ZZZ    | CVR: T/B HOLE-UBX              |       |
| 839-02     | PST: 8-32 x .125 SHLDR         |       |
| 55-12      | CLAMP: CBL 3/4"                |       |
| 55-8       | CLAMP: CBL 1/2"                | 3     |
| 653-01     | FASTNER: PUSH-RICHCO BPF-F4410 | 6     |
| )4         | BULB: FLUOR-15W 18"-(F15T8CW)  |       |
| )  28-00   | NUT: 8-32 KEPS ST ZN           | 8     |
| )  4 -00   | NUT: 8-32 FLANGEGRIP ST ZN     | 8     |
| 68-04-ZZZ  | ASSY: CRWN T/B 48" VIDEO-BUV   |       |
| 99         | ASY: 12" T/B-LMP/BRKT-MTG-BUX  |       |
| 74         | ASY: CAB FAN & BRKT-UBX        |       |
| 840-00-00  | CBL: DC FAN, T/B,BUX           |       |
| 22         | TAPE: FOAM- 1/16 THK           | 16.5" |

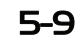

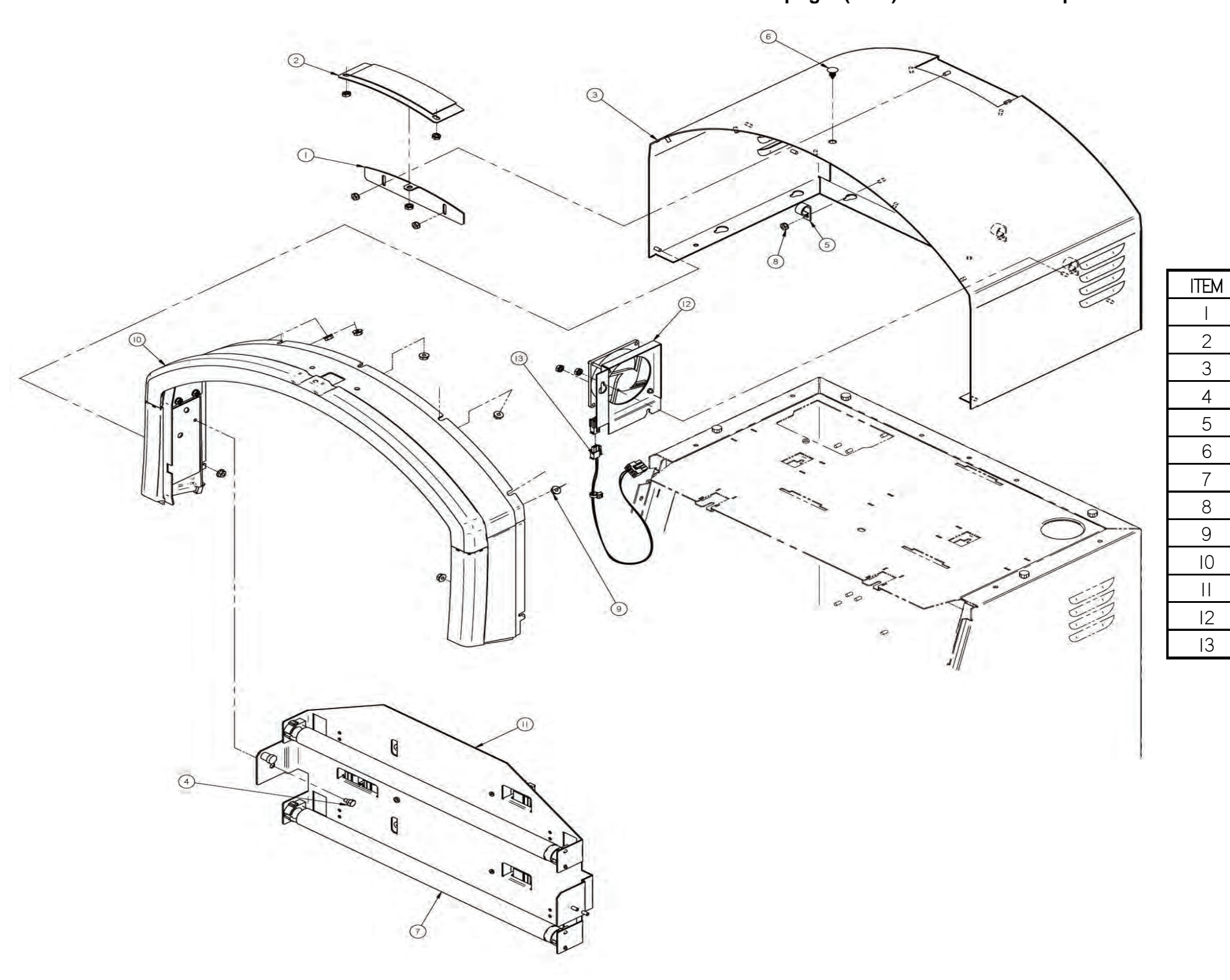

### Bluebird Upright (BBU) 13-inch Round Top Box

5-10

| PART NUMBER     | DESCRIPTION                    | QTY |
|-----------------|--------------------------------|-----|
| 0I-0I2489-ZZZ   | PLT: FILLER, VERT, RTOP        |     |
| 01-012490-ZZZ   | PLT: FILLER, CURVED, RTOP      |     |
| 0I-0I2858-ZZZ   | CAB: 13: RTOP                  |     |
| 02-012839-02    | PST: 8-32 x .125 SHLDR         |     |
| 03-7655-8       | CLAMP: CBL 1/2"                | 3   |
| 20-010653-01    | FASTNER: PUSH-RICHCO BPF-F4410 | 6   |
| 24-8804         | BULB: FLUOR-15W 18"-(F15T8CW)  |     |
| 4408-01128-00   | NUT: 8-32 KEPS ST ZN           | 8   |
| 4408-01141-00   | NUT: 8-32 FLANGEGRIP ST ZN     | 7   |
| A-012399-07-ZZZ | ASY: CRWN RTOP, 13", BUV       |     |
| A-012525        | ASY: 13" RND T/B-LMP-BUX       |     |
| A-010774        | ASY: CAB FAN & BRKT-UBX        |     |
| HD-012840-00-00 | CBL: DC FAN, T/B,BUX           |     |

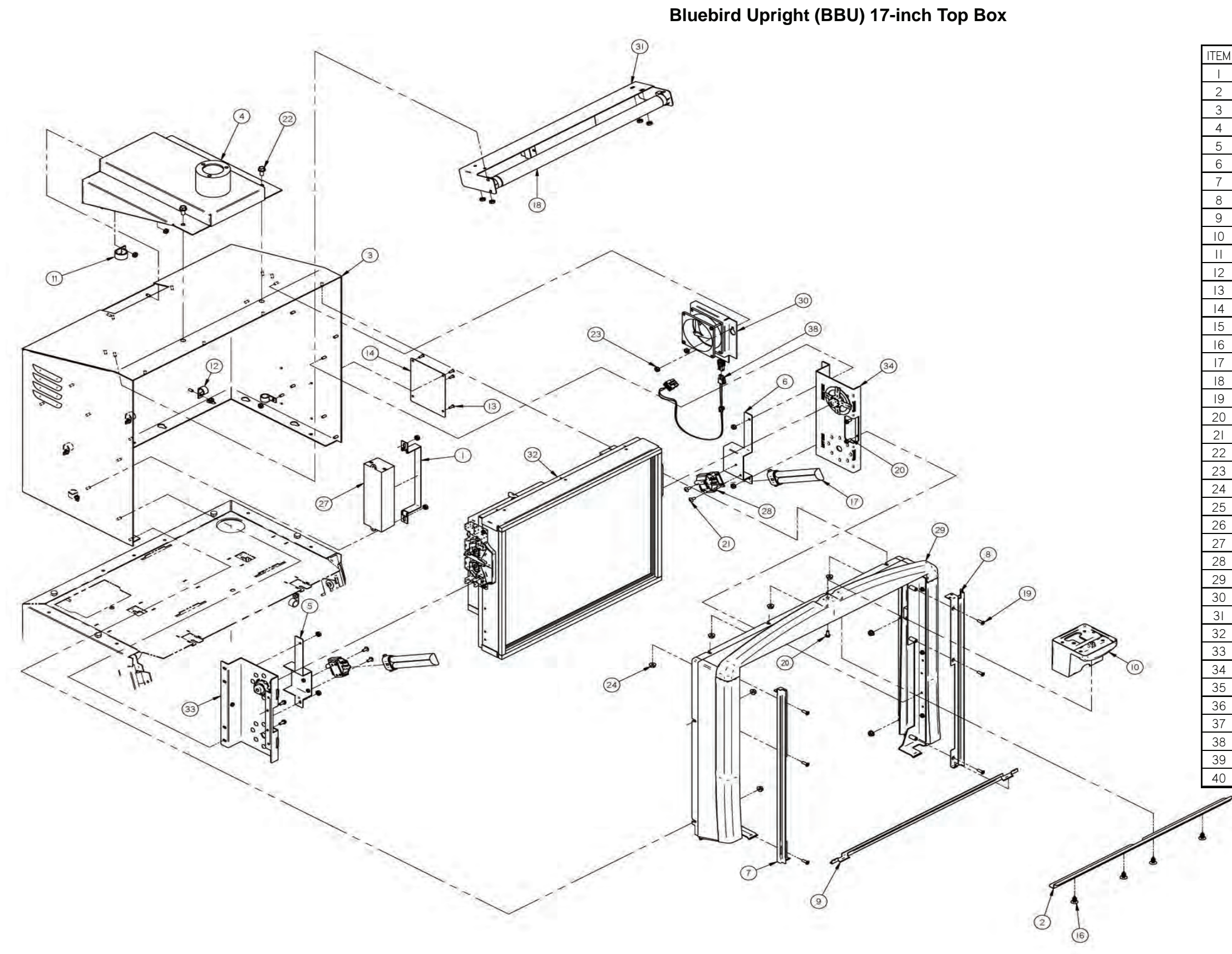

WINS

| 1 | PART NUMBER         | DESCRIPTION                              | QTY |
|---|---------------------|------------------------------------------|-----|
|   | 01-010060           | BRKT: BALLAST MTG                        |     |
|   | 01-011471           | CHNL: T/B GLS CVR-BUX                    |     |
|   | 01-011987-01-ZZZ    | T/B: CAB 17 FAST BK-BUX                  | Ι   |
|   | 01-012680-01-00-ZZZ | MTG: MARQUEE FOOT-BBU                    | Ι   |
|   | 01-013956-01        | BRKT: LMP MTG-LH-LCD 19.0-BUX            |     |
|   | 01-013956-02        | BRKT: LMP MTG-RH-LCD 19.0-BUX            | Ι   |
|   | 01-014371-01        | HSG: 17TB-VCTY LMP-LH-BUV                | Ι   |
|   | 01-014371-02        | HSG: I7TB-VCTY LMP-RH-BUV                | Ι   |
|   | 01-014376-01-00     | CHNL: TB GLS-DUAL DSPLY-BUX              |     |
|   | 03-009453           | BASE: TWR LT-UBV                         | Ι   |
|   | 03-7655-12          | CLAMP: CBL 3/4"                          | Ι   |
|   | 03-7655-8           | CLAMP: CBL 1/2"                          | 5   |
|   | 07-6700             | RIVET: POP .126 x .327                   | 4   |
|   | 20-007880-16        | PLT: SPINE, NON GAMING                   | Ι   |
|   | 20-009260-01        | GASKET: WIRE MESH - I''                  | Ι   |
|   | 20-010653-01        | FASTNER: PUSH-RICHCO BPF-F4410           | 4   |
|   | 24-005467           | BULB: 4 PIN PL-9 W/O STARTER             | 2   |
|   | 24-8804             | BULB: FLUOR-15W 18"-(F15T8CW)            | Ι   |
|   | 4008-002563-08      | 8-32X08 PHL FLT I MS ST ZN               | 6   |
|   | 4008-007026-06      | 8-32X06 PHL HXW F MS ST ZN               | 5   |
|   | 4008-01041-06       | 8-32X06 PHL FLT MS ST ZN                 | 4   |
|   | 4020-01178-08       | I/4 -20x08 HXW MS ST ZN                  | 2   |
|   | 4408-01128-00       | NUT: 8-32 KEPS ST ZN                     | 19  |
|   | 4408-01141-00       | NUT: 8-32 FLANGEGRIP ST ZN               | 8   |
|   | 5797-005236-01      | CBL: VGA, FPD                            |     |
|   | 6556-001668-00-00   | FERRITE: CORE, SNAP-ON .857x1.285 SQUARE | 2   |
|   | 6620-008027-00-00   | BALLAST: 100-240VAC, 9W, DUAL            | Ι   |
|   | 6710-005466-00-00   | SCKT: 4 PIN PL-9 FLUORESCENT             | 2   |
|   | A-007668-01-15-ZZZ  | ASY: CRWN T/B 17"-VCTY-BUV               | Ι   |
|   | A-010774            | ASY: CAB FAN & BRKT-UBX                  | I   |
|   | A-012232            | ASY: LMP 18 FLUORESCENT                  |     |
|   | A-013786-01         | ASY: T/B 17-LCD 19.0-DUAL-BUX            | I   |
|   | A-015254-01         | ASY: LCD 19.0-DETENT-LH MTG-BUX          | Ι   |
|   | A-015254-02         | ASY: LCD 19.0-DETENT-RH MTG-BUX          |     |
|   | HD-008424-00-00     | CBL: 4 PIN PL-S-FLUOR, 7IN               |     |
|   | HD-011942-01-00     | CBL: 18" AUX LCD INTFC, BUX              |     |
|   | HD-012201-00-00     | CBL: 4PIN PL, 40"                        |     |
|   | HD-012840-00-00     | CBL: DC FAN, T/B,BUX                     |     |
|   | HU-011941-00-00     | CBL: AC FLUOR W/18" AUX LCD, BUX         |     |
|   | HU-012904-00-00     | CBL: DUAL AC FEED, T/B BUX               |     |

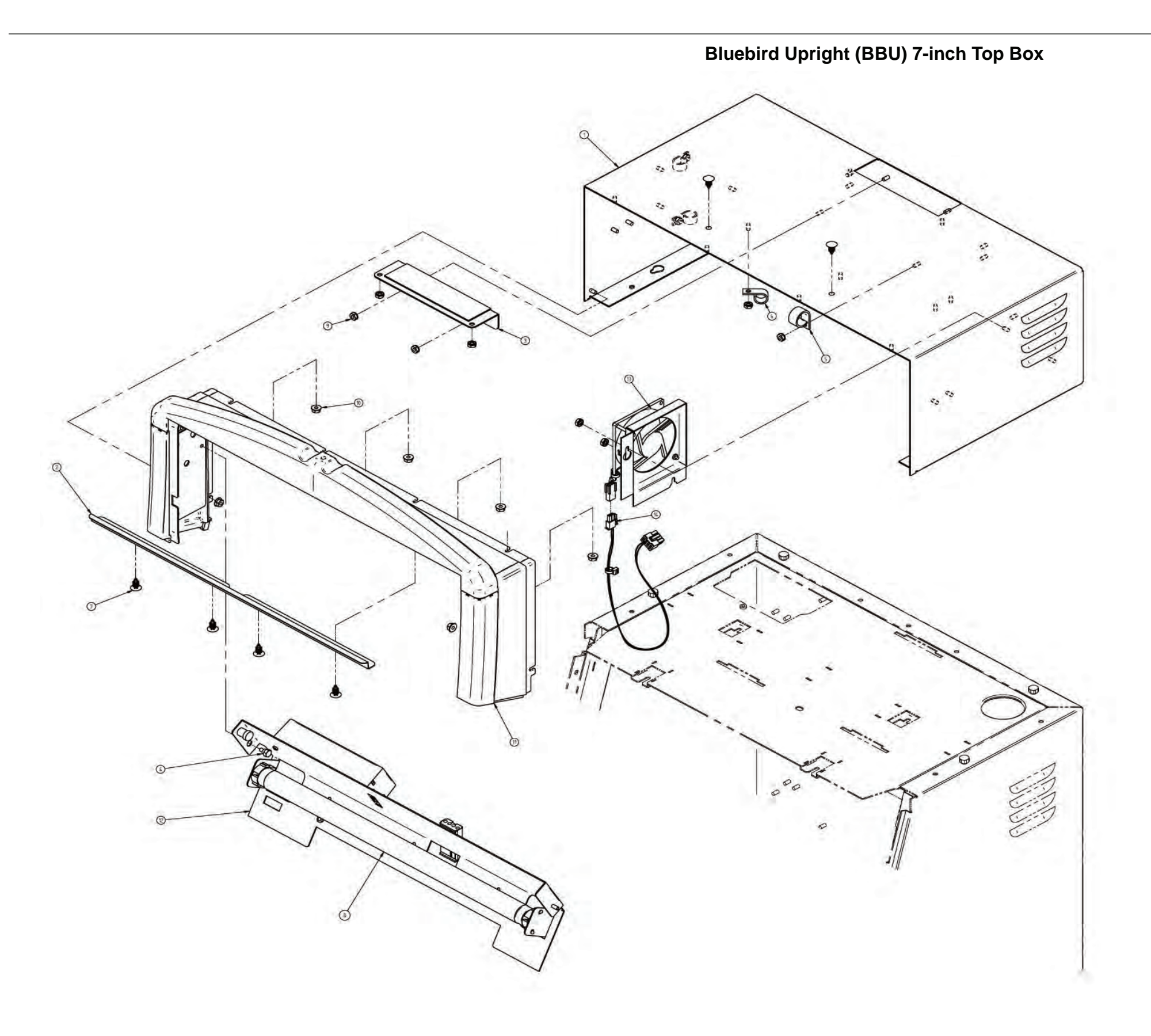

| ITEM | PART NUMBER     | DESCRIPTION                    | QTY   |
|------|-----------------|--------------------------------|-------|
| Ι    | 01-010092-01ZZZ | T/B: CAB TTL HI-43" BUX        | Ι     |
| 2    | 0 -0  47        | CHNL: T/B GLS CVR-BUX          |       |
| 3    | 01-012051-ZZZ   | CVR: T/B HOLE-UBX              | Ι     |
| 4    | 02-012839-02    | PST: 8-32 x .125 SHLDR         | I     |
| 5    | 03-7655-12      | CLAMP: CBL 3/4"                | Ι     |
| 6    | 03-7655-8       | CLAMP: CBL 1/2"                | 3     |
| 7    | 20-010653-01    | FASTNER: PUSH-RICHCO BPF-F4410 | 6     |
| 8    | 24-8804         | BULB: FLUOR-15W 18"-(F15T8CW)  |       |
| 9    | 4408-01128-00   | NUT: 8-32 KEPS ST ZN           | 8     |
| 10   | 4408-01141-00   | NUT: 8-32 FLANGEGRIP ST ZN     | 6     |
|      | A-007668-01-ZZZ | ASSY: CRWN T/B 43" VIDEO-BUV   | Ι     |
| 12   | A-013398        | ASY: 7" T/BX-LMP/BRKT-MTG-BUX  | _     |
| 13   | A-010774        | ASY: CAB FAN & BRKT-UBX        |       |
| 4    | HD-012840-00-00 | CBL: DC FAN, T/B,BUX           | I     |
| 15   | RM-22-22        | TAPE: FOAM- 1/16 THK           | 16.5" |

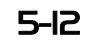

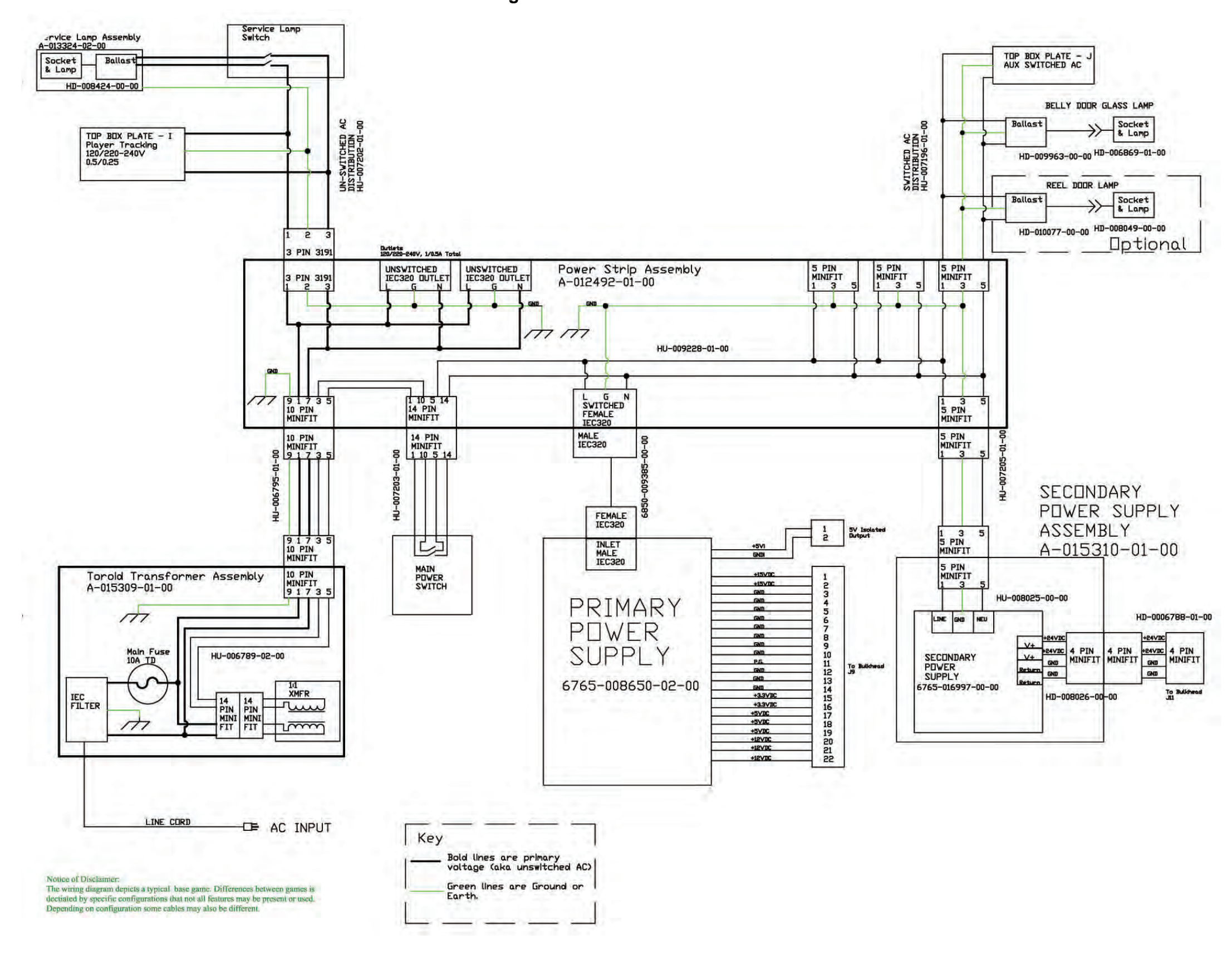

Block Diagram for BBU AC Power Distribution

WNS

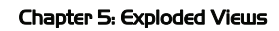

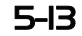

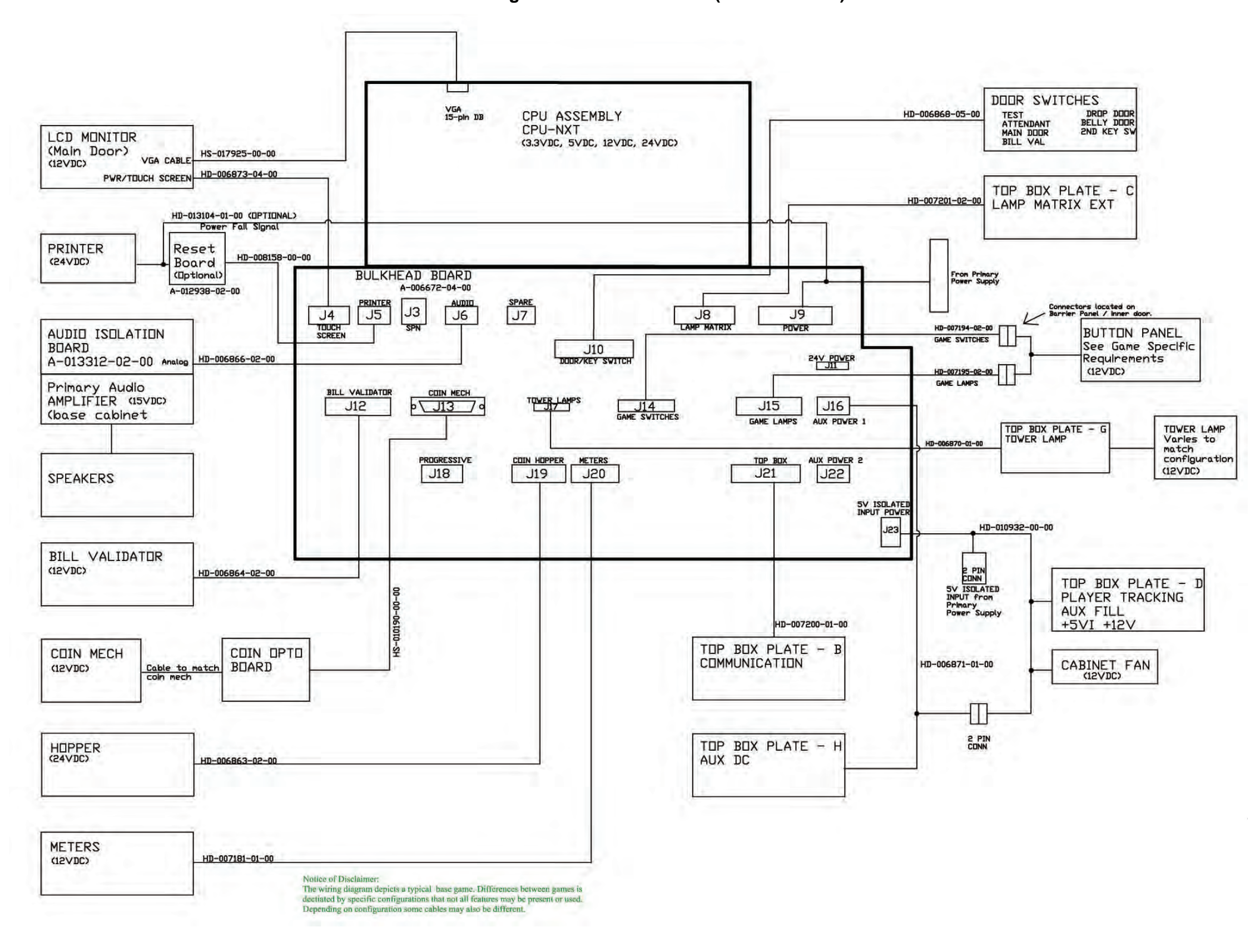

Block Diagram for BBU Bulkhead (with CPU-NXT)

WIVIS

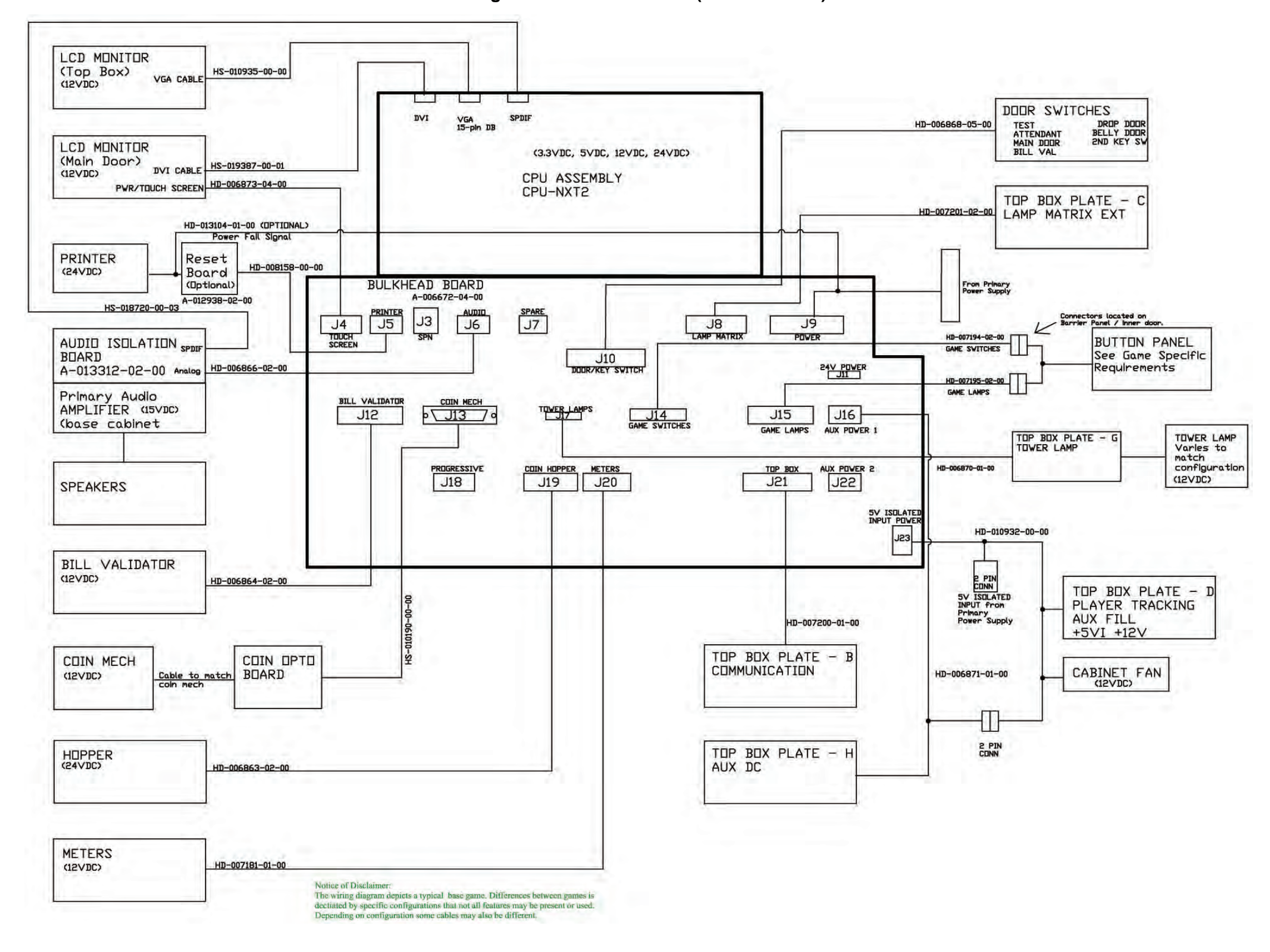

Block Diagram for BBU Bulkhead (with CPU-NXT)

WIVIS

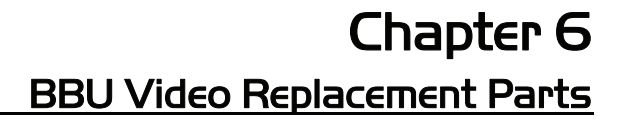

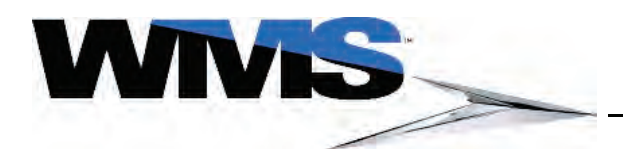

| Table of | Overview                                      | 6-2 |
|----------|-----------------------------------------------|-----|
| Contents | Ordering Parts                                | 6-2 |
|          | Electrical Parts                              | 6-3 |
|          | Bulbs and Ballasts                            | 6-3 |
|          | Batteries                                     | 6-3 |
|          | Button Panel, Buttons, and Button Inserts     | 6-3 |
|          | Cables                                        | 6-5 |
|          | Electrical Assemblies/ Printed Circuit Boards | 6-6 |
|          | Fuses                                         | 6-6 |
|          | Mechanical Assemblies                         | 6-6 |
|          | Media                                         | 6-7 |
|          | RAM 256MB to 512MB Upgrade Kit                | 6-7 |
|          | Switches                                      | 6-7 |
|          | Miscellaneous Electrical Parts                | 6-7 |
|          | Mechanical Parts                              | 6-8 |
|          | Cams                                          | 6-8 |
|          | Marquees                                      | 6-8 |
|          | Marquee Adaptor Kits                          | 6-8 |
|          | Miscellaneous Mechanical Parts                | 6-8 |
|          | Plates, Brackets, and Covers                  | 6-8 |
|          | Transmissive Reels                            | 6-9 |
|          | Top Box Glass Mounting Frame                  | 6-9 |
|          | Top Box Kits6                                 | -10 |
|          | Tower Lights6                                 | -10 |
|          | Peripherals6                                  | -10 |
|          | Other Parts                                   | -11 |
|          | Decals & Inserts                              | -11 |
|          | Labels6                                       | -11 |
|          | Top Award Inserts6                            | -11 |
|          | Top Coin Entry Inserts6                       | -12 |
|          | Tower Light Inserts6                          | -12 |

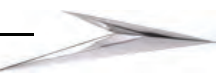

#### **Overview**

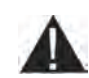

The purpose of this chapter is to identify select replacement parts for the Bluebird Upright (BBU) Video. These parts are current as of August 2007, and may change without notice.

**CAUTION:** The use of any component not listed in this chapter or any other unapproved hardware causes non-compliance of the BBU. Only replace BBU components with WMS-approved components and parts to ensure compliance with all product and safety certifications and requirements.

**Ordering Parts** Replacement parts are ordered by contacting the Customer Resource Center at WMS: 866-967-4457.

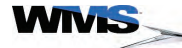

#### Electrical Parts Bulbs and Ballasts

The parts below reflect the current production Bluebird Upright Video.

#### Table 6-1 Bulbs and Ballasts

| Part Numbers      | Description                                  |
|-------------------|----------------------------------------------|
| 6620-008027-00-00 | ballast: dual univ in 9w x 2                 |
| 6620-018006-00-00 | ballast: univ input, dual 6w                 |
| 6620-004995-00-00 | ballast: universal input, 15wS               |
| 24-005467         | bulb: 4pin pl-9 w/o starter                  |
| 24-014092         | bulb: fluor, 4pin, 5w, w/o starter 4100k     |
| 24-8809           | bulb: fluorescent 15w 18"                    |
| 24-010167         | bulb: t3.25 wedge 14v                        |
| 24-008144         | lamp: 9" 6w f6t5cw                           |
| 6710-005466-00-00 | socket: 4pin pl-9 fluorescent (service lamp) |
| 6710-9848-00-00   | socket: fluorescent Imp                      |
| 24-8841           | socket: mini bi-pin snap fit                 |

#### **Batteries**

Table 6-2 Batteries

| Part Numbers      | Description                  |
|-------------------|------------------------------|
| 6880-017813-00-00 | battery: coin cell, 3v, 20mm |

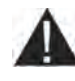

**WARNING:** Danger of explosion if battery is incorrectly replaced. Replace only with the same or equivalent type recommended by the manufacturer. Before discarding this appliance the batteries must be removed and disposed of safely. Disconnect the power supply cord(s) before removing the batteries.

#### Button Panel, Buttons, and Button Inserts

 Table 6-3
 Buttons and Button Lenses

| Part Numbers         | Description                   |
|----------------------|-------------------------------|
| KIT-015880-01-07-zzz | 10 Button Poker               |
|                      |                               |
| KIT-015880-01-07-zzz | 10 Button Poker               |
|                      |                               |
| KIT-015671-00-08-zzz | 11 Button Poker (Fish Button) |
|                      |                               |
| KIT-015671-00-08-zzz | 11 Button Poker (Fish Button) |
|                      |                               |
| KIT-015880-00-12-zzz | 12 Button w/ Green Feature    |
|                      |                               |

 Table 6-3
 Buttons and Button Lenses (continued)

| Part Numbers         | Description                 |
|----------------------|-----------------------------|
| KIT-015880-00-12-zzz | 12 Button w/ Green Feature  |
|                      |                             |
| KIT-015880-01-09-zzz | 13 Button                   |
|                      |                             |
| KIT-015880-00-15-zzz | 13 Button (no 5 credit)     |
|                      |                             |
| KIT-015880-00-17-zzz | 13 Button w/ Lrg Rnd        |
|                      |                             |
| KIT-015880-00-18-zzz | 14 Button (std w/ See Pays) |
|                      |                             |
| KIT-015880-00-16-zzz | 14 Button w/ Green Feature  |
|                      |                             |
| KIT-015880-00-13-zzz | 14 Button w/ Orange Feature |
|                      |                             |
| KIT-015880-01-20-zzz | 14 Button w/ Purple Feature |
|                      |                             |
| KIT-015880-01-14-zzz | 14 Button w/ Red Feature    |
|                      |                             |
| KIT-015880-01-19-zzz | 14 Button w/ Yellow Feature |
|                      |                             |
| KIT-015880-00-01-zzz | 5 Button                    |
|                      |                             |
| KIT-015880-00-03-D12 | 5 Button Monopoly Money     |
|                      |                             |
| KIT-015880-00-05-zzz | 6 Button (Can't Lose)       |
|                      |                             |

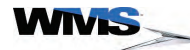
| Part Numbers          | Description                              |
|-----------------------|------------------------------------------|
| KIT-015880-00-02-zzz  | 6 Button (See Pays)                      |
|                       |                                          |
| KIT-015880-00-04-D12  | 6 Button Monopoly Money (See Pays)       |
|                       |                                          |
| KIT-015880-00-10-zzz  | 8 Button (Med Rnd Btns)                  |
|                       |                                          |
| 20-001986-246         | BTN: LRG. RND. W/O LENS/LGND PLT         |
| 20-018133-03-02-02-01 | btn: med rnd w/o lens/lgnd-db5g b1aa sw  |
| 20-010135-03-02-02-01 | btn: sq w/o lens/lgnd-db5g-b1aa sw       |
| 24-018186-00-00       | bulb: 6v led lamp, T3-1/4 unidirectional |
| 24-018185-00-00       | bulb: led, t1-3/4                        |
| 20-001986-441         | ins med-Bet/Stand/Select Line            |
| 20-001986-529         | ins: lg rnd deal draw rpt bet            |
| 20-001986-530         | ins: sq max lines                        |
| 20-001986-22          | insert: sq 1 line                        |
| 20-001986-194         | insert: sq 15 lines                      |
| 20-001986-26          | insert: sq 5 lines                       |
| 20-001986-69          | insert: sq 9 lines                       |
| 20-001986-27          | insert: sq play 1 per line               |
| 20-001986-28          | insert: sq play 2 per line               |
| 20-001986-29          | insert: sq play 3 per line               |
| 20-001986-245         | LENS: LRG. RND. CLEAR BTN                |
| 20-018133-01-00-00-00 | Lens: m-rnd clear btn                    |
| 20-018132-01-00-00-00 | lens: sq clear btn vlt                   |
| 01-009787-25-D04      | pnl: lottery-10 btn bux                  |
| 01-009788-22          | rtnr: lottery-10 btn bux                 |

#### Cables

#### Table 6-4 Cables

| Part Numbers        | Description                               |
|---------------------|-------------------------------------------|
| HS-13315-00-06      | cbl: 6 meter f/o                          |
| HD-012802-00-01     | cbl: f/o power cable (fiber optic)        |
| HS-011762-00-01     | cbl: f/o serial cable                     |
| HS-020015-00-08-004 | cbl: rj45 mld 45deg rt/45 deg lt 162w yel |
| HS-020015-00-20-004 | cbl: rj45 mld 45deg rt/str 40in yel       |
| 6850-14052-00-00    | line cord: IEC 320 M/F jumper             |
| 6850-011816-00-00   | LINE CORD: N. AMERICA - 3 PRONG - 120V    |

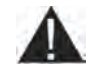

**CAUTION:** Always replace a failing cable with a new cable of the same part number. Cables that appear similar but have different part numbers are not interchangeable.

#### Electrical Assemblies/ Printed Circuit Boards

 Table 6-5
 Electrical Assemblies/Printed Circuit Boards (PCBs)

| Part Numbers           | Description                           |
|------------------------|---------------------------------------|
| A-015310-01-00         | assembly: 24v aux psply - bux         |
| 6555-009823-00-00      | assembly: bose-w/gde-ubx              |
| A-017999- <i>xx-yy</i> | assembly: cpu-nxt2                    |
| A-010786               | assembly: lcd and brackets -ubv       |
| A-015309-01-00         | assembly: pdu, BUX                    |
| A-012492-01-00         | assembly: pwr strip-ubx               |
| A-017096- <i>xx-yy</i> | assembly: RoHs cpu nxt                |
| A-013324-02-00         | assembly: service lamp-ubx            |
| A-006672-04-01         | assy: bluebird bulkhead tito disabled |
| A-013312-02-00         | pcb: audio isolation w/spdif          |
| A-012938-02-00         | pcb: Printer Power Fail Reset         |
| A-006672-04-00         | pcba: bluebird bulkhead               |
| A-15895-01-00          | pcba: fiber optic link                |

#### Fuses

#### Table 6-6 Fuses

| Part Numbers      | Description                    |
|-------------------|--------------------------------|
| 6733-005797-00-00 | fuse holder: panel 5mm x 20mm  |
| 6731-017329-00-00 | fuse: 5x20mm, hc, sb, 10a, 250 |

#### Mechanical Assemblies

 Table 6-7
 Mechanical Assemblies

| Part Numbers             | Description                            |
|--------------------------|----------------------------------------|
| A-010779-01              | assembly: bv/hsg-wba-13-ubx            |
| A-009561-00-00           | assembly: cntr, 7dgt, 12vdc w/conn     |
| A-010770                 | assembly: i/o pnl bulkhd-ubx           |
| A-009907-03-00           | assembly: i/o pnl bulkhead mtg-bux     |
| 01-013832-01-zzz         | cvr: coin tray endcp-std-lh zzz finish |
| 01-013832-02- <i>zzz</i> | cvr: coin tray endcp-std-rh zzz finish |
| 21-013831-01-zzz         | endcp: coin tray-std-lh zzz finish     |
| 21-013831-02-zzz         | endcp: coin tray-std-rh zzz finish     |
| 6651-018251-01-00        | fan asy: 12vdc, 60x60x15mm, 2.5", KKF  |
| 01-013830-02- <i>zzz</i> | tray: coin-no j bend zzz finish        |
| 01-013830-01- <i>zzz</i> | tray: coin-std                         |

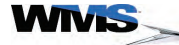

# Media Table 6-8 Media

| Part Numbers      | Description                                     |
|-------------------|-------------------------------------------------|
| 6769-020451-00-01 | crd: compact flash, w/dma, w/dual plane, 128 MB |
| 6769-020451-00-04 | crd: compact flash, w/dma, w/dual plane, 1GB    |
| 6769-020451-00-02 | crd: compact flash, w/dma, w/dual plane, 256 MB |
| 6769-020451-00-05 | crd: compact flash, w/dma, w/dual plane, 2GB    |
| 6769-020451-00-03 | crd: compact flash, w/dma, w/dual plane, 512 MB |
| 6769-020451-00-00 | crd: compact flash, w/dma, w/dual plane, 64 MB  |
| 6345-007244-00    | intgrated circuit: eprom 4k spi bus serial      |

# RAM 256MB to 512MB Upgrade Kit

#### Table 6-9 RAM 256MB to 512MB Upgrade Kit

| Part Numbers        | Description                                                               |
|---------------------|---------------------------------------------------------------------------|
| kit-013977          | kit: CPU-NXT 512 MB upgrade - Bluebird (Kit includes parts listed below.) |
| 20-011892-00        | ASSY: PCB, SODIMM, 144 Pin, 512 MB                                        |
| 16-009785-04 Rev. 4 | label: CPU DOOR - CPU-NXT - 512MB - "CPU-NXT - 512MB" label               |
| 16-009785-07 Rev. 4 | label: CPU DOOR - CPU-NXT - 512MB - "CPU-NXT - 512MB" label               |
| kit-013979          | kit: CPU-NXT 512 MB upgrade - Legacy (Kit includes parts listed below.)   |
| 20-011892-00        | ASSY: PCB, SODIMM, 144 Pin, 512 MB                                        |
| 16-013981-01        | label: A-008316-19 board upgrade                                          |
| A-010785-01         | ASSY: Bluebird CPU-NXT, 256MB CPU Assembly                                |
| A-010785-05         | ASSY: Bluebird CPU-NXT, 256MB CPU Assembly (hinged door)                  |
| A-010785-04         | ASSY: Bluebird CPU-NXT, 512MB CPU Assembly                                |
| A-010785-07         | ASSY: Bluebird CPU-NXT, 512MB CPU Assembly (hinged door)                  |
| A-008316-0x         | ASSY: Legacy (550, 3601) PCB, 256 MB CPU                                  |
| A-008316-19         | ASSY: Legacy (550, 3601) PCB, 512 MB CPU                                  |

#### Switches

#### Table 6-10 Switches

| Part Numbers      | Description                           |
|-------------------|---------------------------------------|
| 6643-10059-00-00  | switch: lck 0.25 term., mom.          |
| 6643-009187-00-00 | switch: momentary dpdt chtbl 10a 250v |
| 6643-14246-00-00  | switch: momentary dpdt interlock      |
| 6643-13229-00-00  | switch: momentary interlock           |
| 6643-13204-00-00  | switch: momentary w/cheat-interlck    |
| 6642-002513-00-00 | switch: rocker,dpst,non-illuminate    |

#### Miscellaneous Electrical Parts

#### Table 6-11 Miscellaneous Electrical Parts

| Part Numbers      | Description                                                         |
|-------------------|---------------------------------------------------------------------|
| 6851-010666-00-00 | conn: recept, iec320,.187 term                                      |
| 03-011913         | cvr: f/o pcb                                                        |
| 6651-002832-01-00 | FAN ASSY: 12VDC, 80x80x25MM, 6.0", MFM                              |
| RM-22-xx          | foam tape (Gasket used on LCD bezel and for water diversion)        |
| 6902-019380-00-00 | hard drive: sata, 40g, 2.5", 5400 rpm (hard drive for the CPU-NXT2) |
| 6102-002009-00-00 | line filter: EMI 6a,250v ac,2-stage                                 |
| 6851-010666-00-00 | outlet: IEC 320-FEMALE-one position (on power strip)                |
| 6792-009188-00-00 | outlet: IEC 320-FEMALE-two position (on power strip)                |

#### Mechanical Parts

The parts below reflect the current production Bluebird Upright Video.

#### Cams Table 6-12 Cams

| Part Numbers | Description                                                              |
|--------------|--------------------------------------------------------------------------|
| 01-12793-08  | cam: flt 1.25 dual mtg (used on the Bill Acceptor enclosure door on BBS) |
| 01-001614-04 | cam: offset 1.50x.25 dual mtg                                            |
| 01-12793-02  | cam: flt 1.30 dual mtg (used on the second CPU Enclosure lock)           |

#### Marquees

#### Table 6-13 Marquees

| Part Numbers    | Description                                     |
|-----------------|-------------------------------------------------|
| A-015061-01-xx  | assembly: oval marq                             |
| HU-011866-00-00 | cbl: bb marq switched ac (marquee AC Y-cable)   |
| HD-012305-00-00 | cbl: dc ext. y 8pmff-8pmfm (marquee DC Y-cable) |
| A-012487-01-xx  | marq: cloud w/o art                             |

#### Marquee Adaptor Kits

Table 6-14 Marquee Adaptor Kits

| Part Numbers     | Description                                   |
|------------------|-----------------------------------------------|
| KIT-015933-00-01 | kit: marquee mtg - bbu - 7" & 12"             |
| KIT-015933-00-02 | kit: marquee mtg - bbu - 12" & 17" (Fastback) |
| KIT-015933-00-03 | kit: marquee mtg - bbu - 13" & 18"            |

#### Miscellaneous Mechanical Parts

#### Table 6-15 Miscellaneous Mechanical Parts

| Part Numbers | Description                                        |
|--------------|----------------------------------------------------|
| A-012866     | assembly: cn deflector-bux (used on the Coin Tray) |
| A-011502-01  | kit: spare parts, BBU                              |
| 02-008221    | post: b/pnl-l/dr sprg rel-ubv                      |
| 02-010321    | roller: brr-pnl-ubx                                |
| 02-010320    | shaft: brr-pnl-rlr-ubx                             |
| 20-010203    | spring: gas-door-ubx                               |

#### Plates, Brackets, and Covers

#### Table 6-16 Plates, Brackets and Covers

| Part Numbers   | Description                       |
|----------------|-----------------------------------|
| A-016754-00-00 | assembly: lwr dr Imp-no Icd-bur   |
| 01-010222      | bracket: 7" Top Box-Imp-mtg-ubx   |
| 01-008210      | bracket: atx pdu-mtg-ubx          |
| 01-010825      | bracket: barrier pnl mtg crdr cvr |
| 01-009821      | bracket: bose-h/snk mtg-ubv       |
| 01-010209      | bracket: cab-dr rel-ubx           |
| 01-010914      | bracket: cab-meter mtg-red-bux    |
| 01-008276      | bracket: cab-srvc-Imp-ubx         |
| 01-007685      | bracket: cn mech chute-cnvtr-ubv  |
| 01-009911-01   | bracket: cn mech-mtg-std-ubx      |
| 01-008281      | bracket: dr-sw actr-ubv           |

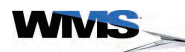

#### Table 6-16 Plates, Brackets and Covers (continued)

| Part Numbers    | Description                     |
|-----------------|---------------------------------|
| 01-008306       | bracket: fan mtg-ubx            |
| 02-014798-00-00 | bracket: lcd mtg btm-ubv        |
| 02-014797-01-00 | bracket: lcd mtg-lh-ubv         |
| 02-014797-02-00 | bracket: lcd mtg-rh-ubv         |
| 01-13533        | bracket: line in cvr w/b        |
| 01-011594       | bracket: lwr dr - hook - ubv    |
| 01-011594-01-00 | bracket: lwr dr - hook - ubv    |
| 01-010422       | bracket: lwr dr sw-actr-ubx     |
| 01-010421       | bracket: lwr dr-sw mtg-ubx      |
| 01-010869       | bracket: mtr It mtg -buv        |
| 01-011857       | bracket: roller ramp-sw mtg-ubx |
| 01-008282       | bracket: s/Imp-sw mtg-ubv       |
| 01-010645       | bracket: strut cab mtg-ubx      |
| 01-014321       | bracket: strut dr mtg - ubx     |
| 01-013211       | bracket: Top Box conn-ubx       |
| 01-008248       | bracket: wba-conn mtg-ubv       |
| 01-008302       | bracket: wba-dr sw act-ubx      |
| 03-009532       | cover: opto board               |
| 01-010591       | plate: 24v & h/snk assy-bux     |

# Transmissive Reels <u>Table 7</u> lists parts mentioned in this addendum:

#### Table 7 Part Descriptions

| Part Numbers            | Description                     |
|-------------------------|---------------------------------|
| A-015476-01-00          | asy: brr pnl upr dr-bux         |
| A-019039-00-00          | Asy: Reel Shield                |
| 03-018306-00-00         | bezel: 20" lcd lava - bux       |
| HS-019386-00-01         | cbl: dvi, w/ferrites, 1 meter   |
| A-019392-00-05          | LAVA assembly, non-RoHS, 5-reel |
| 20-018128- <i>xx-yy</i> | reel mech: lava 56mm            |
| 01-018307-00-00         | tray: reel mtg 5rm lava - bux   |

# Top Box Glass Mounting Frame

 Table 6-1
 Top Box Glass Mountaining Frame

| Part Numbers | Description                          |
|--------------|--------------------------------------|
| 01-008256-05 | bracket: Top Box 12" marquee mtg-ubv |
| 01-008256-09 | bracket: Top Box 17"marquee ubv      |
| 01-008256-01 | bracket: Top Box 4" marquee mtg-ubv  |
| 01-008256-07 | bracket: Top Box 4" marquee mtg-ubv  |
| 01-008256-03 | bracket: Top Box 7" marquee mtg-ubv  |

## Top Box Kits

Table 6-2 Top Box Kits

| 1                     |                                     |
|-----------------------|-------------------------------------|
| Part Numbers          | Description                         |
| PSA-015929-03-zzz-zzz | psa: t/b-12" BBU Video              |
|                       |                                     |
| PSA-015930-05-zzz-zzz | psa: t/b-13" Round BBU Video        |
|                       |                                     |
| PSA-016679-00-zzz-zzz | psa: t/b-17" Fastback BBU Video LCD |
|                       |                                     |
| PSA-016992-00-zzz-zzz | psa: t/b-18" Round BBU Video        |
|                       |                                     |
| PSA-015928-01-zzz-zzz | psa: t/b-7" BBU Video               |
|                       |                                     |

# Tower Lights

 Table 6-3
 Tower Lights

| Part Numbers    | Description                 |
|-----------------|-----------------------------|
| 20-008273-00-01 | twr It: 2 tier shrt-std-bux |
| 20-008273-00-02 | twr It: 2 tier shrt-rnd-bux |
| 20-012194-00-02 | twr It: 2 tier tall-rnd-bux |
| 20-012194-00-01 | twr It: 2 tier tall-std-bux |
| 20-012195-01-02 | twr It: 3 tier tall-rnd-bux |
| 20-012195-01-01 | twr It: 3 tier tall-std-bux |

# Peripherals

For replacement parts related to peripheral devices (Printers, Hoppers, etc.), reference the "Replacement Parts" Chapter of *16-020839-xx: Manual for Bluebird Peripheral Components*.

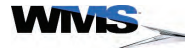

# **Other Parts**

# **Decals & Inserts**

Table 6-4 Insert Bill Here Decal

| Part Numbers         | Description                             |
|----------------------|-----------------------------------------|
| 31-015182- <i>xx</i> | decal: insert bill here (Canada)        |
| 31-011171- <i>xx</i> | decal: insert bill here (International) |
| 31-009924- <i>xx</i> | decal: insert bill here (US)            |
| 31-009924- <i>xx</i> | decal: insert bill here (US)            |
| 31-009912-04         | insert: tce                             |

#### Labels

| Table 6-5 Labels |                                      |
|------------------|--------------------------------------|
| Part Numbers     | Description                          |
| 16-010588-13     | label: 5x20mm, 250ma, 250v, slo-blo  |
| 16-002747        | label: battery disclaimer            |
| 16-010588-05     | label: bb caution bonding            |
| 16-010588-05     | label: bb caution bonding            |
| 16-010588-03     | label: bb fuse rating                |
| 16-010588-04     | label: bb fuse replacement mrkng     |
| 16-010588-04     | label: bb fuse replacement mrkng     |
| 16-010588-02     | label: bb non-switched receptacle    |
| 16-010588-07     | label: bb plytrk receptacle          |
| 16-010588-07     | label: bb plytrk receptacle          |
| 16-010588-07     | label: bb plytrk receptacle          |
| 16-010588-06     | label: bb pwr configuration          |
| 16-010588-06     | label: bb pwr configuration          |
| 16-010588-06     | label: bb pwr configuration          |
| 16-010588-01     | label: bb switched receptacle        |
| 16-010588-08     | label: bb tb* fuse rating            |
| 16-010588-09     | label: game configuration, model tb* |
| 16-010588-12     | label: game configured               |
| 16-002750        | label: grounding                     |
| 16-002850-03     | label: meter w/b see dwg legend      |
| 16-010588-11     | label: mtg game to pedestal          |
| 16-009959        | label: on/off sw                     |
| 16-009959        | label: on/off sw                     |
| 16-009959        | label: on/off sw                     |
| 16-010588-10     | label: t6.3ah250v, 5x20mm type       |
| 16-007629        | label: warning no shaking eng/fr     |
| 16-007629        | label: warning no shaking eng/fr     |
| 20-007880-05     | plate: csa us/c                      |

### **Top Award Inserts**

# Table 6-6 Top Award Inserts

| Part Numbers         | Description                    |
|----------------------|--------------------------------|
| 31-011168- <i>xx</i> | insert: Top Award (black/gold) |
| 31-011167- <i>xx</i> | insert: Top Award (gold/red)   |
| 31-011166- <i>xx</i> | insert: Top Award (green/gold) |

 Table 6-6
 Top Award Inserts (continued)

| Part Numbers         | Description                               |
|----------------------|-------------------------------------------|
| 31-011165- <i>xx</i> | insert: Top Award (purple/gold)           |
| 31-011164- <i>xx</i> | insert: Top Award (red/gold)              |
| 31-011163- <i>xx</i> | insert: Top Award (red/white)             |
| 31-014676-100        | Monopoly Reel Riches Top Award Insert kit |

### Top Coin Entry Inserts

Table 6-7 Top Coin Entry Inserts

| Part Numbers      | Description                                 |
|-------------------|---------------------------------------------|
| 31X011100-SD-xxx  | BB TCE Slant Demom Insert (International)   |
| 31-011100-SD-xxx  | BB TCE Slant Denom Inserts                  |
| 31-012000-SMD-xxx | BB TCE Slant Multi-Denom Inserts            |
| 31-009900-SMC-xxx | BB TCE Slant Play Max Credit Inserts        |
| 31X011100-UD-xxx  | BB TCE Upright Demom Insert (International) |
| 31-011100-UD-xxx  | BB TCE Upright Denom Inserts                |
| 31-012000-UMD-xxx | BB TCE Upright Multi-Denom Inserts          |
| 31-009900-UMC-xxx | BB TCE Upright Play Max Credit Inserts      |

## **Tower Light Inserts**

### Table 6-8 Tower Light Inserts

| Part Numbers   | Description                              |
|----------------|------------------------------------------|
| A-016590-00-00 | assembly: ins 2 tier short set brs - bux |
| A-016593-00-00 | assembly: ins 2 tier short set chr - bux |
| A-016591-00-00 | assembly: ins 2 tier tall set brs - bux  |
| A-016592-00-00 | assembly: ins 2 tier tall set chr - bux  |

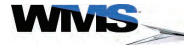